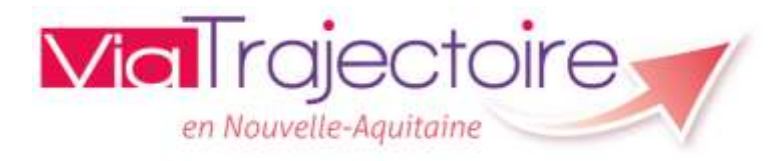

## Module Handicap : Gestion des orientations

1

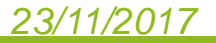

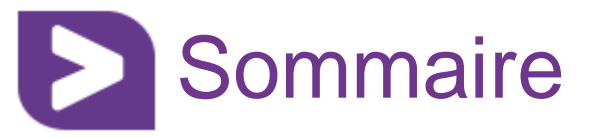

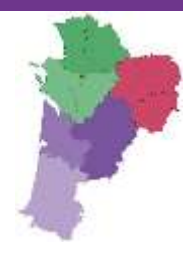

- 1- Recherche d'une notification
- 2- Gestion des notifications
- 3- Présentation du tableau des bord des notifications reçues

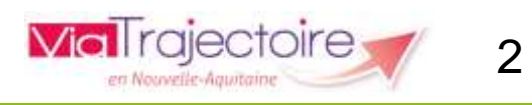

### Périmètre fonctionnel et principes de fonctionnement

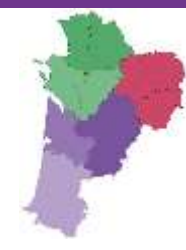

- ViaTrajectoire Handicap = Outil de suivi des orientations en ESMS des personnes en situation de handicap
- Le module Handicap concerne la totalité des orientations en ESMS dont l'entrée est soumise à décision CDAPH :
  - orientation en lieu de vie (FAM, MAS...)
  - en établissement professionnel (ESAT...)
  - en établissement/service scolaire ou de formation (IME, ITEP, SESSAD...)

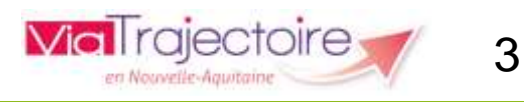

### ViaTrajectoire Handicap – Principes de fonctionnement

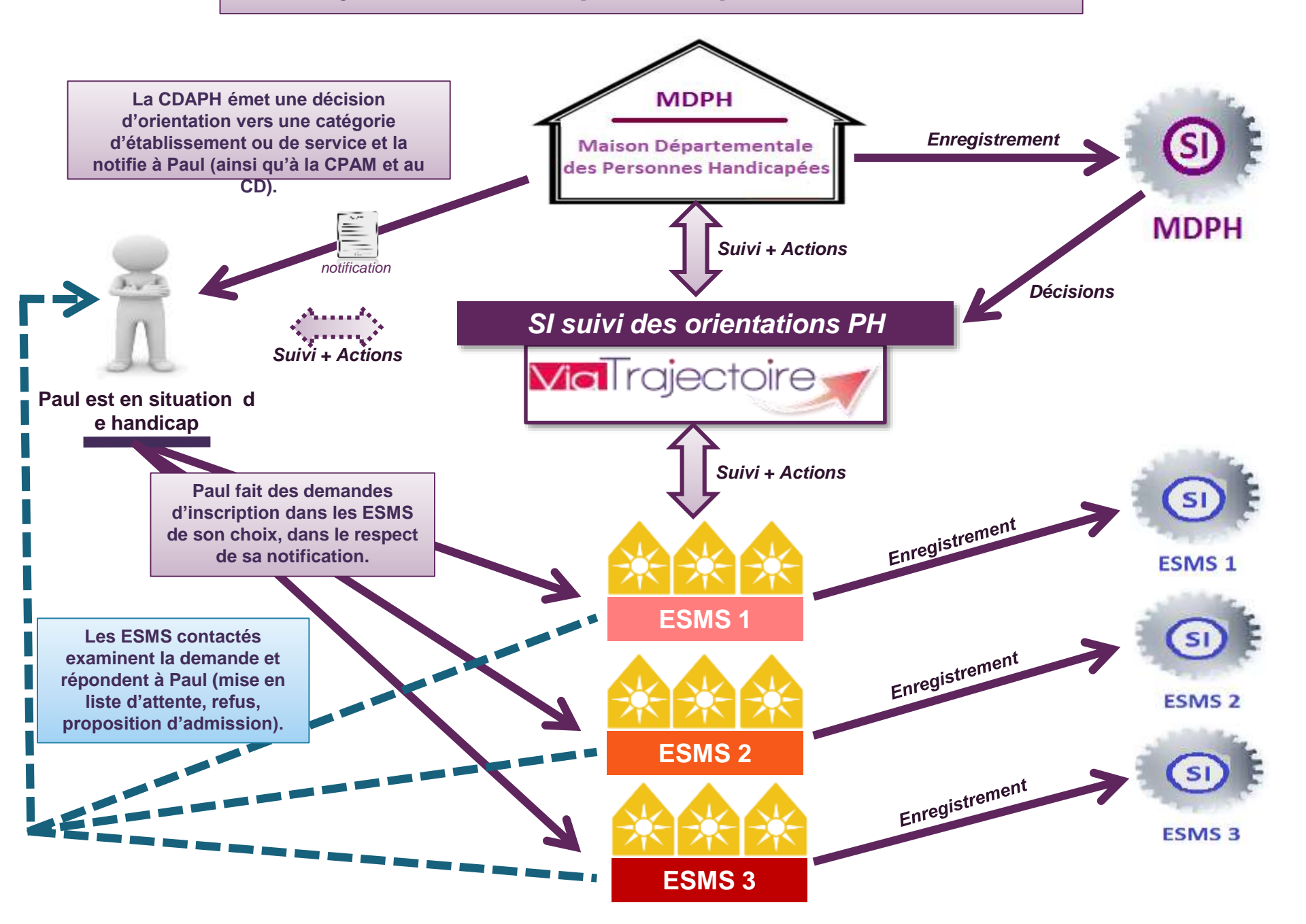

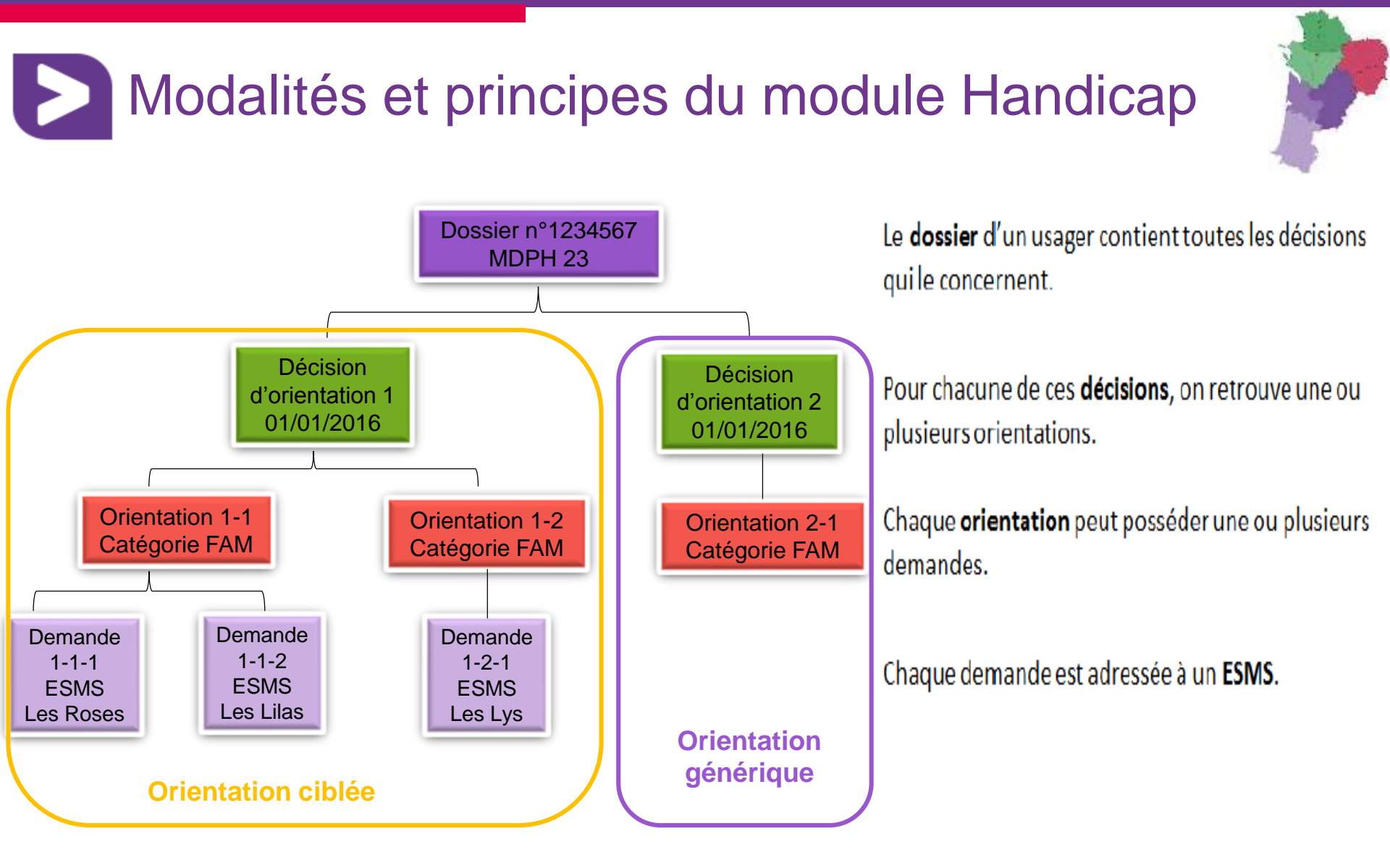

*Pour information : dans ViaTrajectoire, une décision d'orientation désigne une notification CDAPH.* 

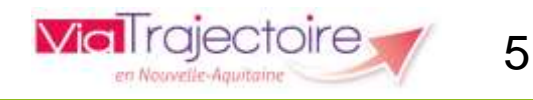

## Circuit de la demande

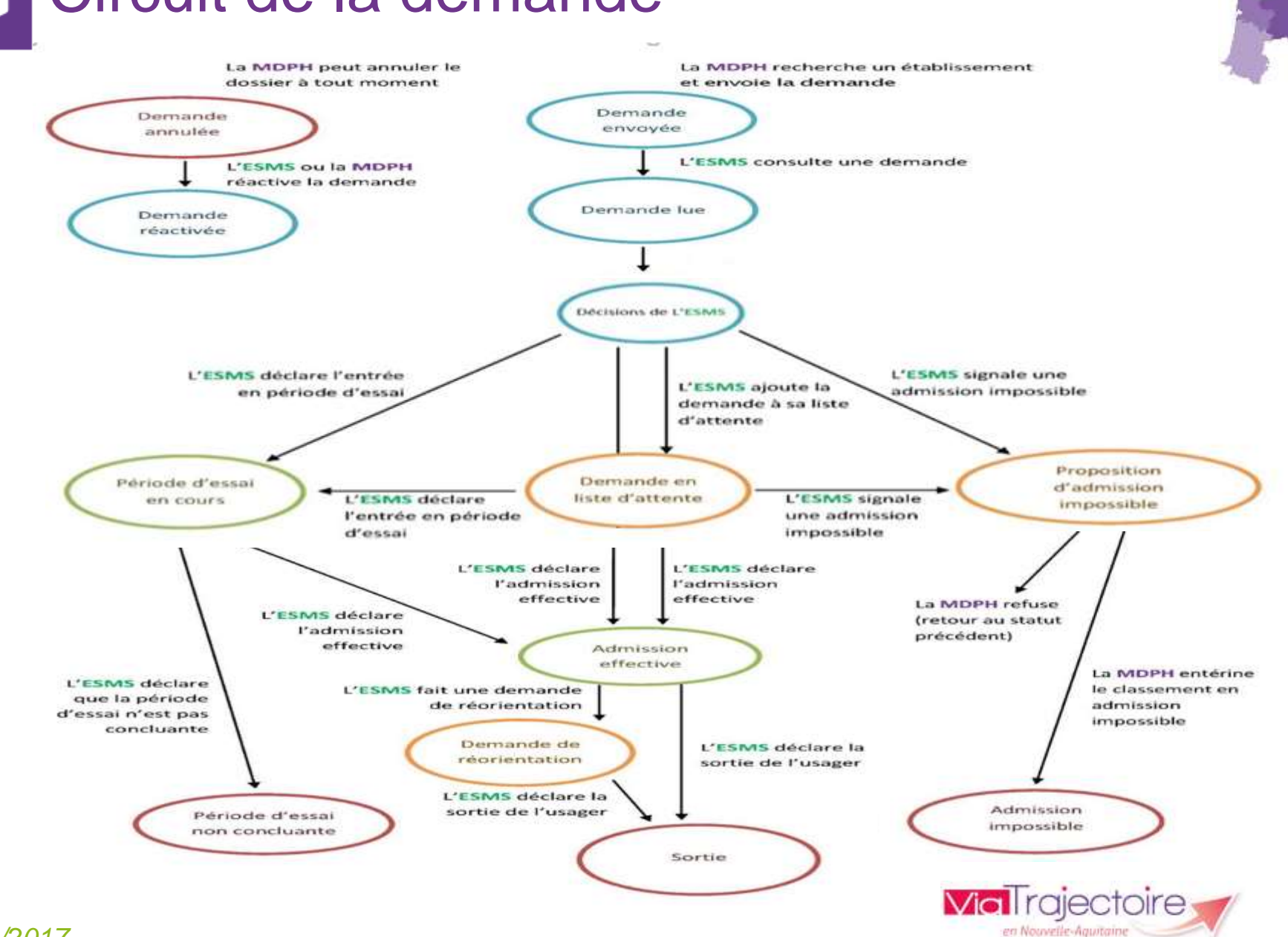

#### <u>23/11/2017</u>

```
6
```

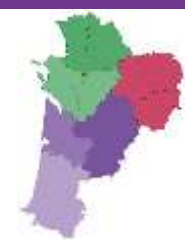

# Présentation du Tableau de Bord

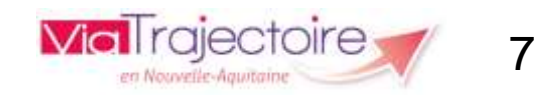

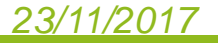

## Accéder à son tableau de bord

### Bienvenue sur ViaTrajectoire

#### > Accueil

**Via** Trajectoire

Nous utilisons des cookies pour vous garantir la meilleure expérience sur notre site. Si vous continuez à utiliser ce dernier, nous considérerons que vous acceptez l'utilisation des cookies. Ok En savoir plus

### Une orientation personnalisée et informatisée

ViaTrajectoire est un service public, gratuit et sécurisé, qui propose une aide à l'orientation personnalisée dans le domaine de la santé.

Les usagers, médecins libéraux, professionnels hospitaliers et médicosociaux sont aidés dans le choix de la structure ou du service le plus adapté aux besoins de la personne.

Les domaines couverts actuellement sont les Soins de Suite et de Réadaptation, les Unités de Soins Palliatifs, l'Hospitalisation à Domicile, les Unités de Soins de Longue Durée, les structures d'hébergement pour personnes âgées ainsi que les services et structures destinés aux personnes en situation de handicap.

### Annuaires

- Etablissements sanitaires
- Établissements pour personnes âgées
- Etablissements pour personnes en situation de handicap

## Se connecter à ViaTrajectoire

en Nouvelle-Aguitain

AAA

### Vous êtes

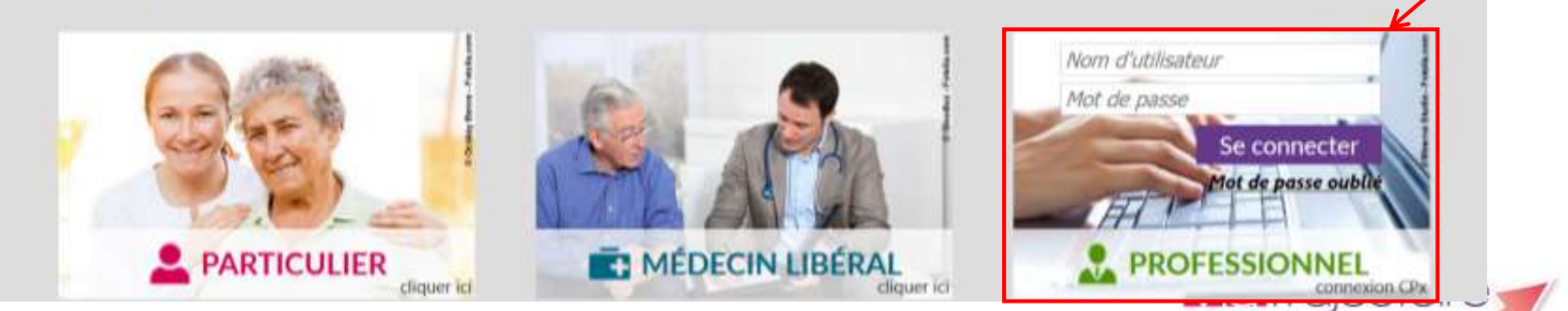

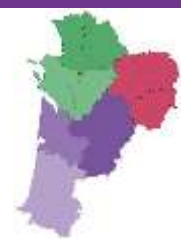

## Accéder à son tableau de bord

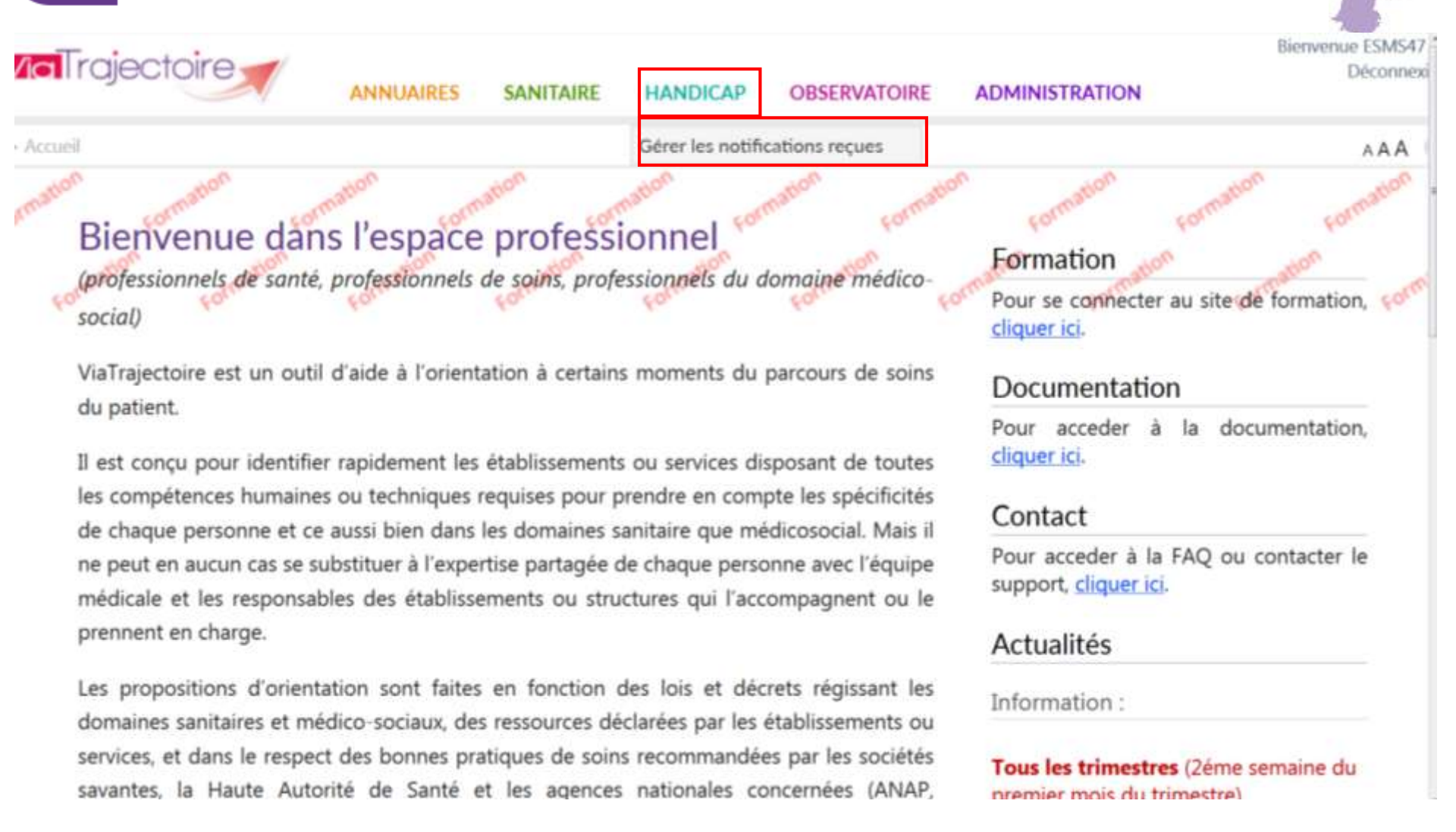

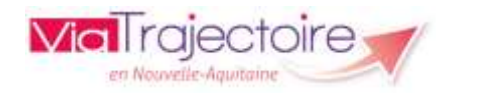

9

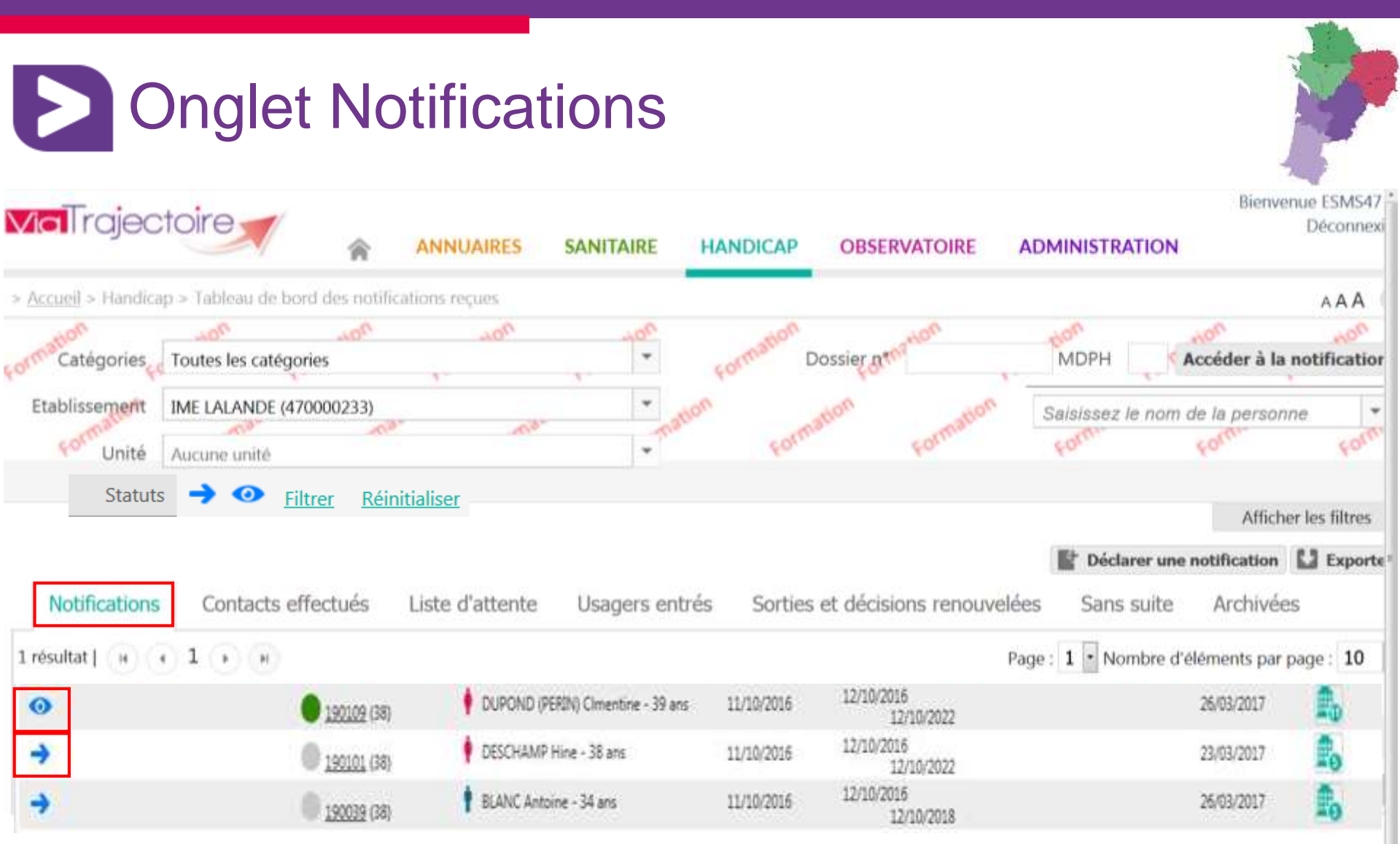

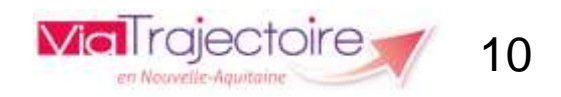

## Onglet Contacts effectués

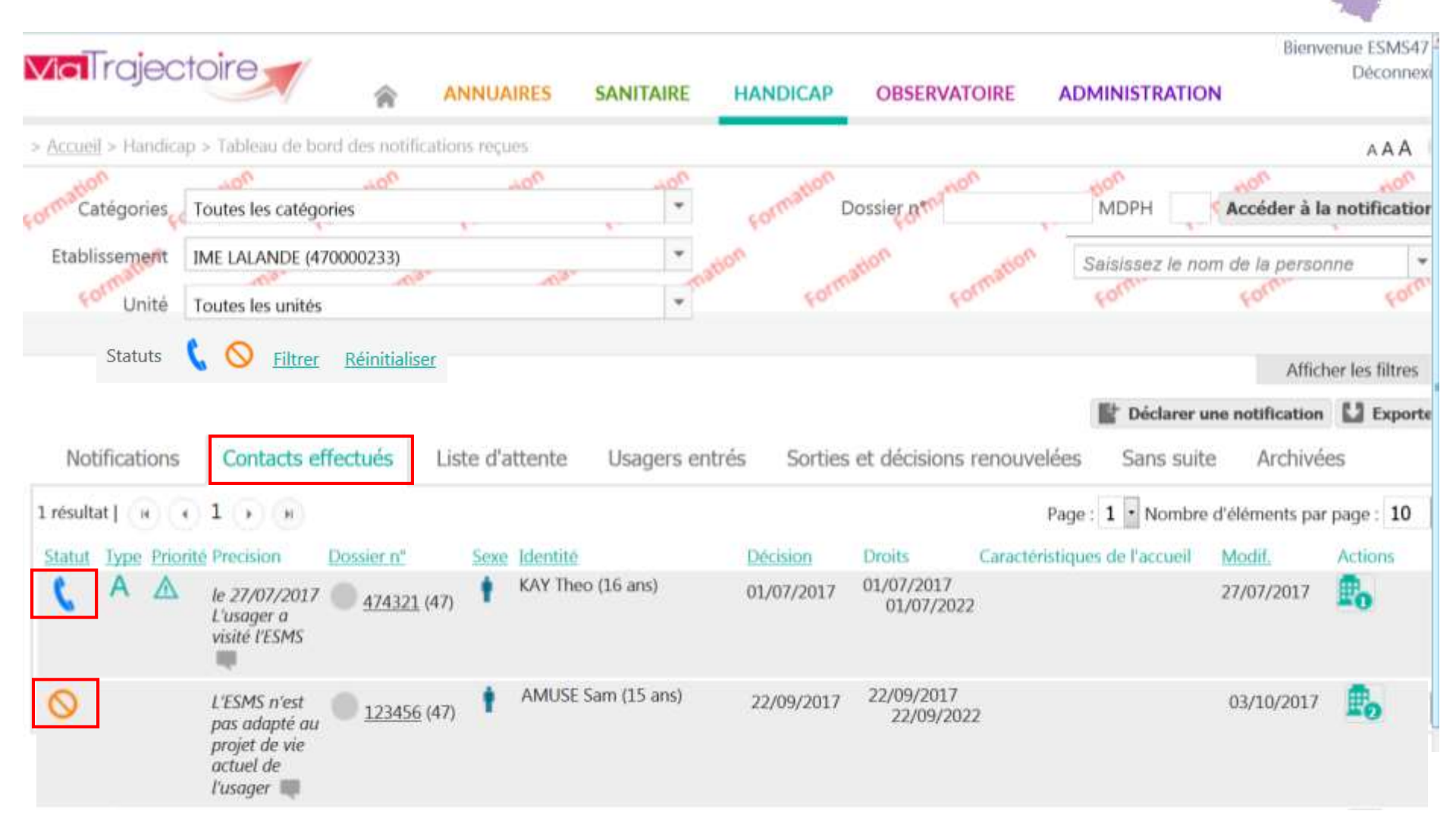

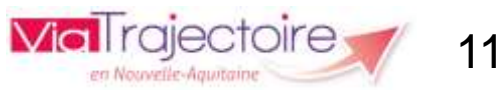

## Onglet Liste d'attente

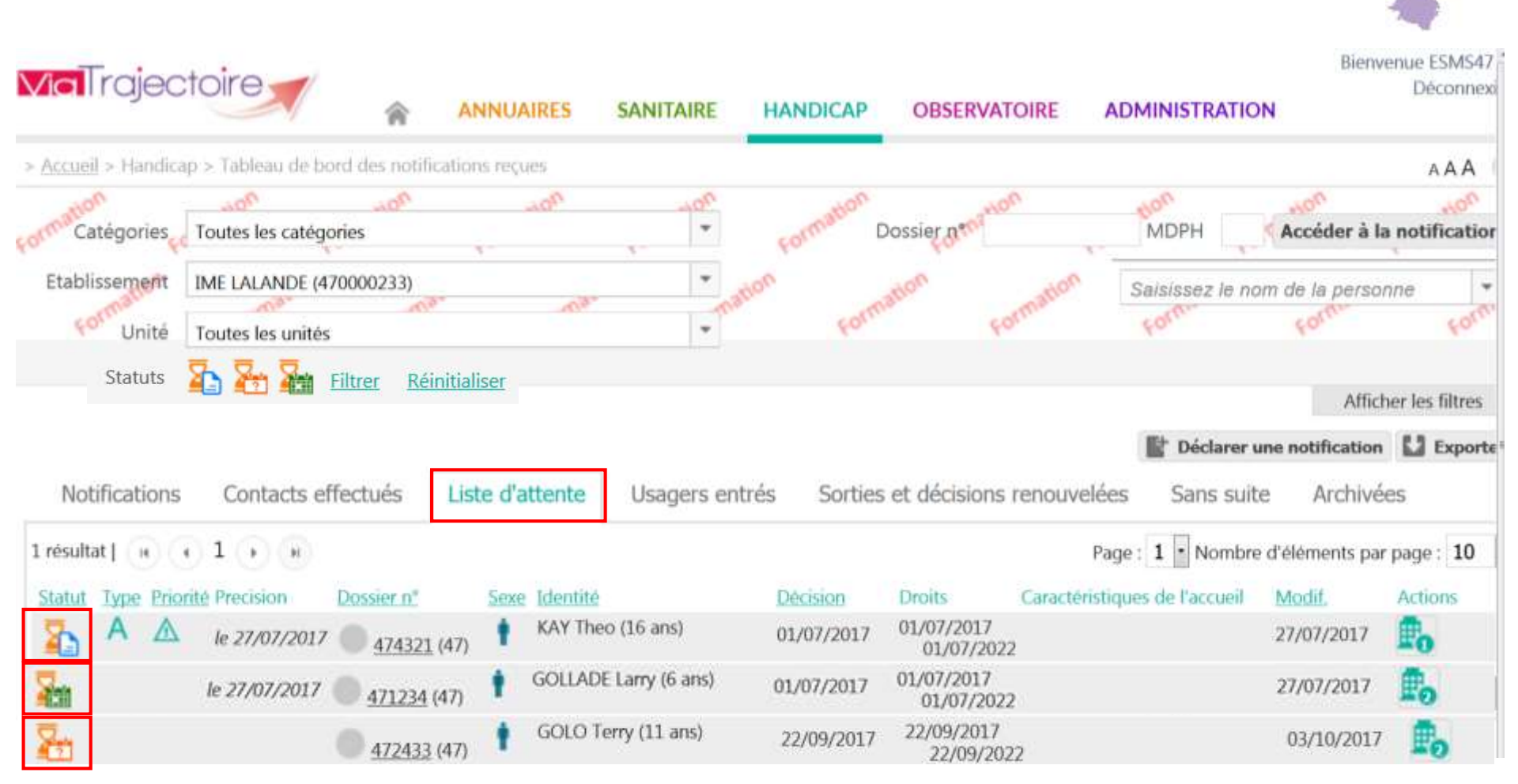

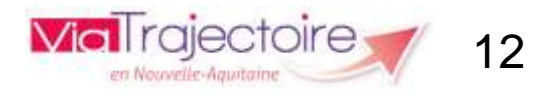

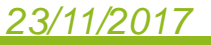

## Donglet Usagers entrés

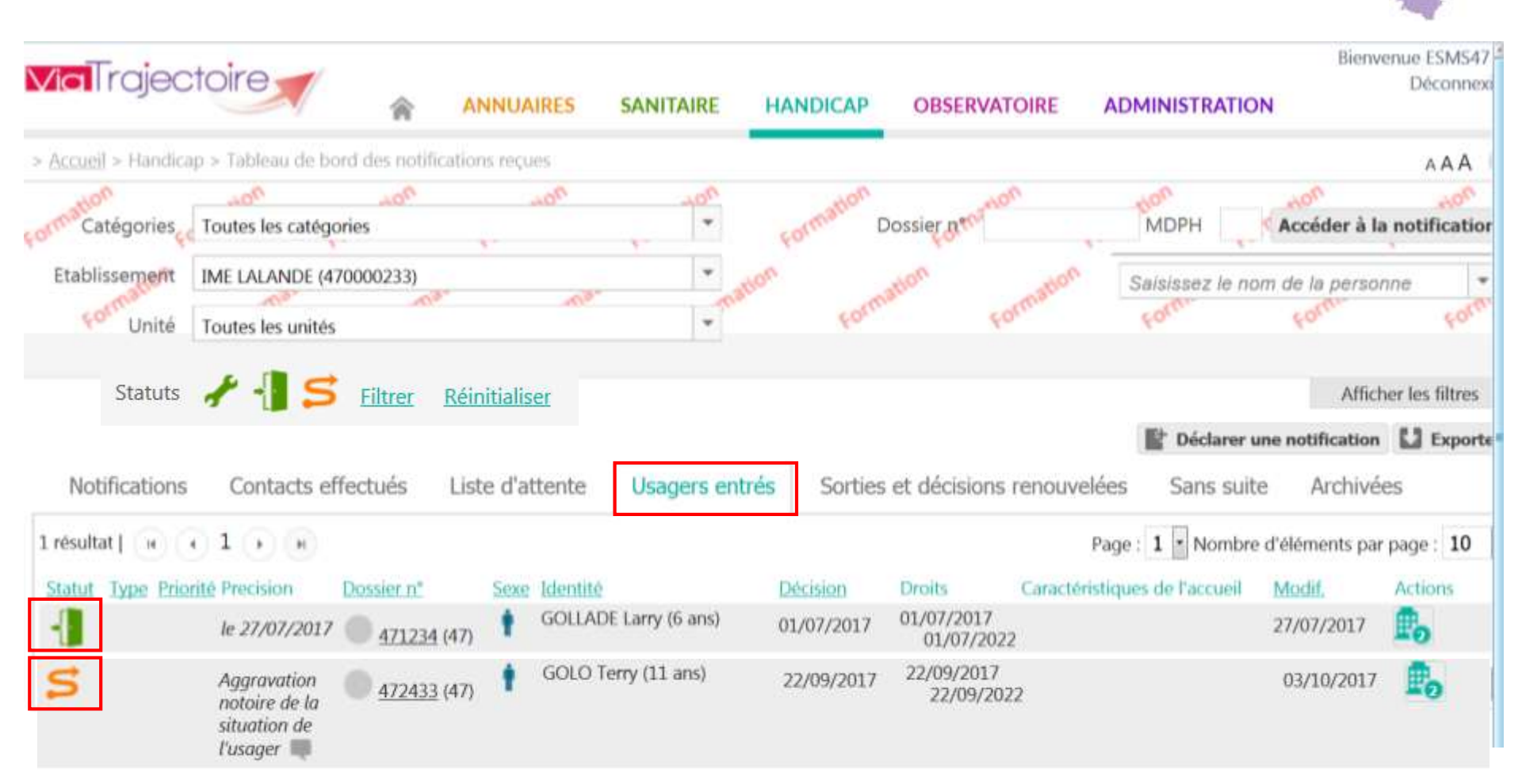

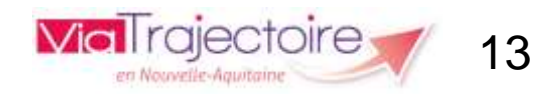

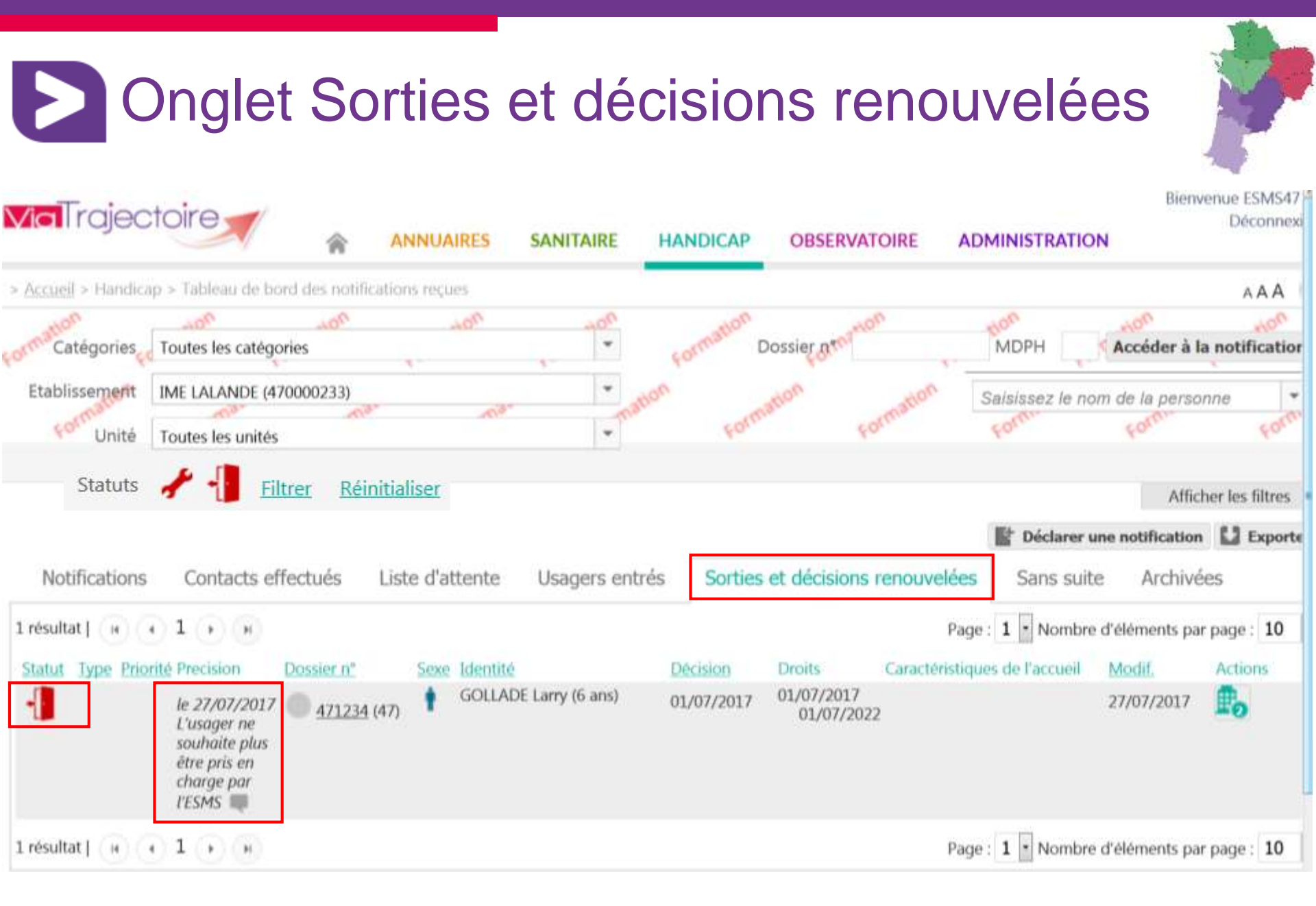

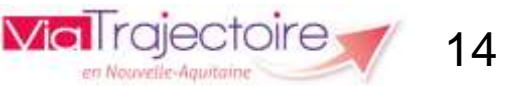

## Onglet Sans suite

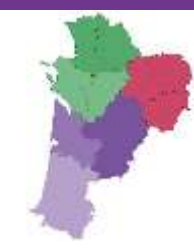

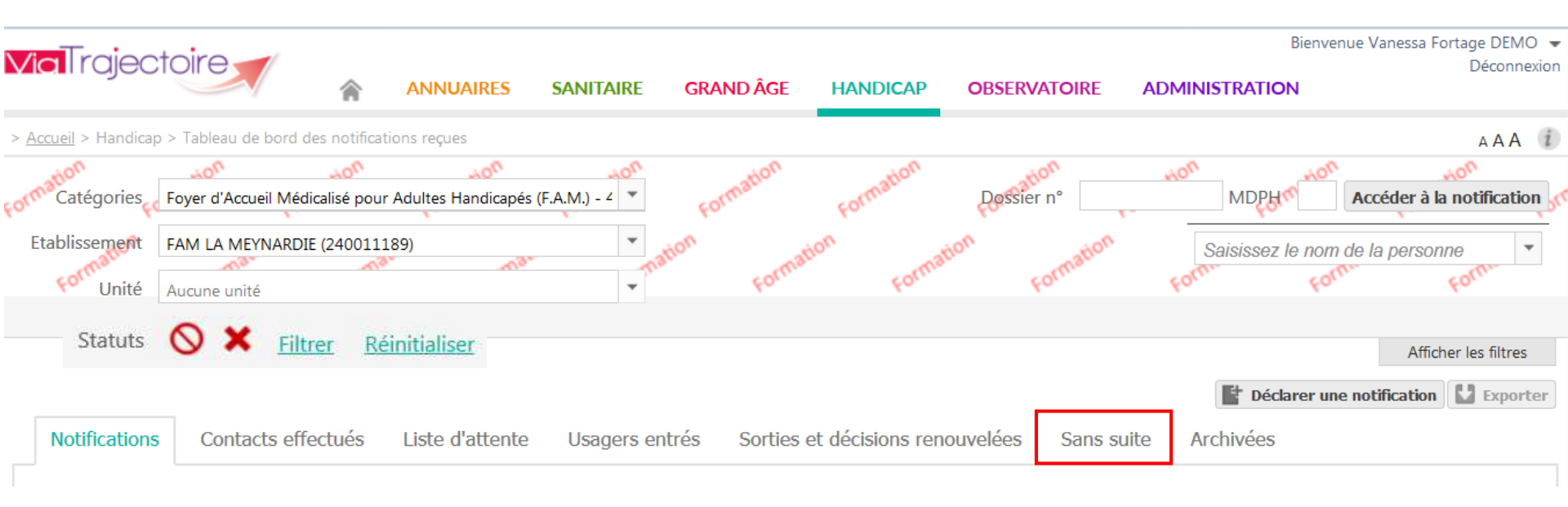

Les notifications classées dans « Sans suite » sont des notifications annulées par la MDPH ou pour lesquelles l'admission impossible proposée par l'ESMS a été entérinée par la MDPH.

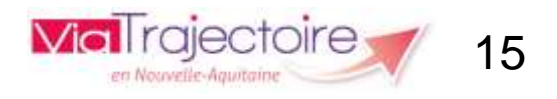

## **Onglet Archivées**

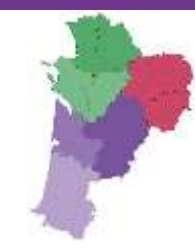

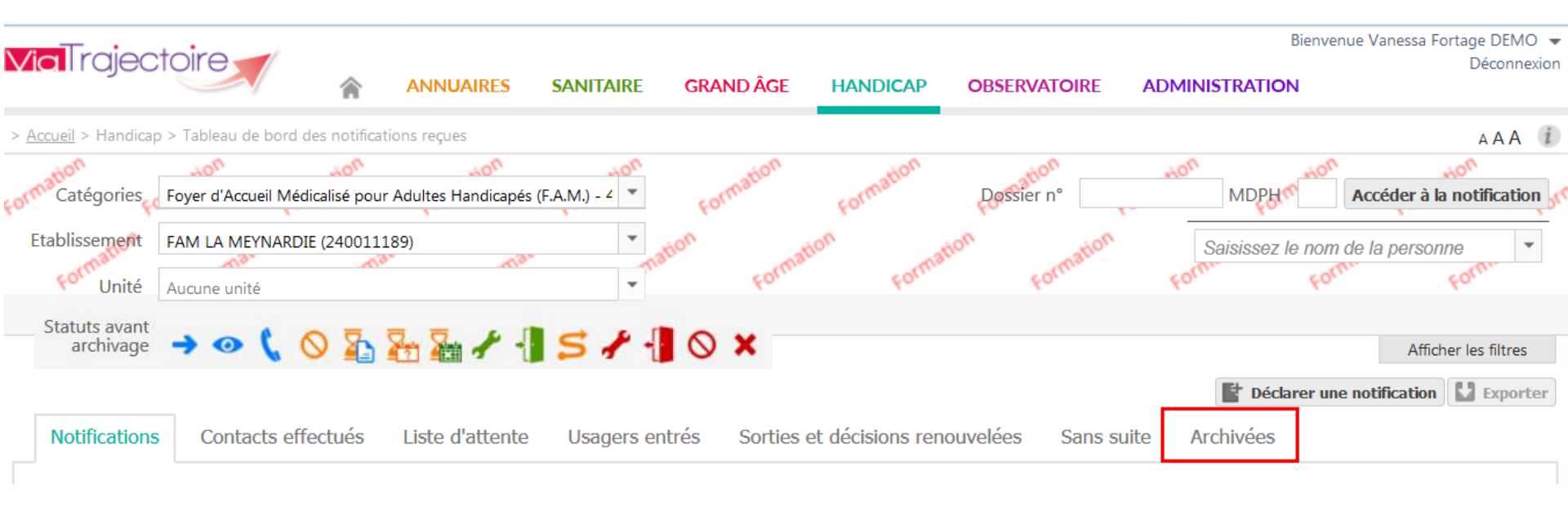

Les demandes sont archivées 90 jours après la date de fin de validité de la notification.

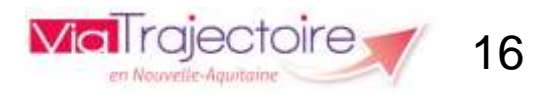

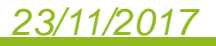

## Détail d'une ligne du tableau de bord

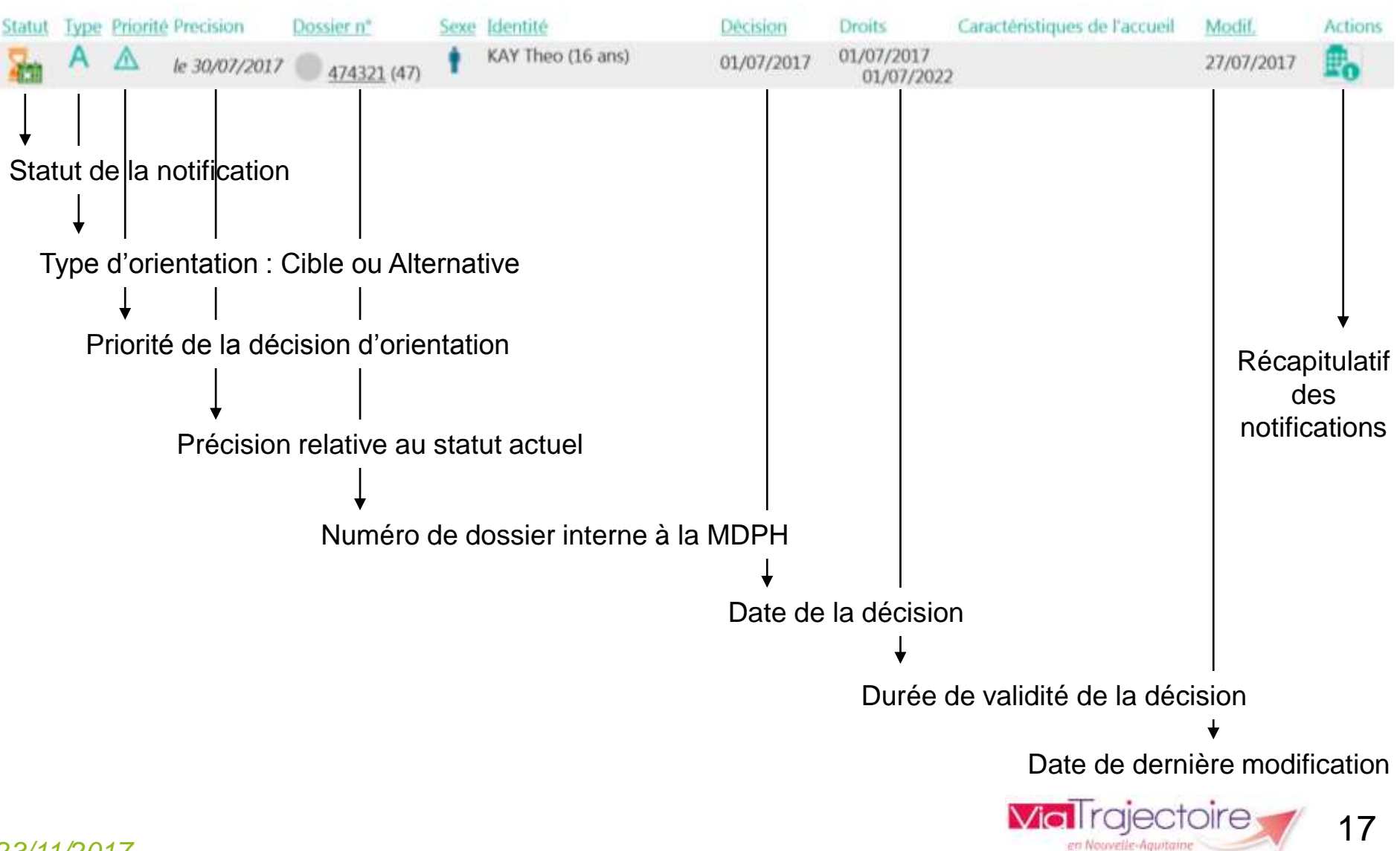

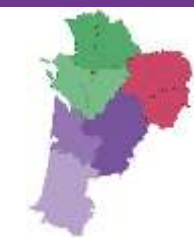

## Accéder à une notification

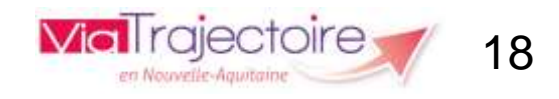

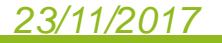

### Rechercher une notification reçue sur son tableau de bord

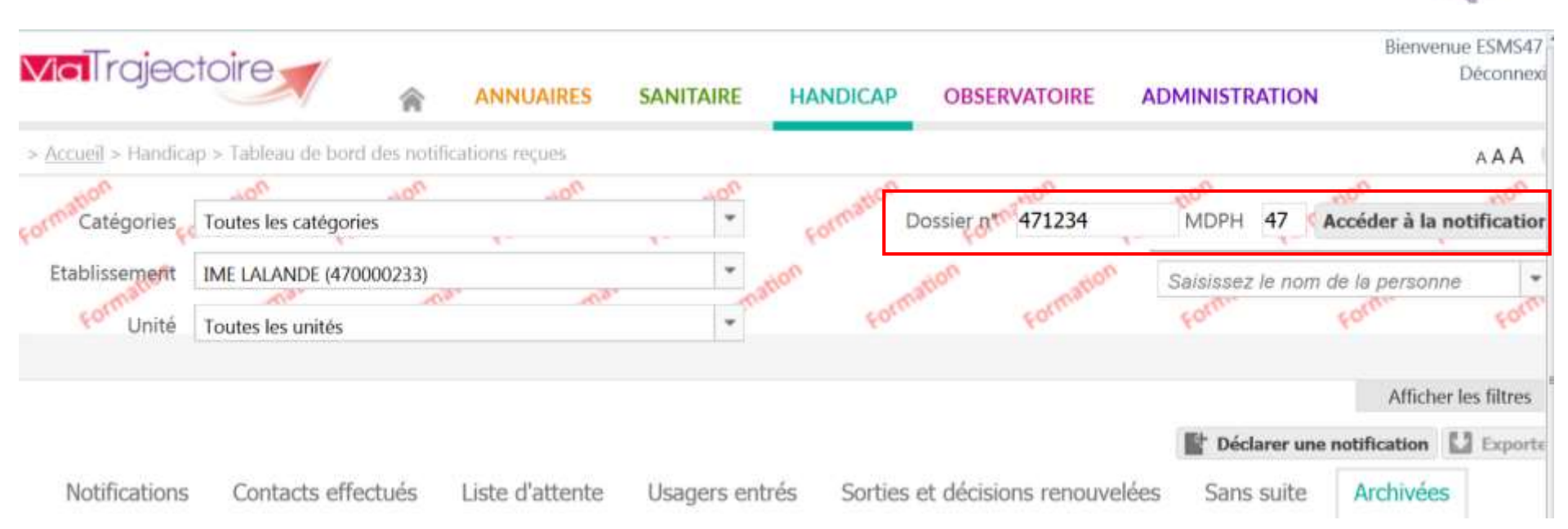

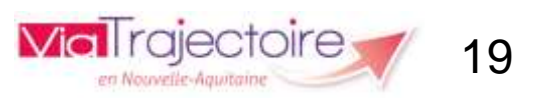

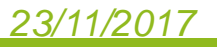

### Rechercher notification reçue sur son tableau de bord

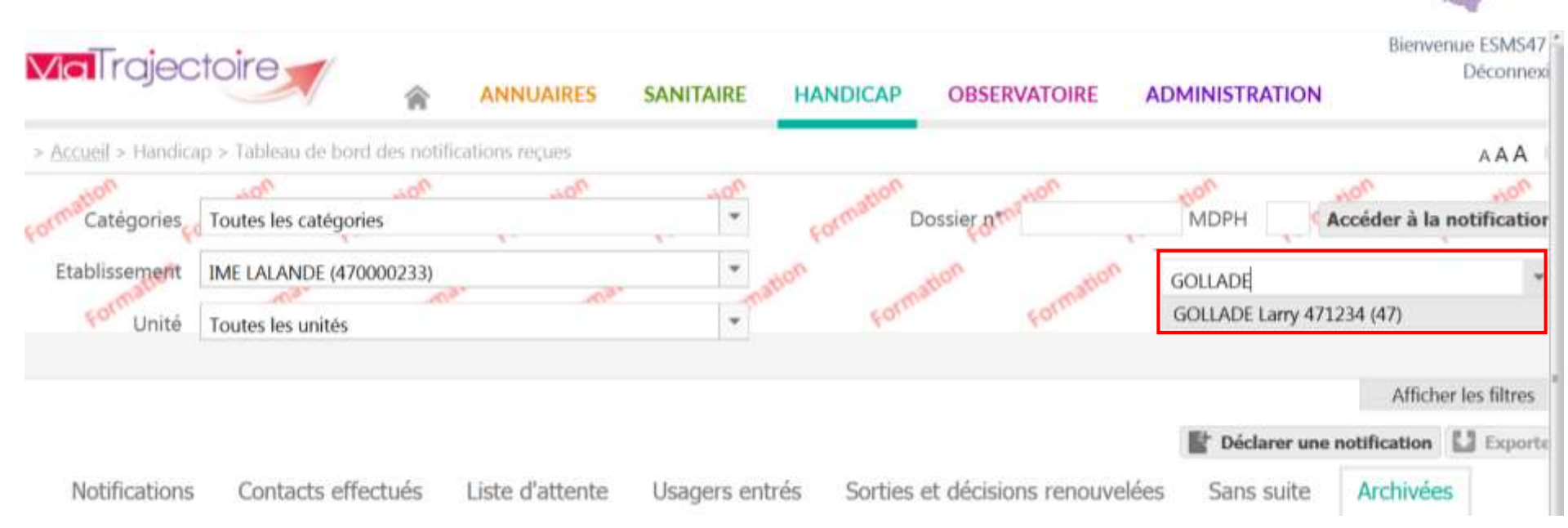

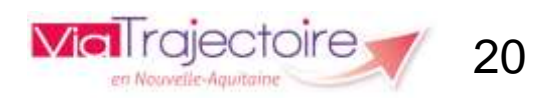

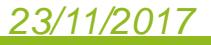

## Rechercher notification reçue sur son tableau de bord

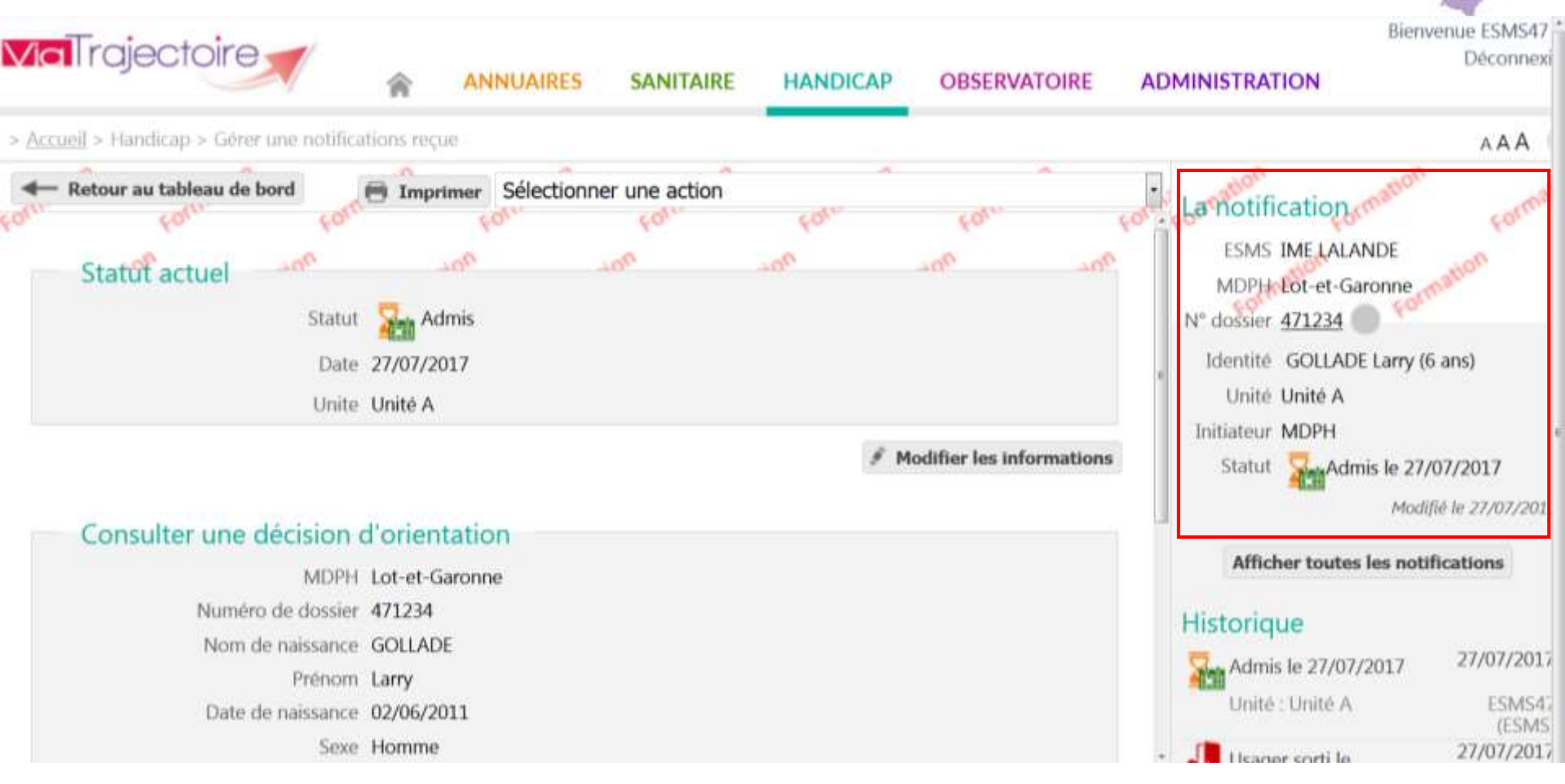

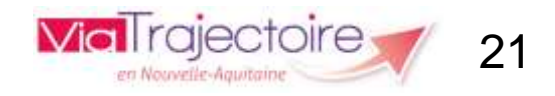

### <u>23/11/2017</u>

## Déclarer une notification non reçue sur son tableau de bord (orientation générique)

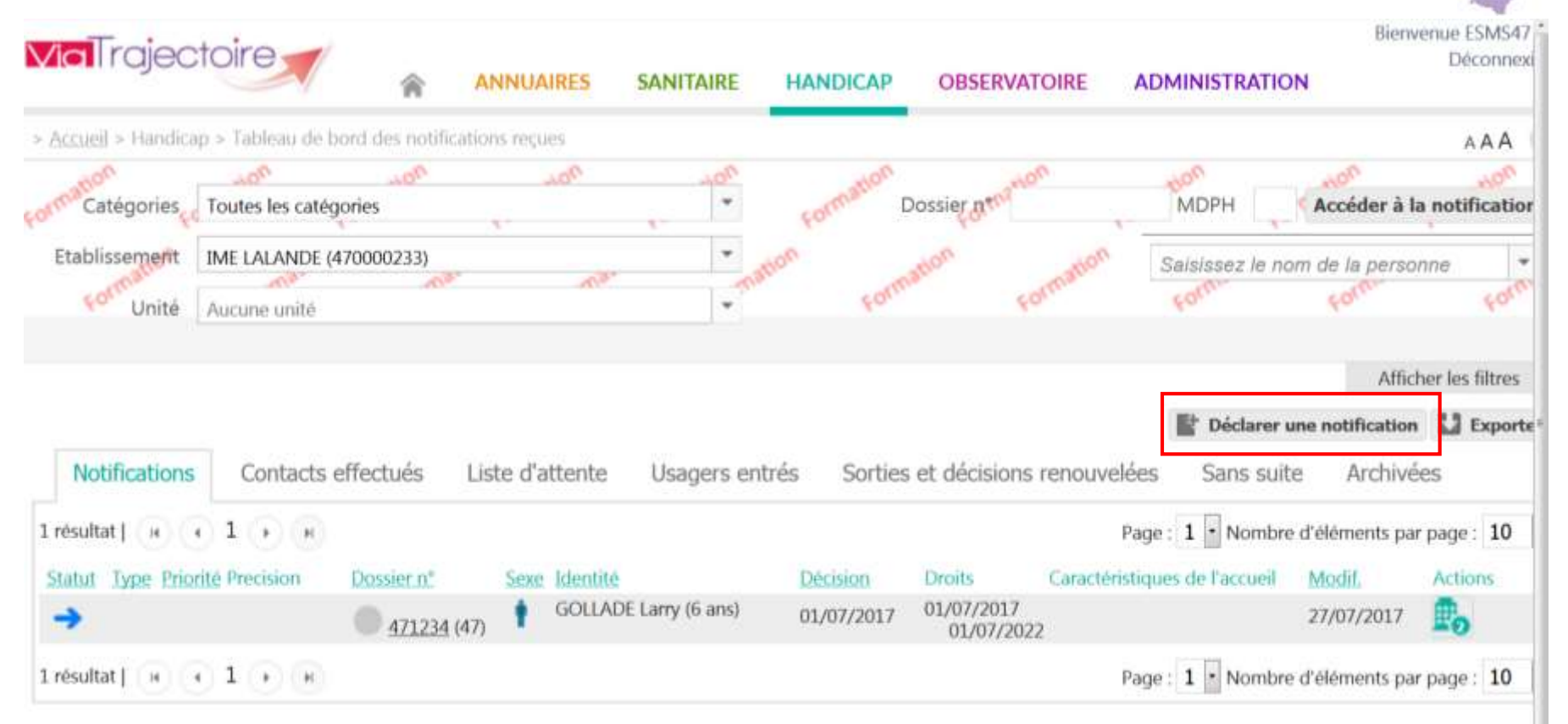

Si vous ne retrouvez pas la notification dans votre tableau de bord (orientation générique), vous pouvez déclarer une notification suite à un contact avec l'usager.

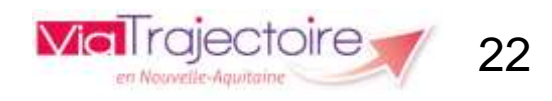

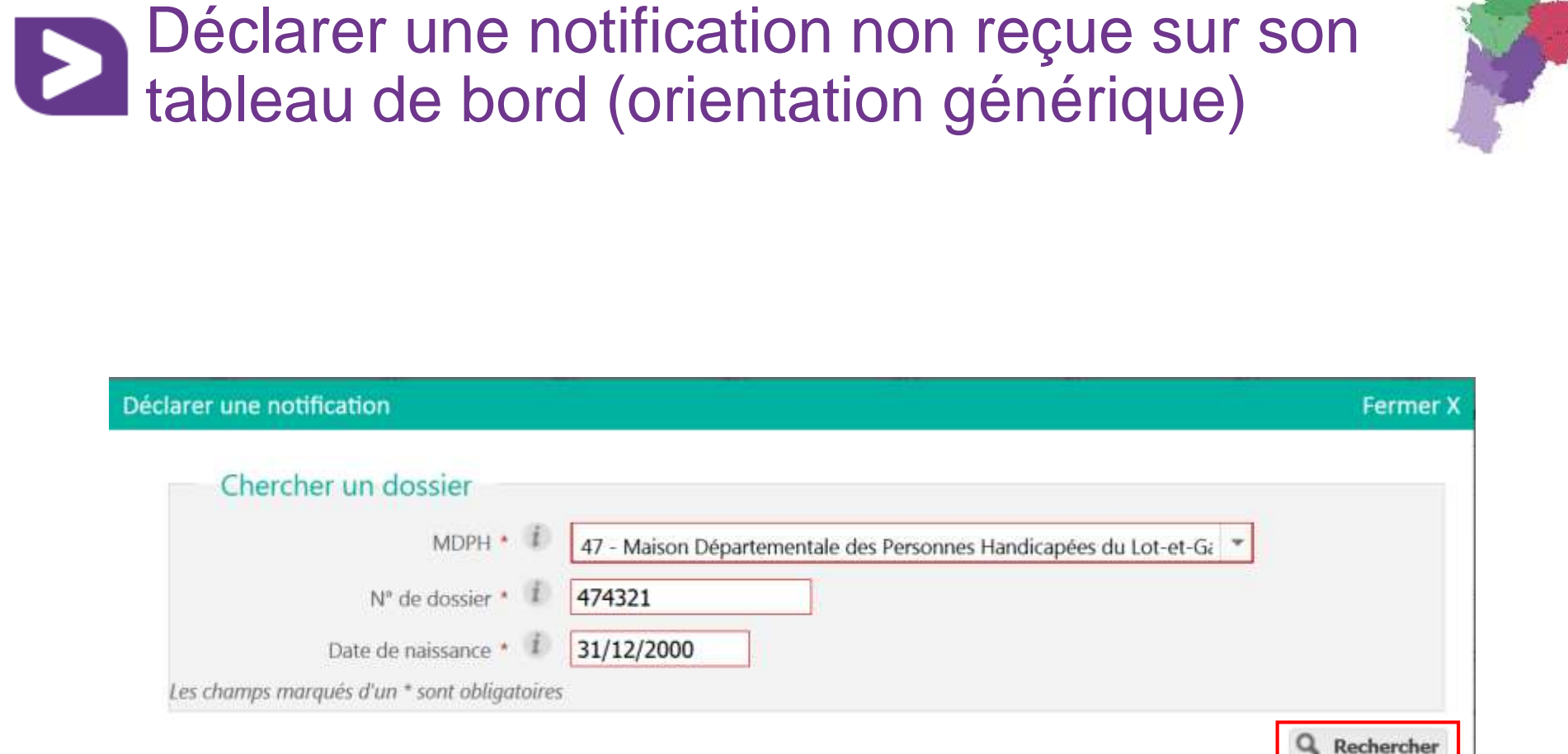

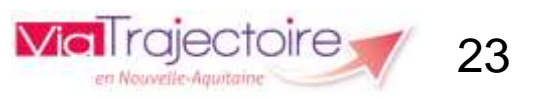

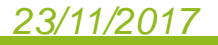

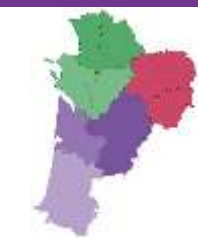

## **Gestion des notifications**

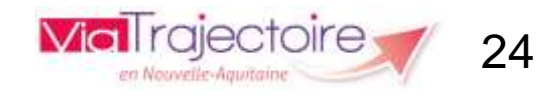

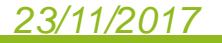

## Réception d'une notification envoyée par la MDPH (si orientation ciblée)

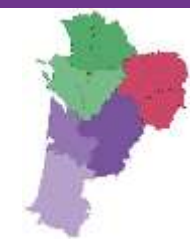

### [ViaTrajectoire Formation] Nouvelle notification CDAPH

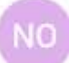

no\_reply.trajectoire@sante-ra.fr 27/07/2017 11:20 A : vanessa.fortage@viatrajectoire-na.fr

Madame, Monsieur,

Une nouvelle notification CDAPH a été envoyée par la Maison Départementale des Personnes Handicapées du Lot-et-Garonne à l'établissement IME LALANDE.

Pour la consulter, vous pouvez accéder à votre tableau de bord, onglet "Notifications CDAPH" ou vous rendre directement à l'adresse suivante : https://trajectoireformation.santera.fr/Trajectoire/pages/AccesRestreint/Handicap/GererDemande.aspx?dmh\_lid=38999.

Cordialement,

L'équipe ViaTrajectoire http://www.viatrajectoire.fr

Ceci est un message généré automatiquement, ne pas répondre.

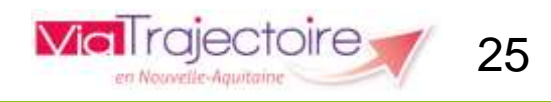

## Accéder à son tableau de bord

### Bienvenue sur ViaTrajectoire

#### > Accueil

**Via** Trajectoire

Nous utilisons des cookies pour vous garantir la meilleure expérience sur notre site. Si vous continuez à utiliser ce dernier, nous considérerons que vous acceptez l'utilisation des cookies. Ok En savoir plus

### Une orientation personnalisée et informatisée

ViaTrajectoire est un service public, gratuit et sécurisé, qui propose une aide à l'orientation personnalisée dans le domaine de la santé.

Les usagers, médecins libéraux, professionnels hospitaliers et médicosociaux sont aidés dans le choix de la structure ou du service le plus adapté aux besoins de la personne.

Les domaines couverts actuellement sont les Soins de Suite et de Réadaptation, les Unités de Soins Palliatifs, l'Hospitalisation à Domicile, les Unités de Soins de Longue Durée, les structures d'hébergement pour personnes âgées ainsi que les services et structures destinés aux personnes en situation de handicap.

### Annuaires

- Etablissements sanitaires
- Établissements pour personnes âgées
- Etablissements pour personnes en situation de handicap

## Se connecter à ViaTrajectoire

en Nouvelle-Aautain

AAA

### Vous êtes

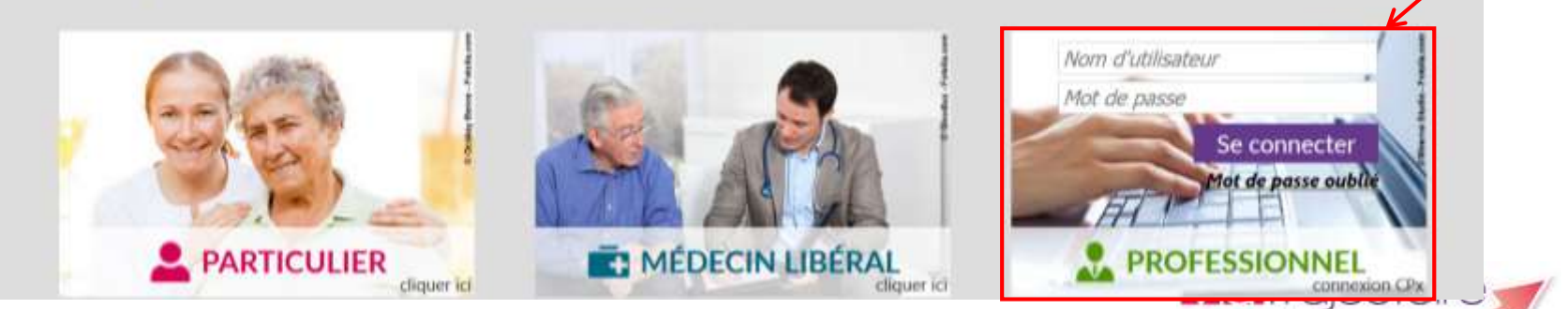

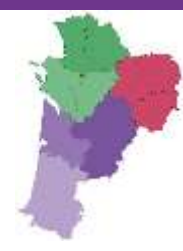

## Accéder à son tableau de bord

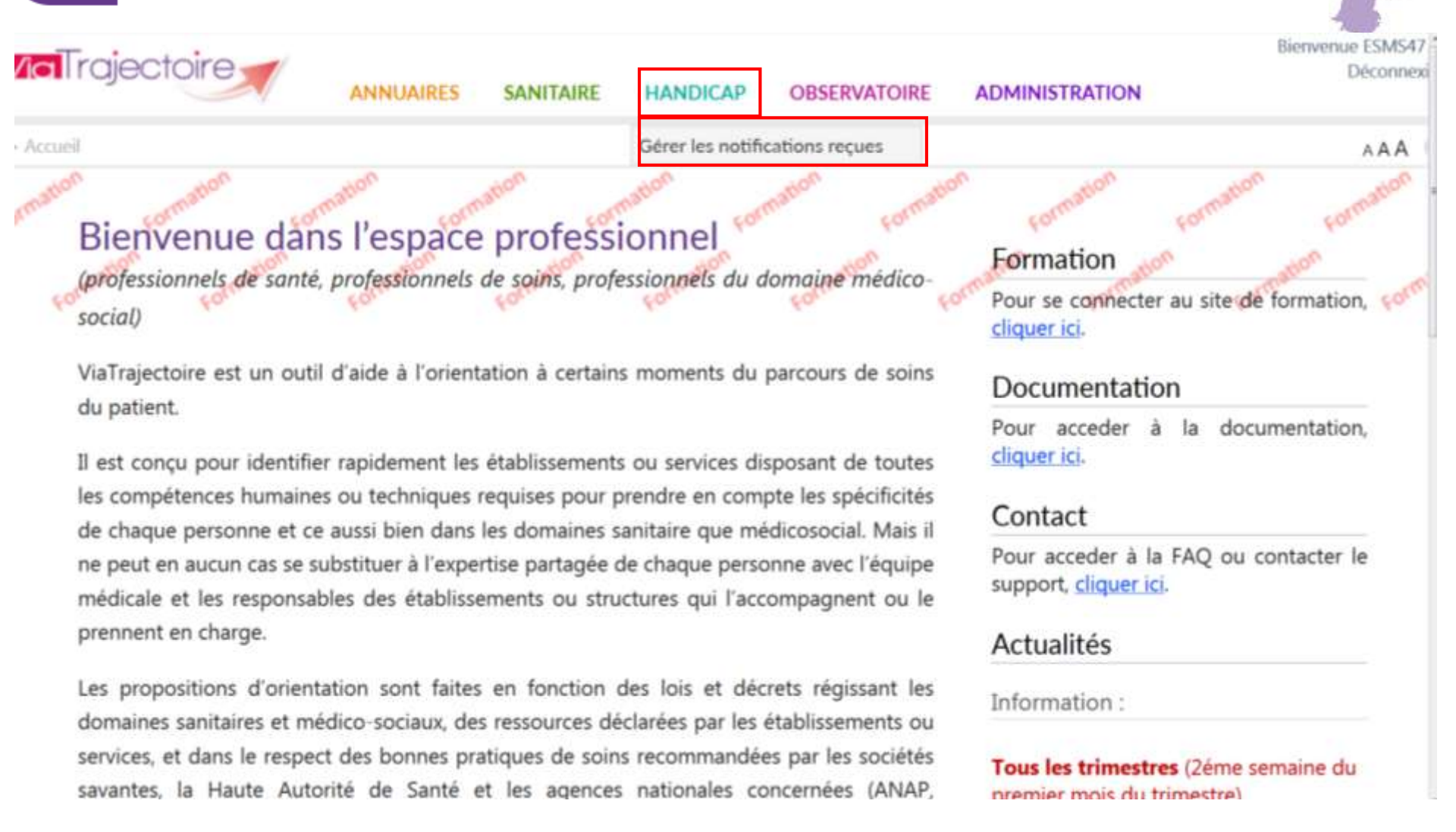

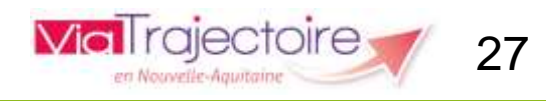

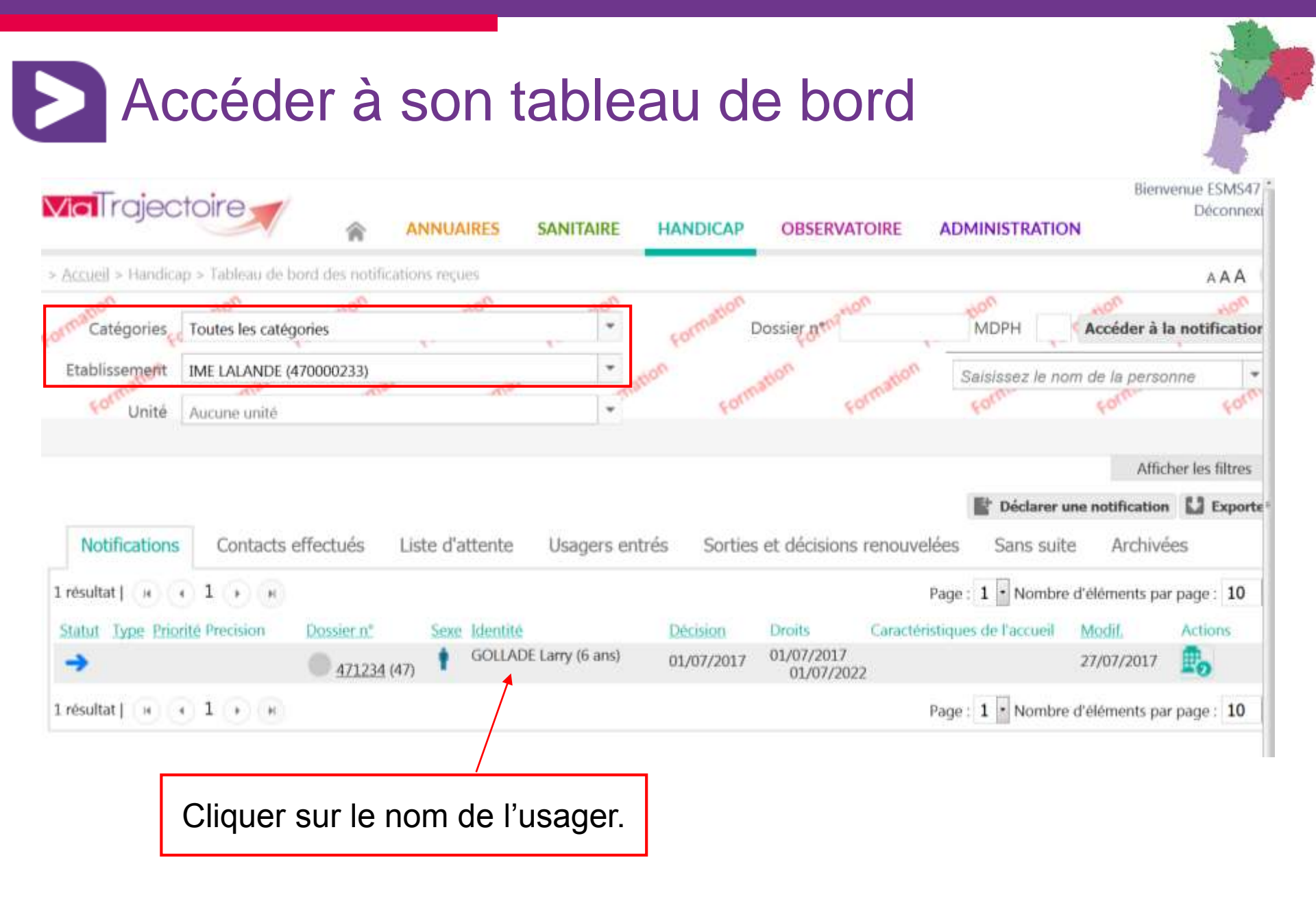

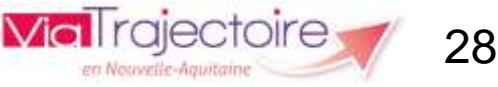

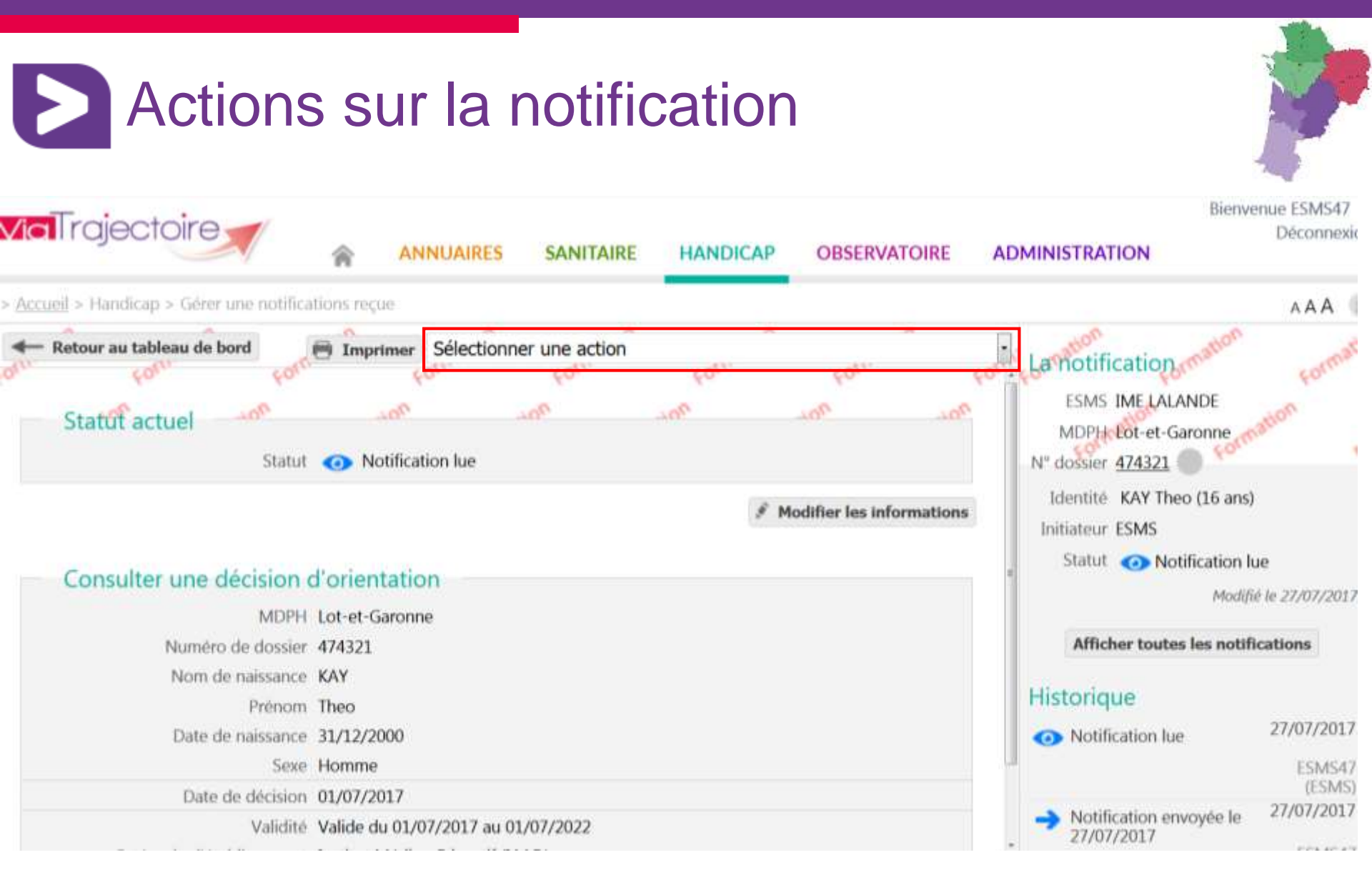

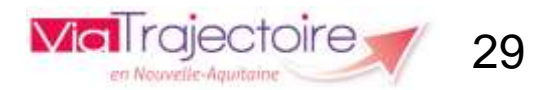

## Actions sur la notification

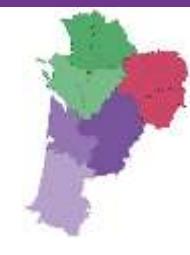

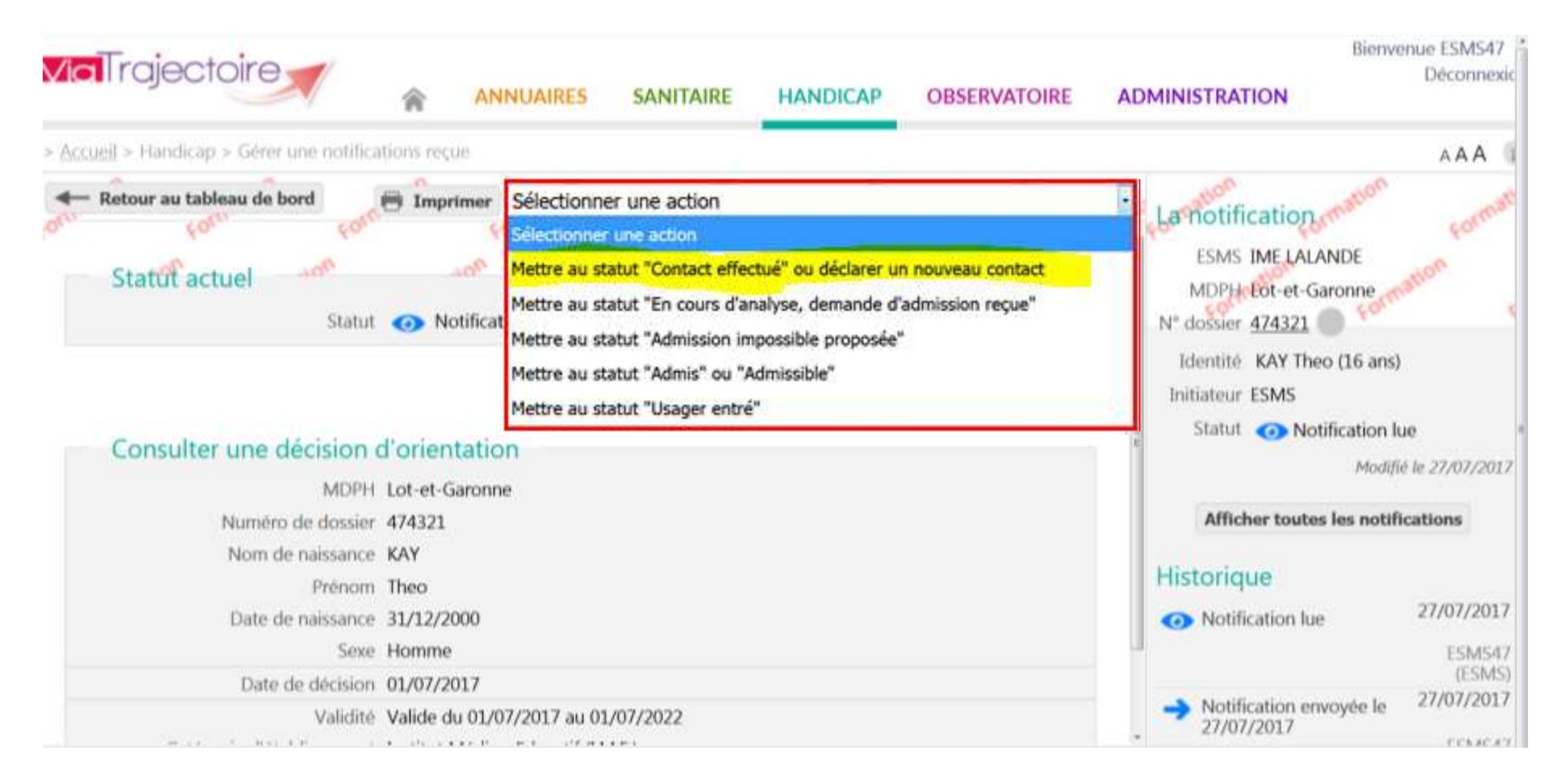

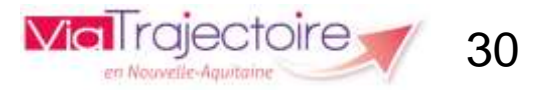

## Déclarer un contact de l'usager

Mettre au statut "Contact effectué" ou déclarer un nouveau contact

Fermer X

Date du contact 27/07/2017

Commentaire

(Max. 1000 caractères)

Motif \*

- L'usager a pris contact avec l'ESMS
- L'ESMS a pris contact avec l'usager
- L'usager a visité l'ESMS
- © L'ESMS a envoyé une documentation à l'usager

Précision \*

Visite semble concluante

Valider

Les champs marqués d'un \* sont obligatoires

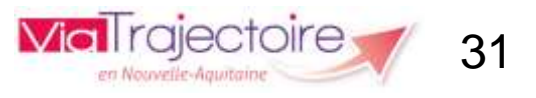

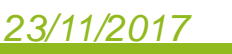

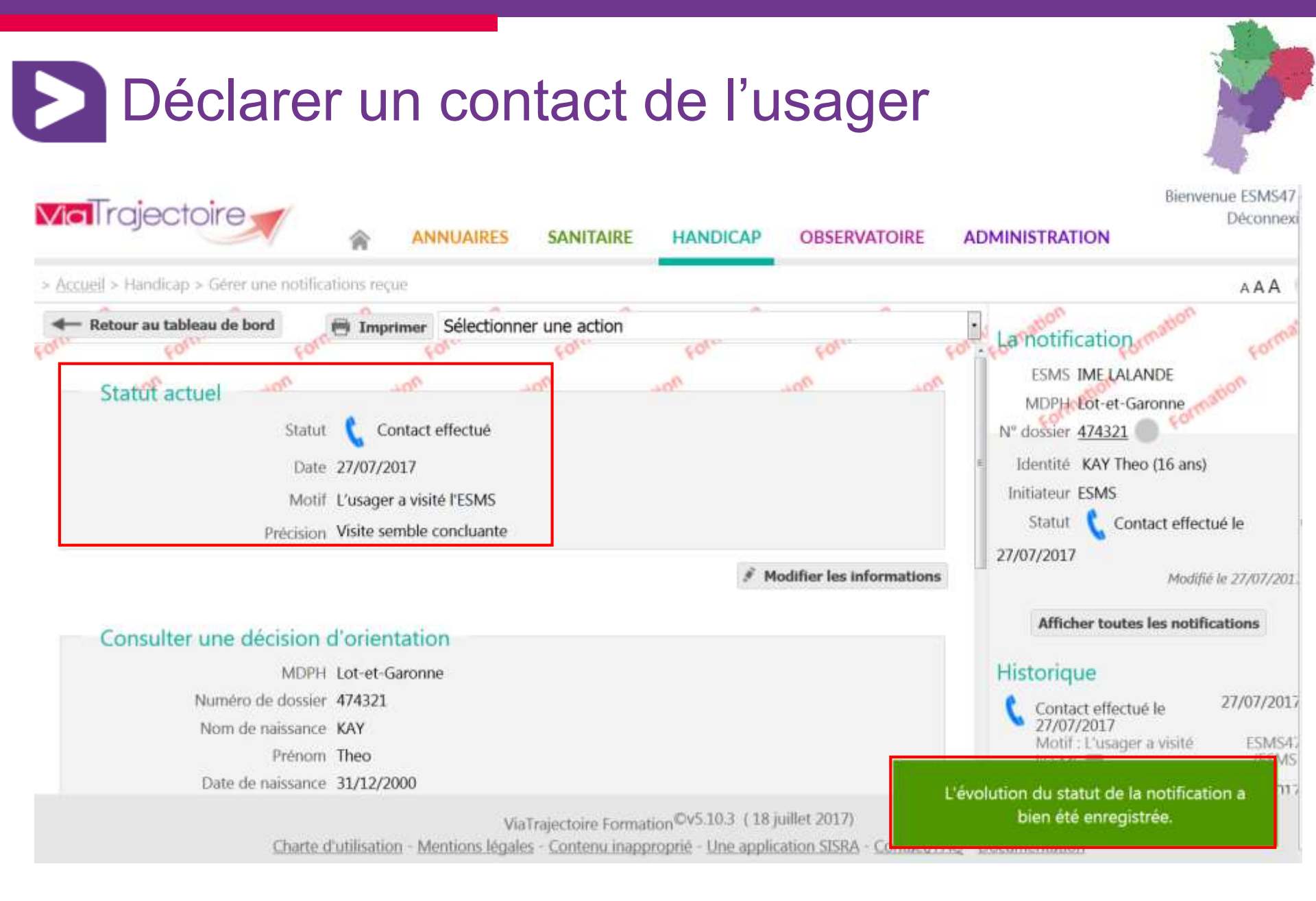

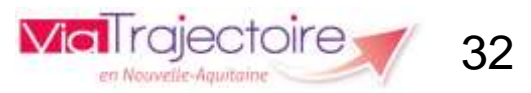

## Déclarer un contact de l'usager

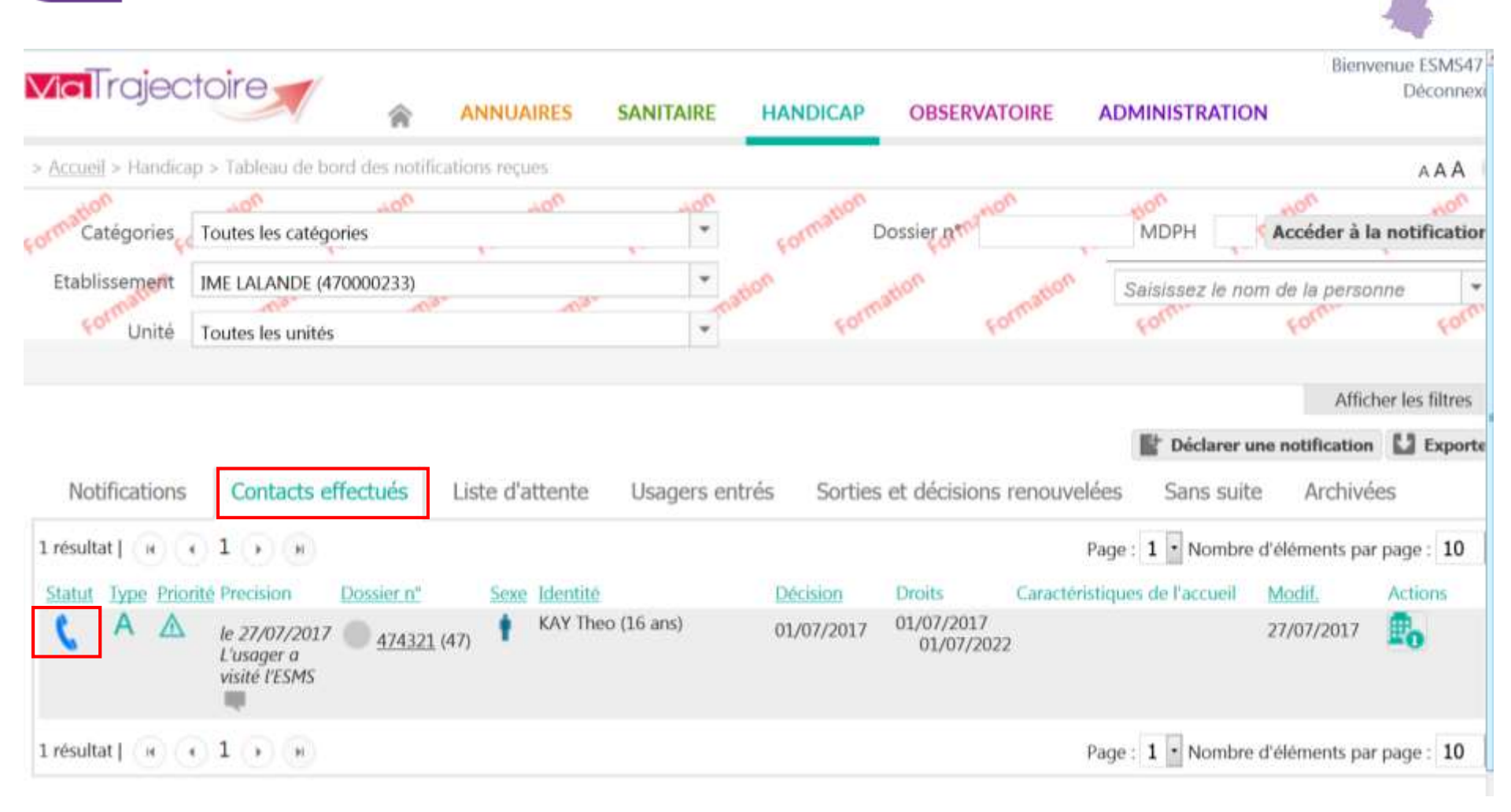

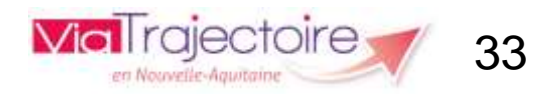

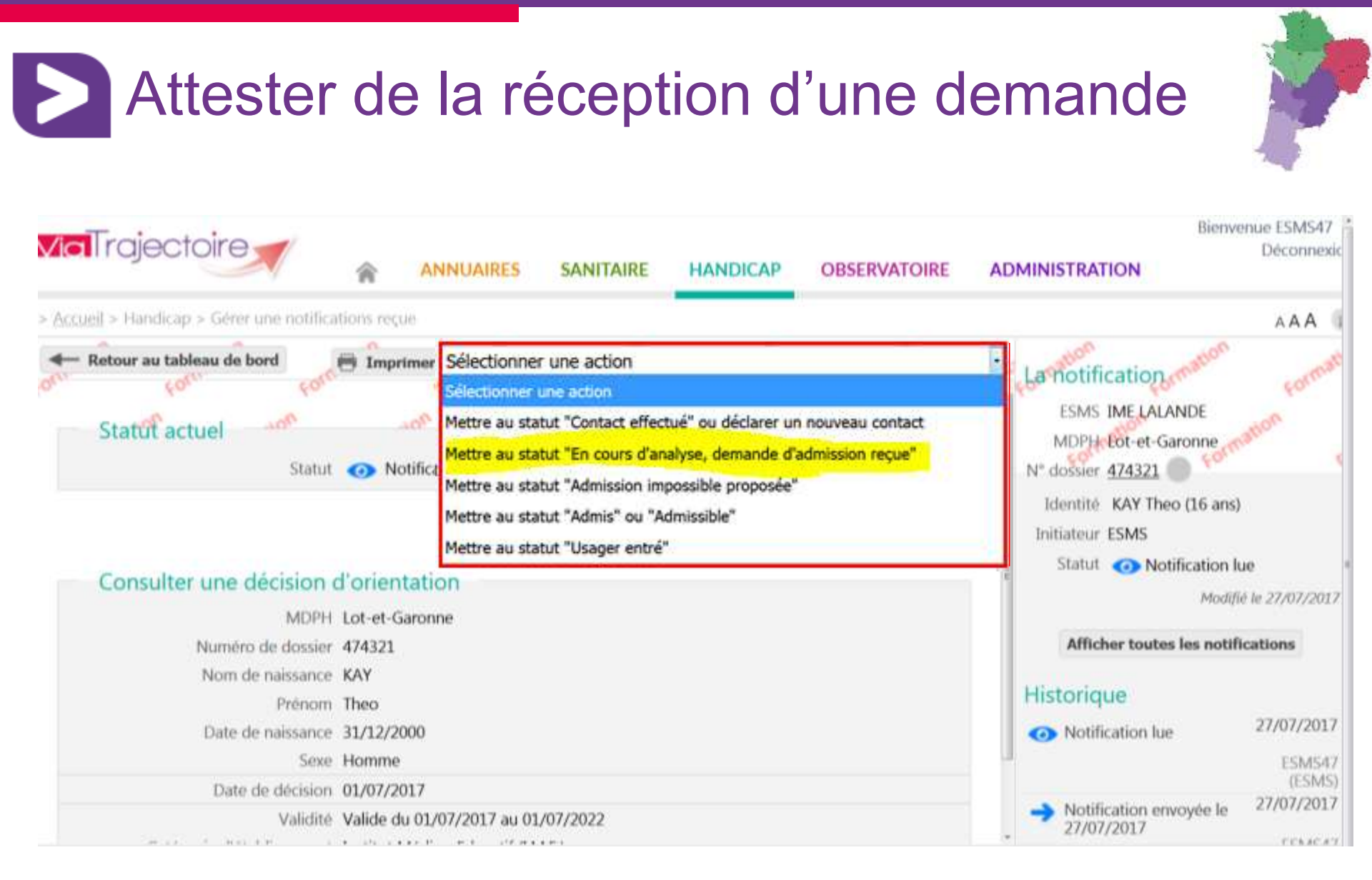

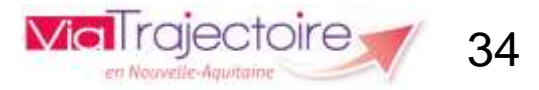

## Attester de la réception d'une demande

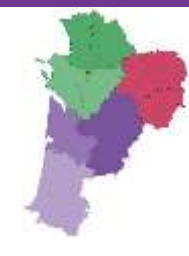

### Mettre au statut "En cours d'analyse, demande d'admission reçue" Fermer X

Date de réception de la demande d'admission

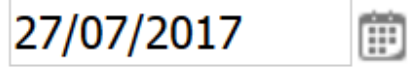

### Commentaire

(Max. 1000 caractères)

Unité \*

Unité A

🗸 Valider

Les champs marqués d'un \* sont obligatoires

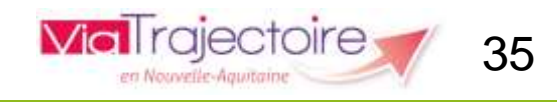

Ŧ

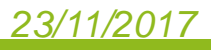

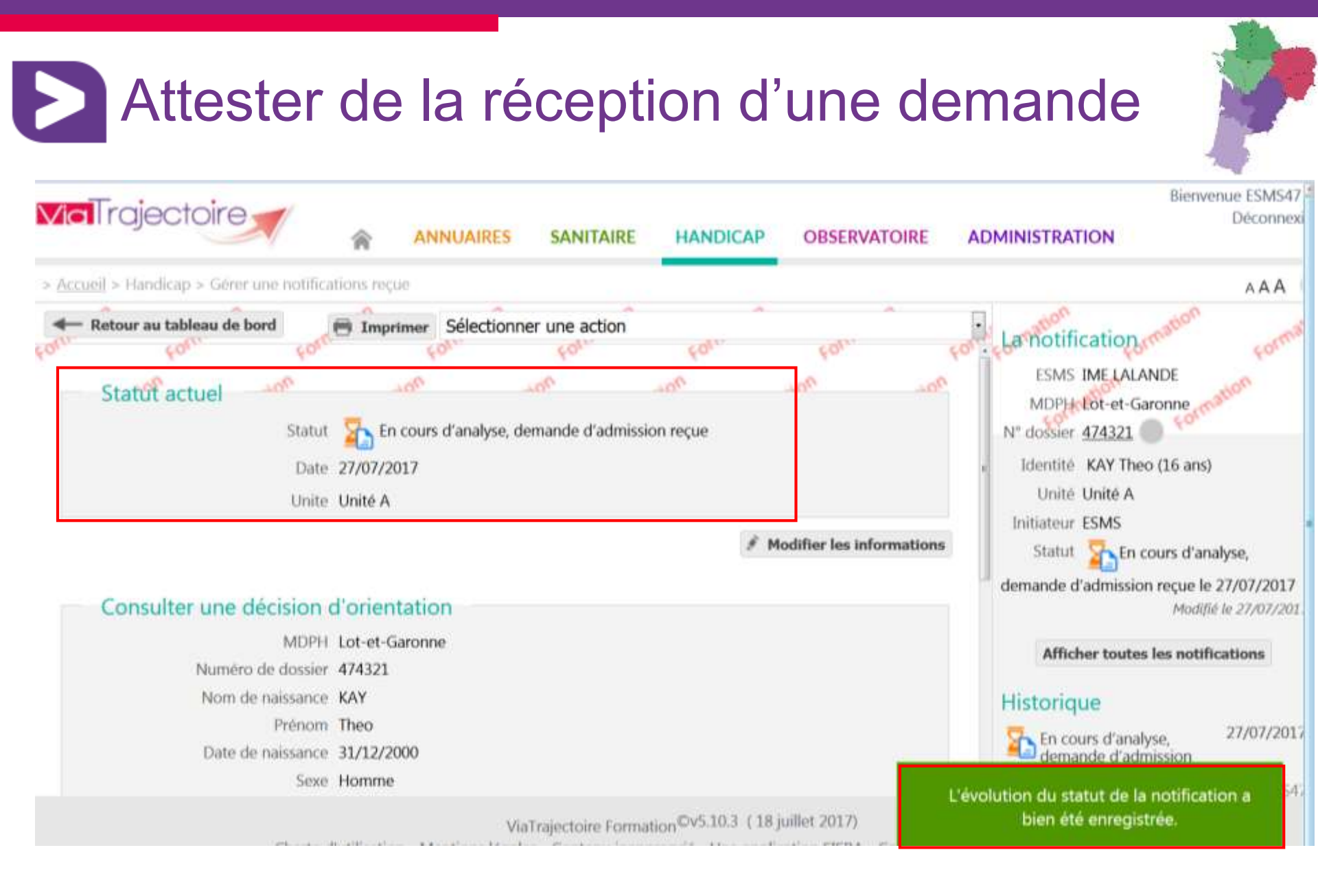

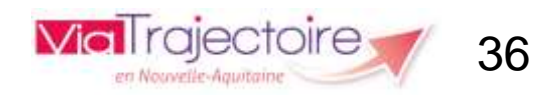
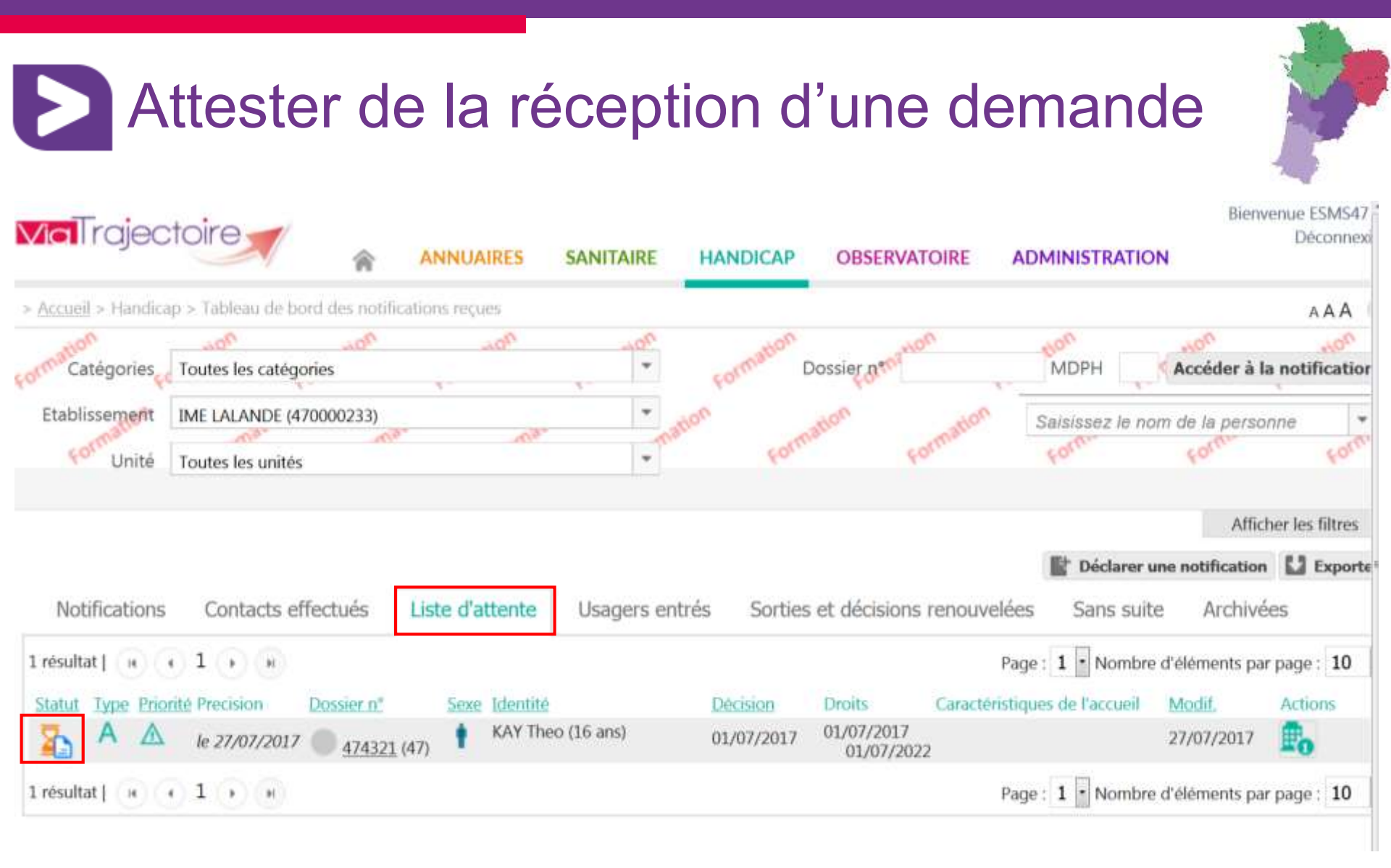

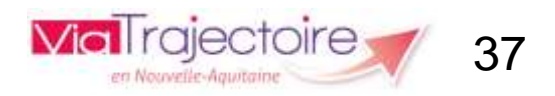

## Attester de la réception d'une demande : mail reçu par la MDPH

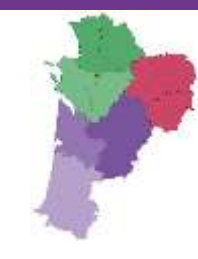

### [ViaTrajectoire Formation] Une demande a été placée en liste d'attente

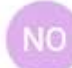

no\_reply.trajectoire@sante-ra.fr 27/07/2017 11:44 A : vanessa.fortage@viatrajectoire-na.fr

Madame, Monsieur,

Une demande liée au dossier 474321 a été placée en liste d'attente par l'établissement IME LALANDE.

Pour consulter les demandes de ce dossier, vous pouvez vous rendre à l'adresse suivante : https://trajectoireformation.sante-ra.fr/Trajectoire/pages/AccesRestreint/Handicap /ModifierDossier.aspx?orh\_iid=48469.

Cordialement,

L'équipe ViaTrajectoire http://www.viatrajectoire.fr

Ceci est un message généré automatiquement, ne pas répondre.

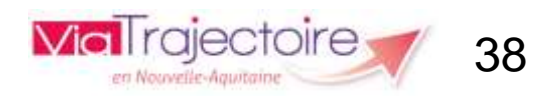

# Accepter une demande d'orientation

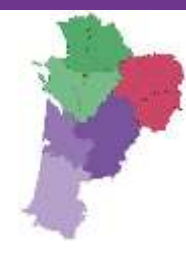

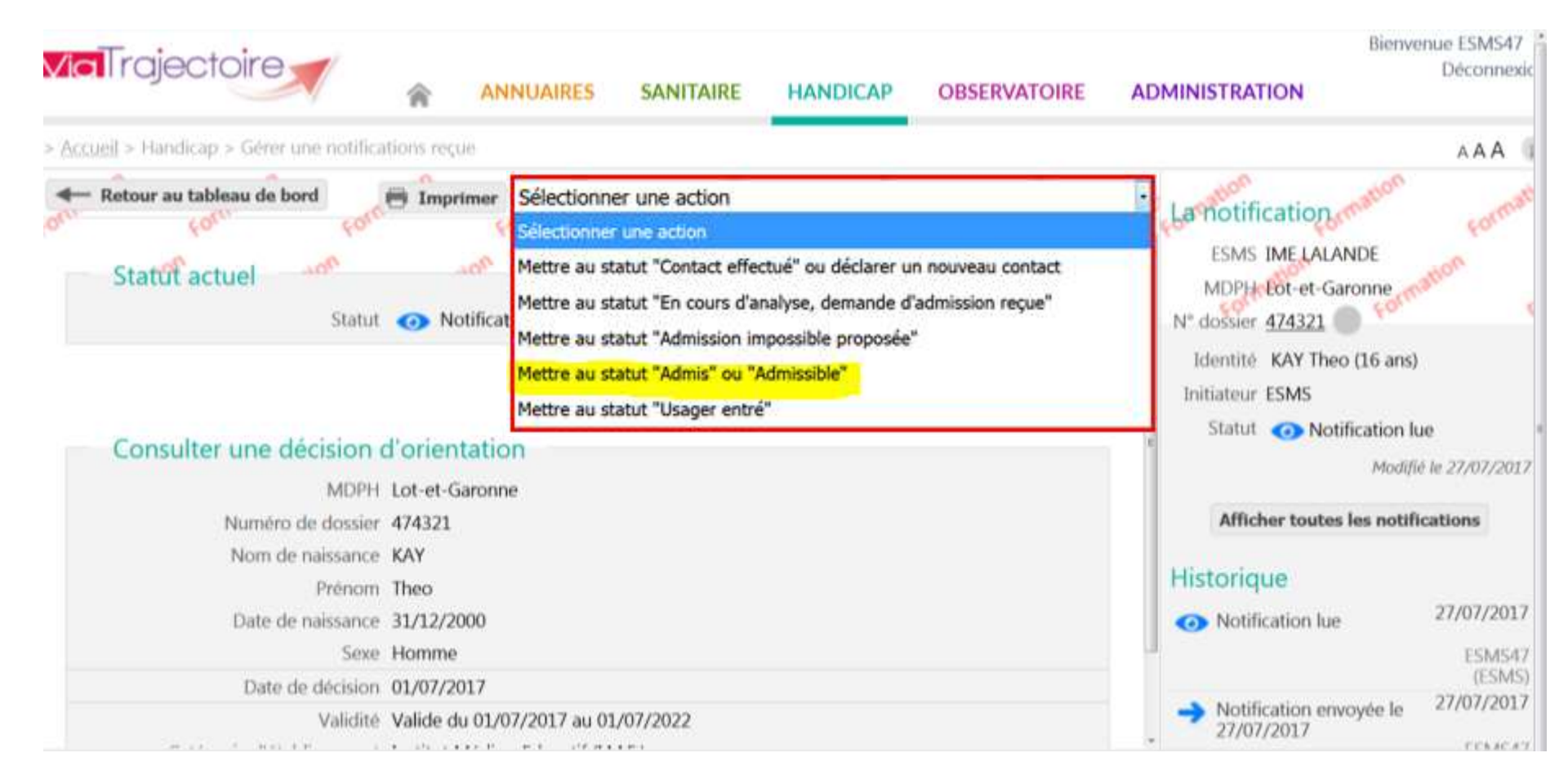

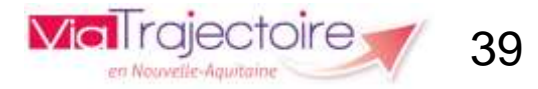

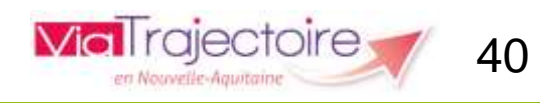

| 23 | /1 | 1, | /2 | 0 | 1 | 7 |  |
|----|----|----|----|---|---|---|--|
|    |    |    |    |   |   |   |  |

# Accepter une demande d'orientation

### Si vous n'indiquez pas de date d'entrée prévue :

| tre au statut "Admis" ou "Admissible"                         | Fermer X |                                                     |
|---------------------------------------------------------------|----------|-----------------------------------------------------|
| Date d'entrée prévue<br>Commentaire<br>(Max. 1000 caractères) |          | La notification bascule<br>au statut « Admissible » |
| Unité *                                                       |          | <u></u>                                             |
| Unité A                                                       | •        |                                                     |
| Les champs marqués d'un * sont obligatoires                   | Valider  |                                                     |

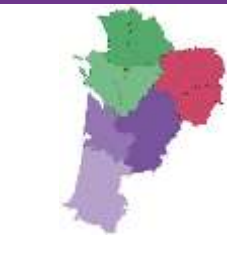

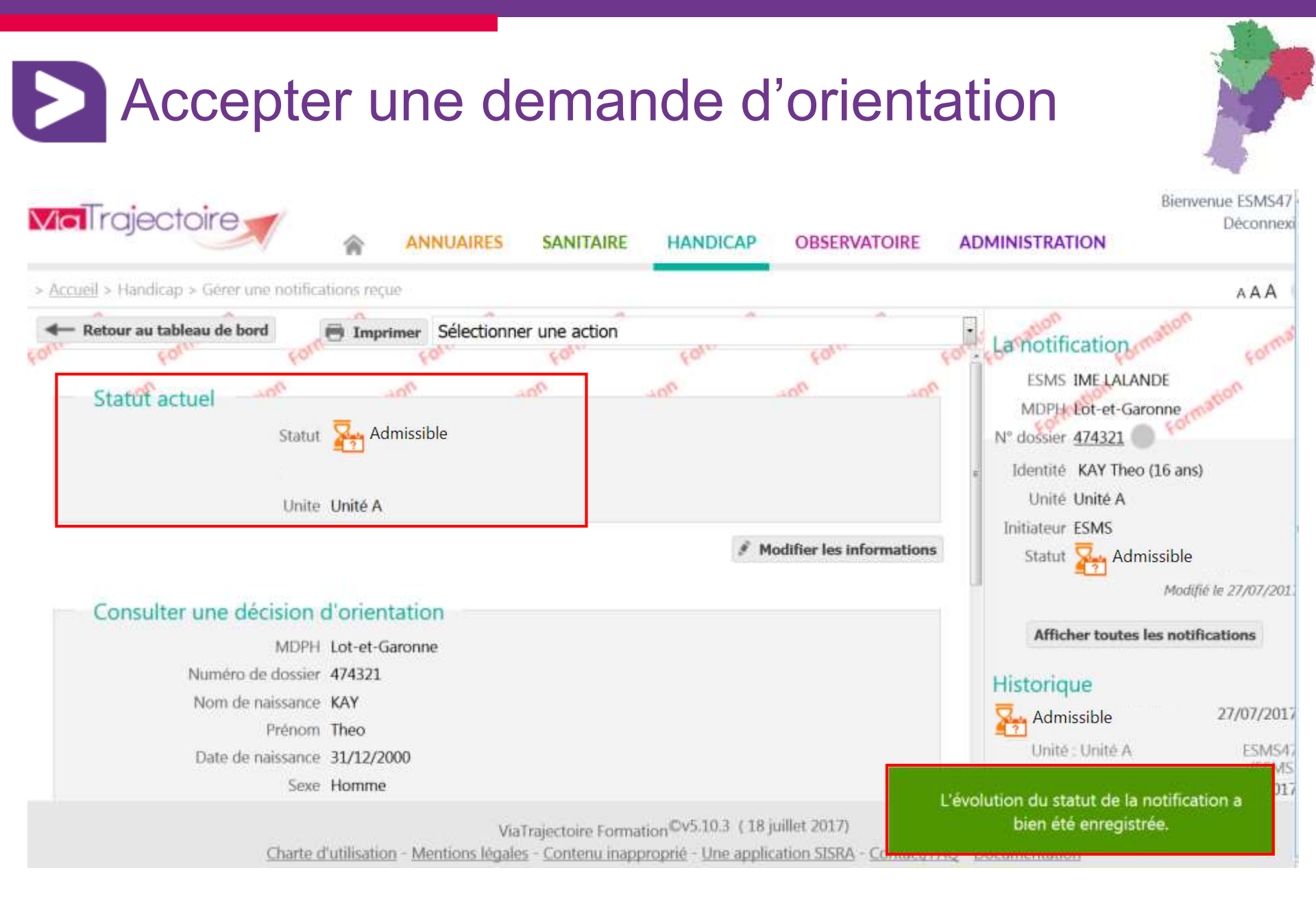

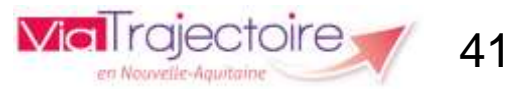

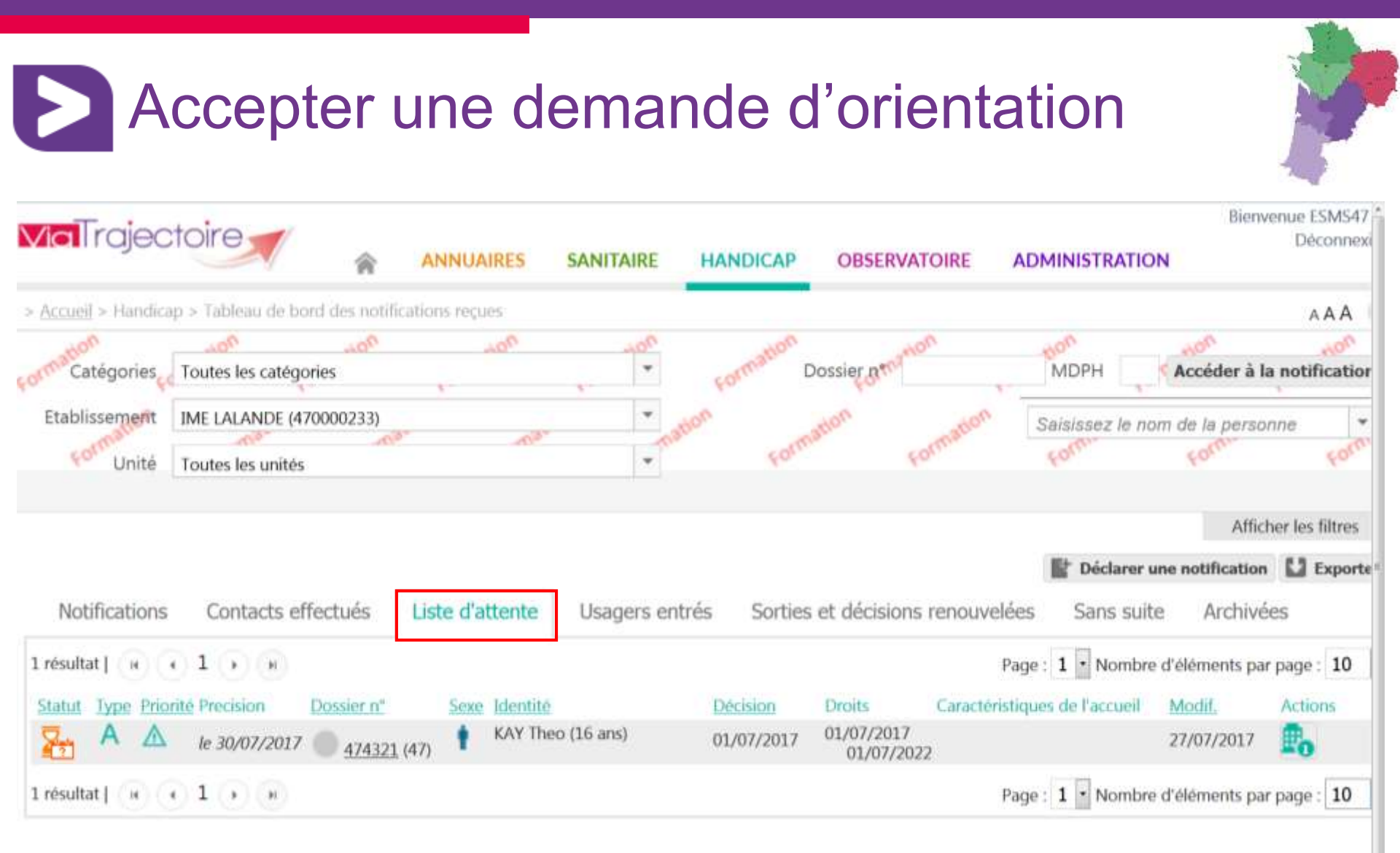

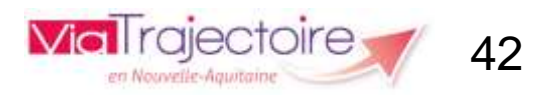

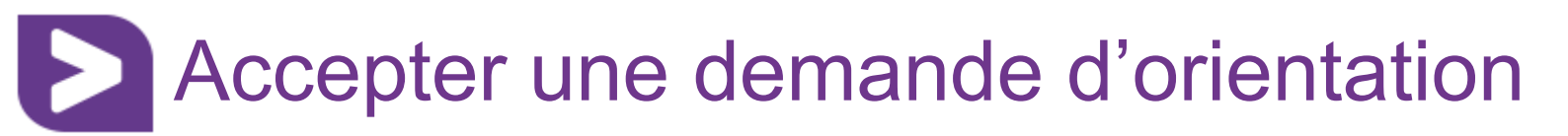

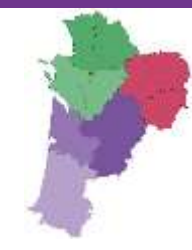

### Si vous <u>indiquez une date</u> d'entrée prévue :

| re au statut "Admis" ou "Admissible"        | Fermer X |                         |
|---------------------------------------------|----------|-------------------------|
| Date d'entrée prévue 30/07/2017             |          |                         |
| Commentaire                                 |          | La patification bacquia |
| (Max. 1000 caractères)                      |          | au statut « Admis »     |
| Unité *                                     |          |                         |
| Unité A                                     | •        |                         |
|                                             | Valider  |                         |
| Les champs marqués d'un * sont obligatoires |          |                         |

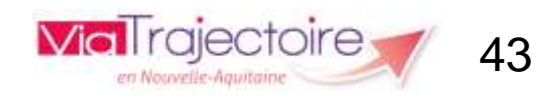

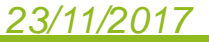

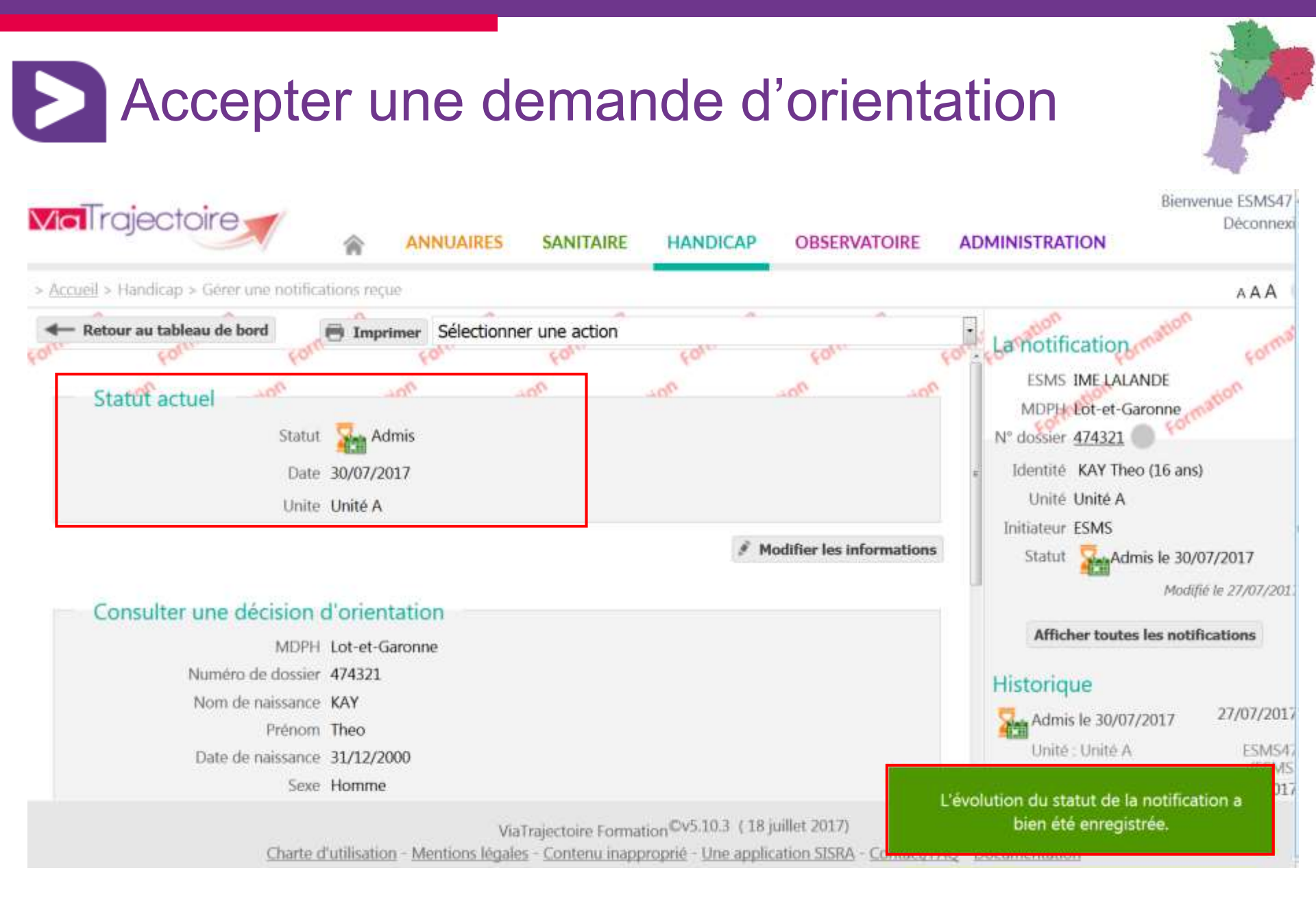

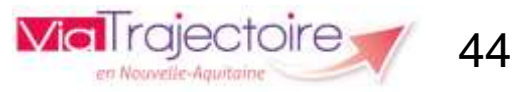

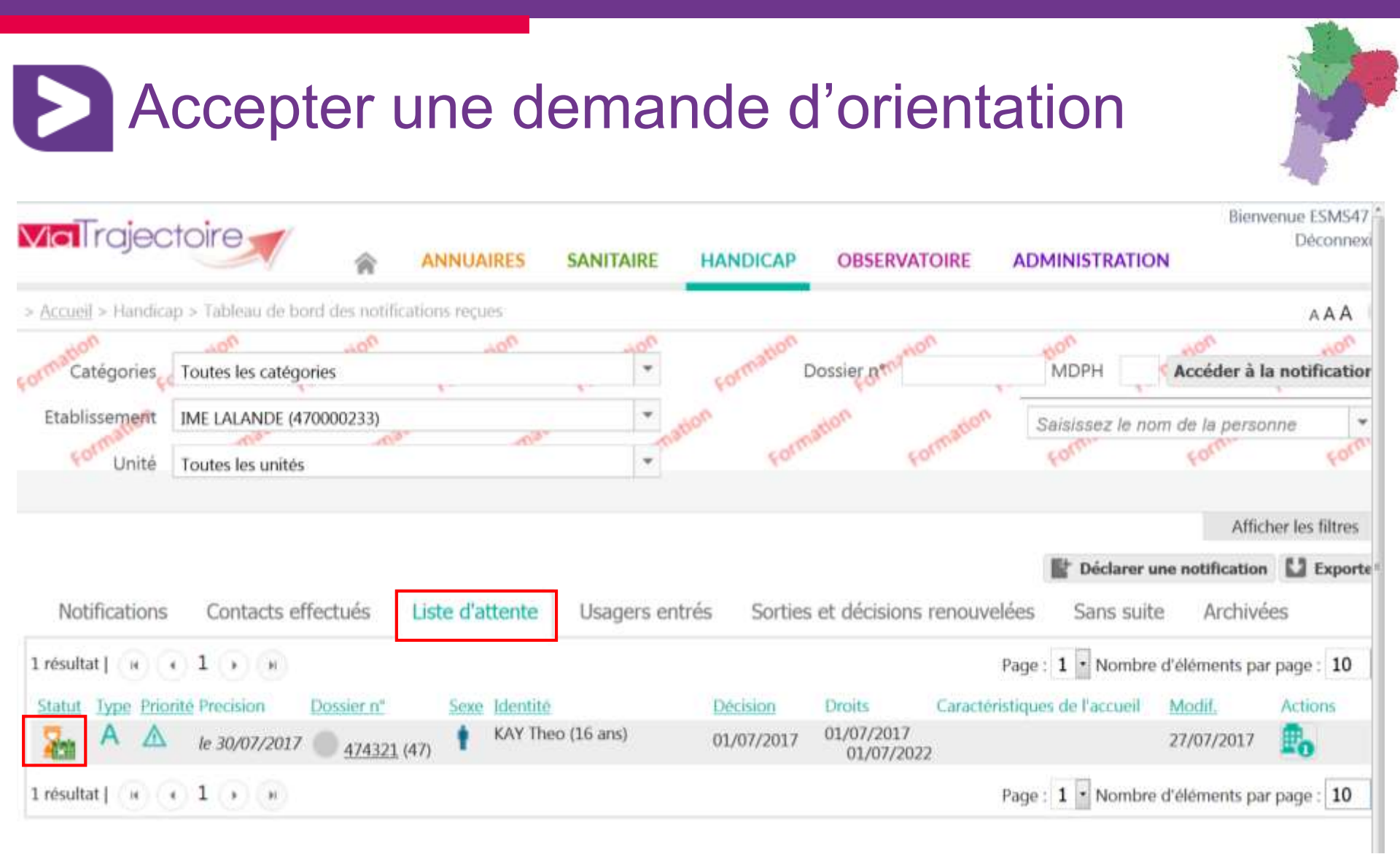

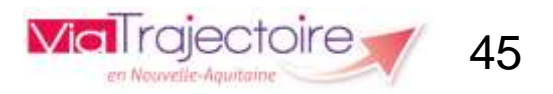

# Déclarer une admission impossible

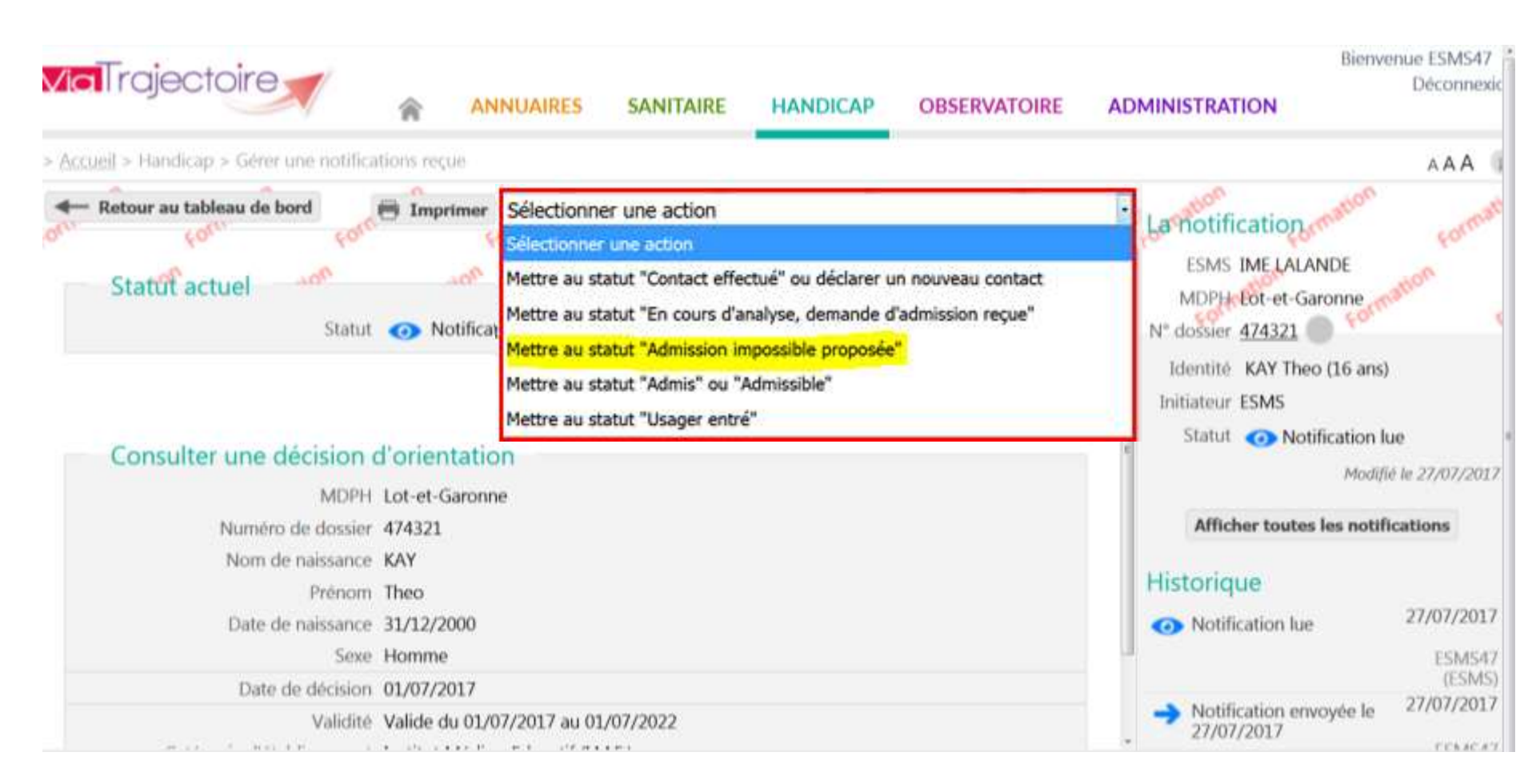

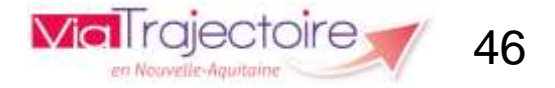

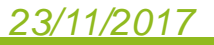

# Déclarer une admission impossible

#### Mettre au statut "Admission impossible proposée"

#### Fermer X

#### Motif \*

- Eloignement géographique
- Le plateau technique n'est pas adapté à la prise en charge de l'usager
- Les ressources de l'ESMS ne sont pas suffisantes
- L'ESMS n'est pas adapté au projet de vie actuel de l'usager
- Le type de handicap ne relève pas de l'ESMS
- La situation de l'usager a changé, l'ESMS n'est pas adapté
- L'usager refuse de s'inscrire dans l'ESMS

© L'usager a été admis dans un autre ESMS, l'orientation n'est plus pertinente

 L'usager a déménagé, l'orientation n'est plus pertinente géographiquement

- L'usager refuse d'adhérer au projet de vie de l'ESMS
- L'âge de l'usager est incompatible
- L'ESMS n'a pas réussi à joindre l'usager
- L'usager a fait valoir ses droits à la retraite (ESAT)
- L'usager est décédé

#### Précision \*

(Max. 1000 caractères)

🗸 Valider

Les champs marqués d'un \* sont obligatoires

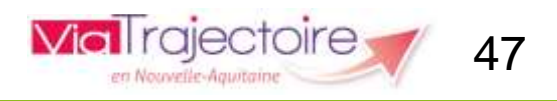

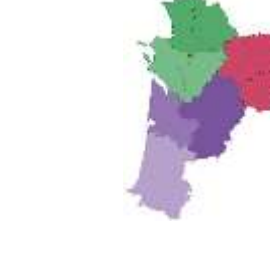

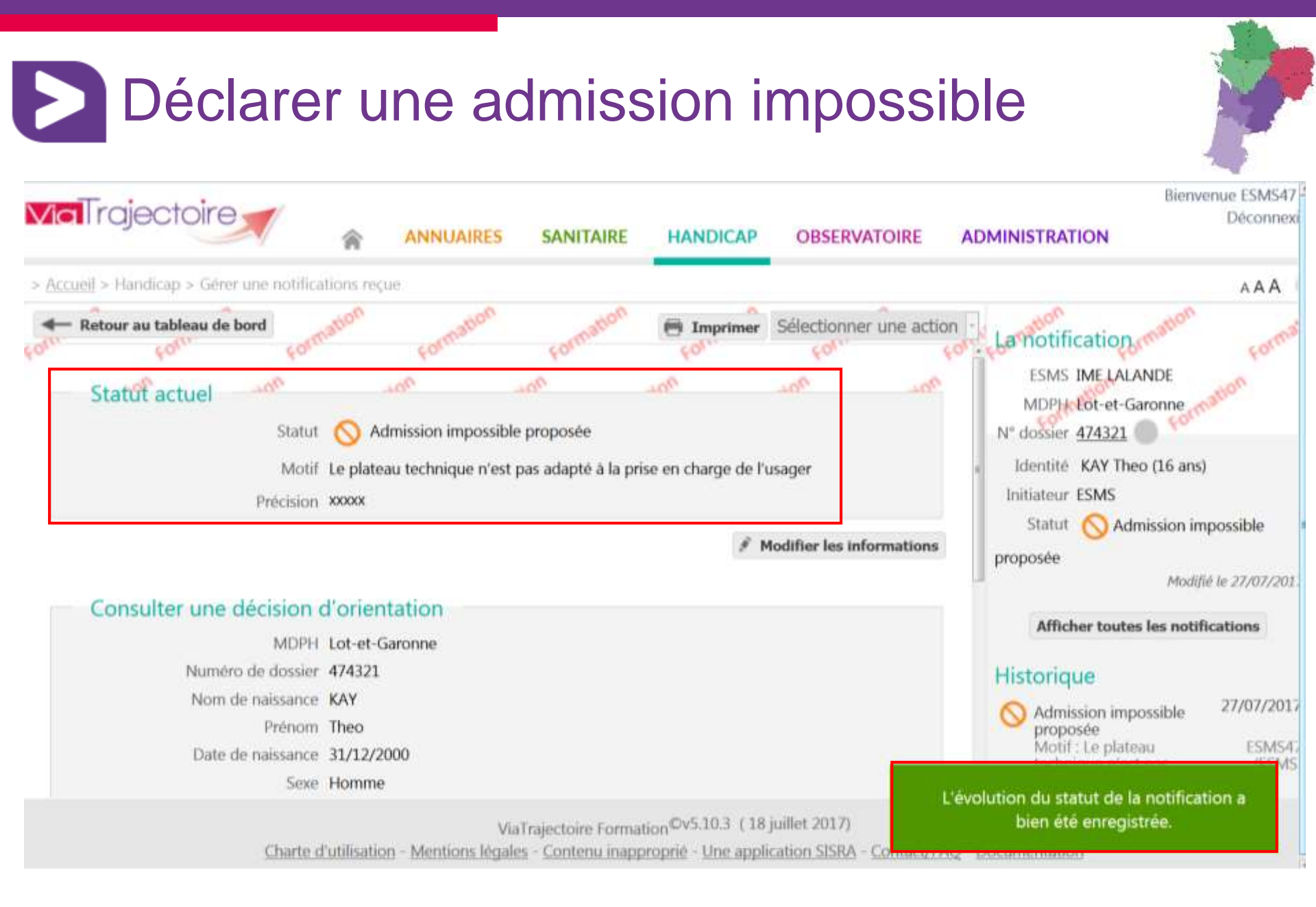

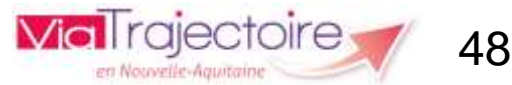

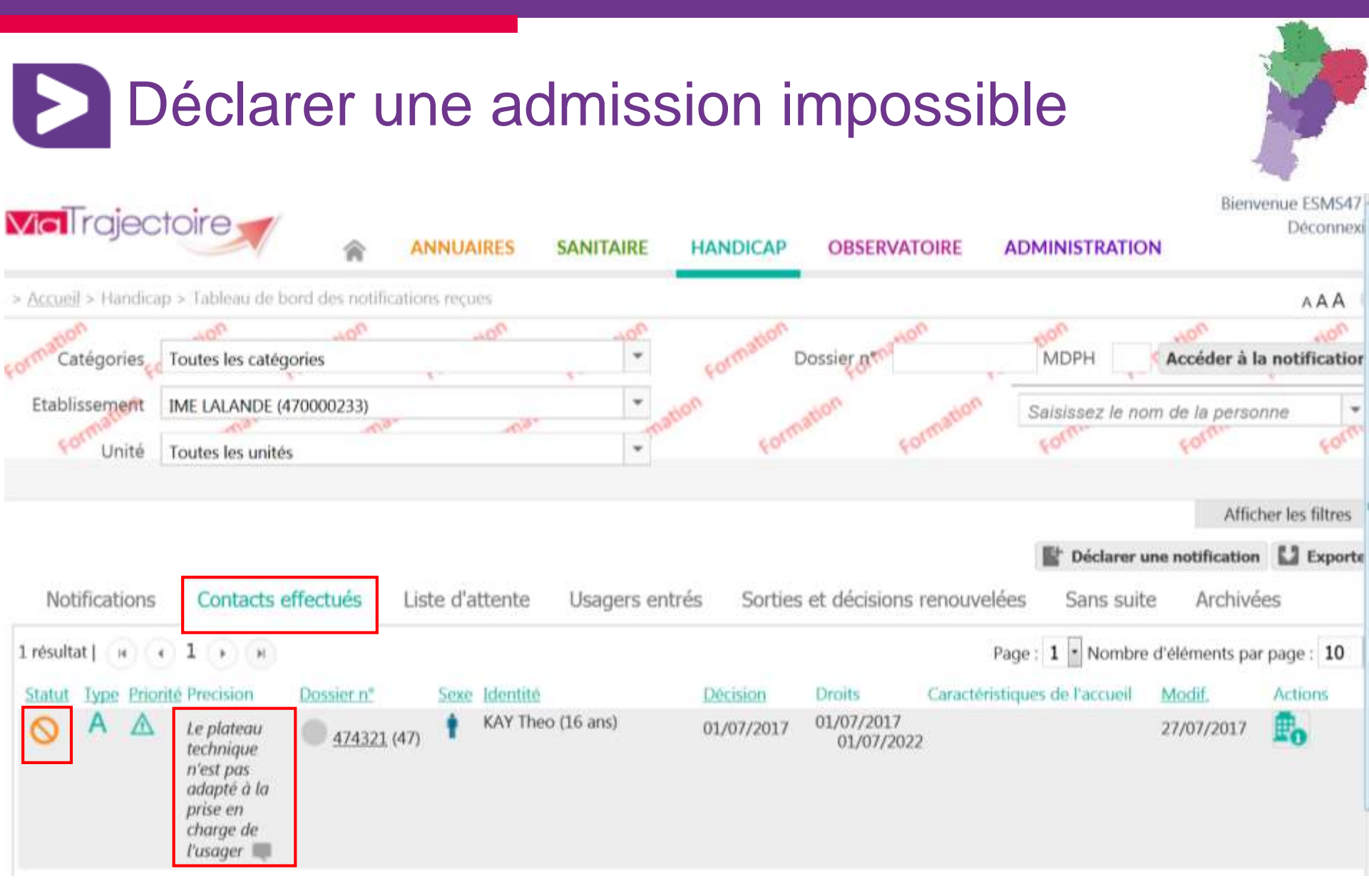

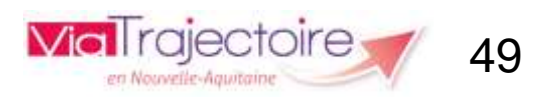

# Déclarer une admission impossible : mail reçu par la MDPH

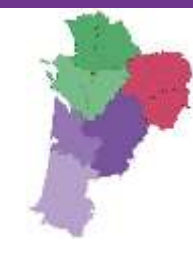

### [ViaTrajectoire Formation] Une admission impossible a été proposée

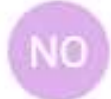

no\_reply.trajectoire@sante-ra.fr 03/10/2017 16:59 A : vanessa.fortage@viatrajectoire-na.fr

Madame, Monsieur,

Une demande liée au dossier 123456 a été mise au statut "Admission impossible proposée" par l'établissement IME LALANDE.

Pour consulter les demandes de ce dossier, vous pouvez vous rendre à l'adresse suivante : https://trajectoireformation.santera.fr/Trajectoire/pages/AccesRestreint/Handicap/ModifierDossier.aspx?orh\_iid=51475.

Cordialement,

L'équipe ViaTrajectoire http://www.viatrajectoire.fr

Ceci est un message généré automatiquement, ne pas répondre.

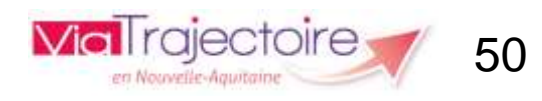

#### Déclarer une admission impossible – TdB MDPH Bienvenue MDPH47 **Via**Trajectoire Déconnex ANNUAIRES SANITAIRE OBSERVATOIRE ADMINISTRATION HANDICAP > Accueil > Handicap > Tableau de bord des décisions d'orientation AAA MDPH Maison Départementale des Personnes Handicapées du Lot-et-Garonne Dossier r prostion Accéder au parcours de l'usage Toutes les catégories Catégories Form Saisissez le nom de la personne Afficher les filtres Exporte Usagers entrés Sorties et décisions renouvelées En cours Sans suite Archivées Page : 1 • Nombre d'éléments par page : 10 4 1 × × 5 résultats | H Dossier nº Sexe Identité Decision Adresse Suivi par Modif. Actions Caractéristiques de l'accueil Statut Type Priorité Catégorie Droits AMUSE Sam (15 ans) E. 123456 22/09/2017 03/10/2017 Institut Médico-Educatif (I.M.E.) du 22/09/2017 DORSA Elsa (37 ans) 478956 22/09/2017 03/10/2017

Etablissement et Service d'Aide par le Travail du 22/09/2017

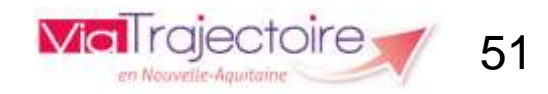

# Annuler la notification – TdB MDPH

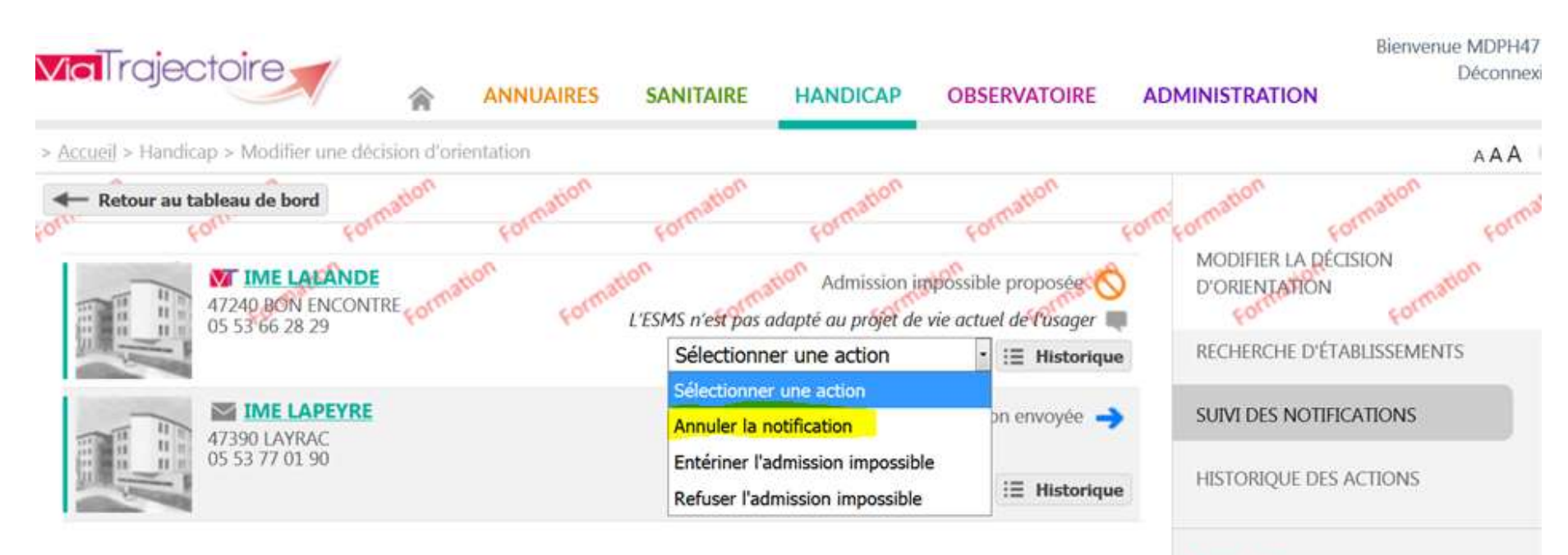

#### L'usager

MDPH Lot-et-Garonne N° dossier <u>123456</u> Identite AMUSE Sam (15 ans) Décision <u>22/09/2017</u>

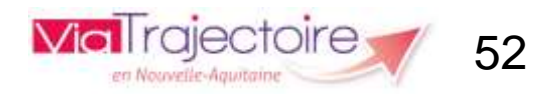

# Annuler la notification - TdB MDPH

### Annuler la notification

### Motif \*

- Volonté de l'usager
- Déménagement
- Erreur d'utilisation du logiciel

### Précision \*

(Max. 1000 caractères)

🗸 Valider

Les champs marqués d'un \* sont obligatoires

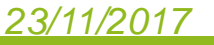

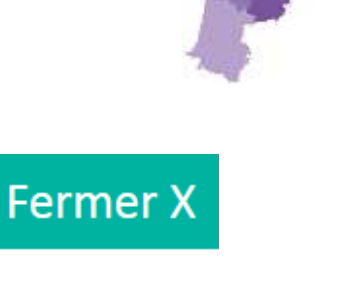

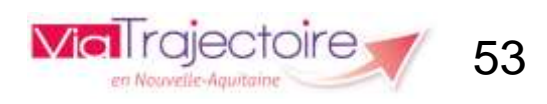

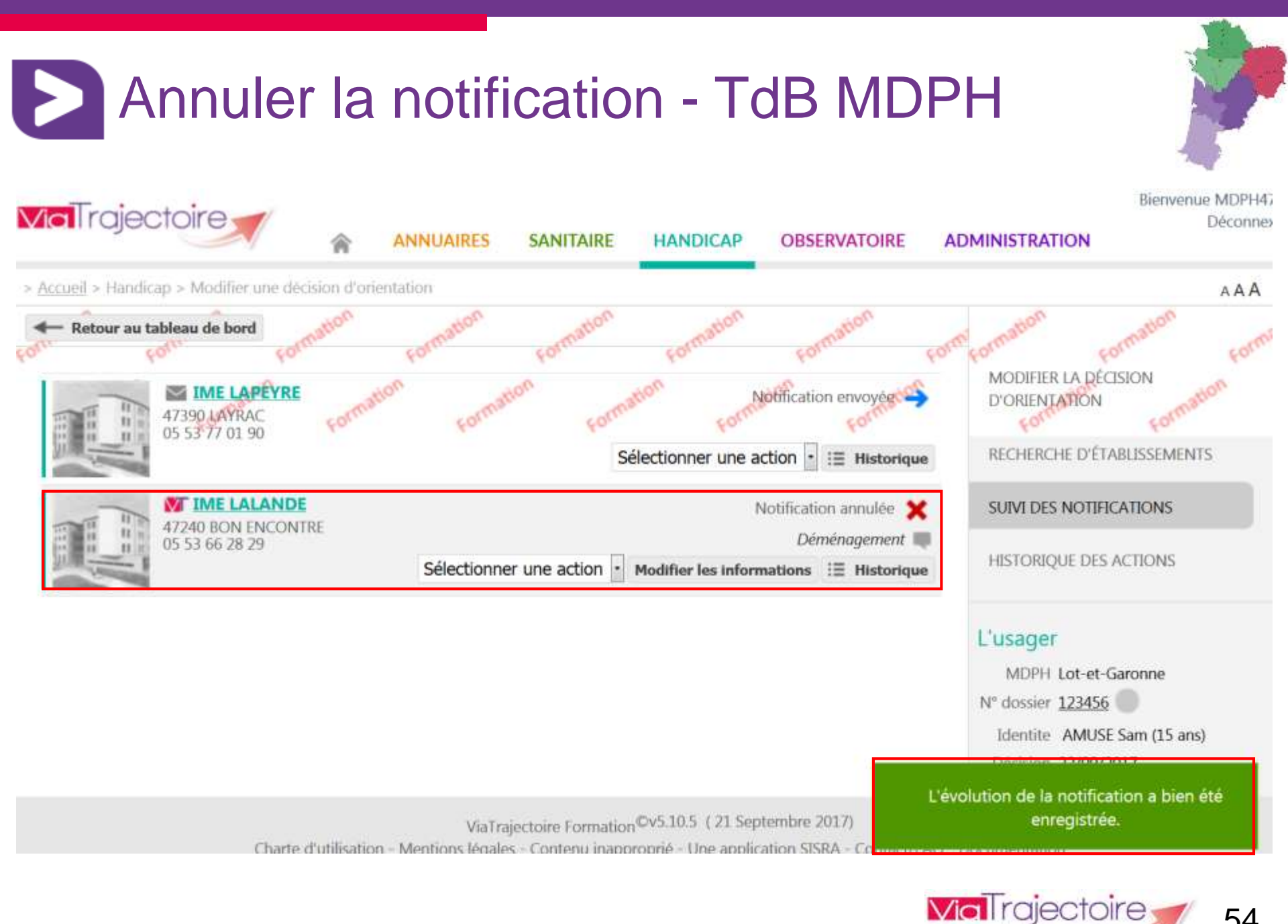

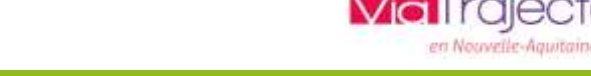

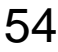

# Annuler la notification – TdB ESMS

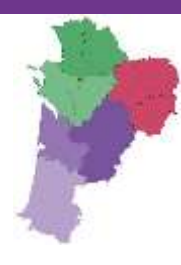

en Nouvelle-Agusta

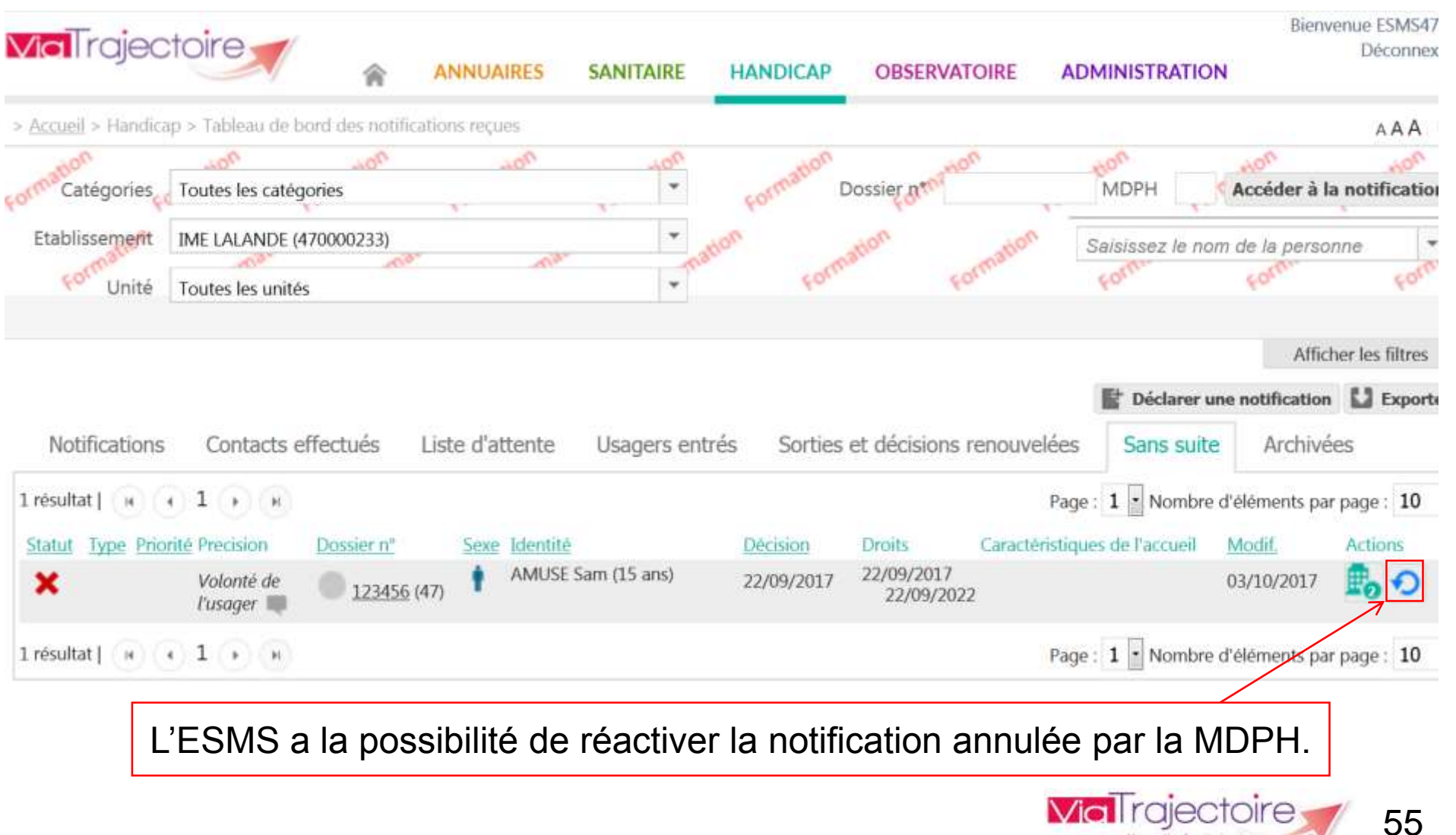

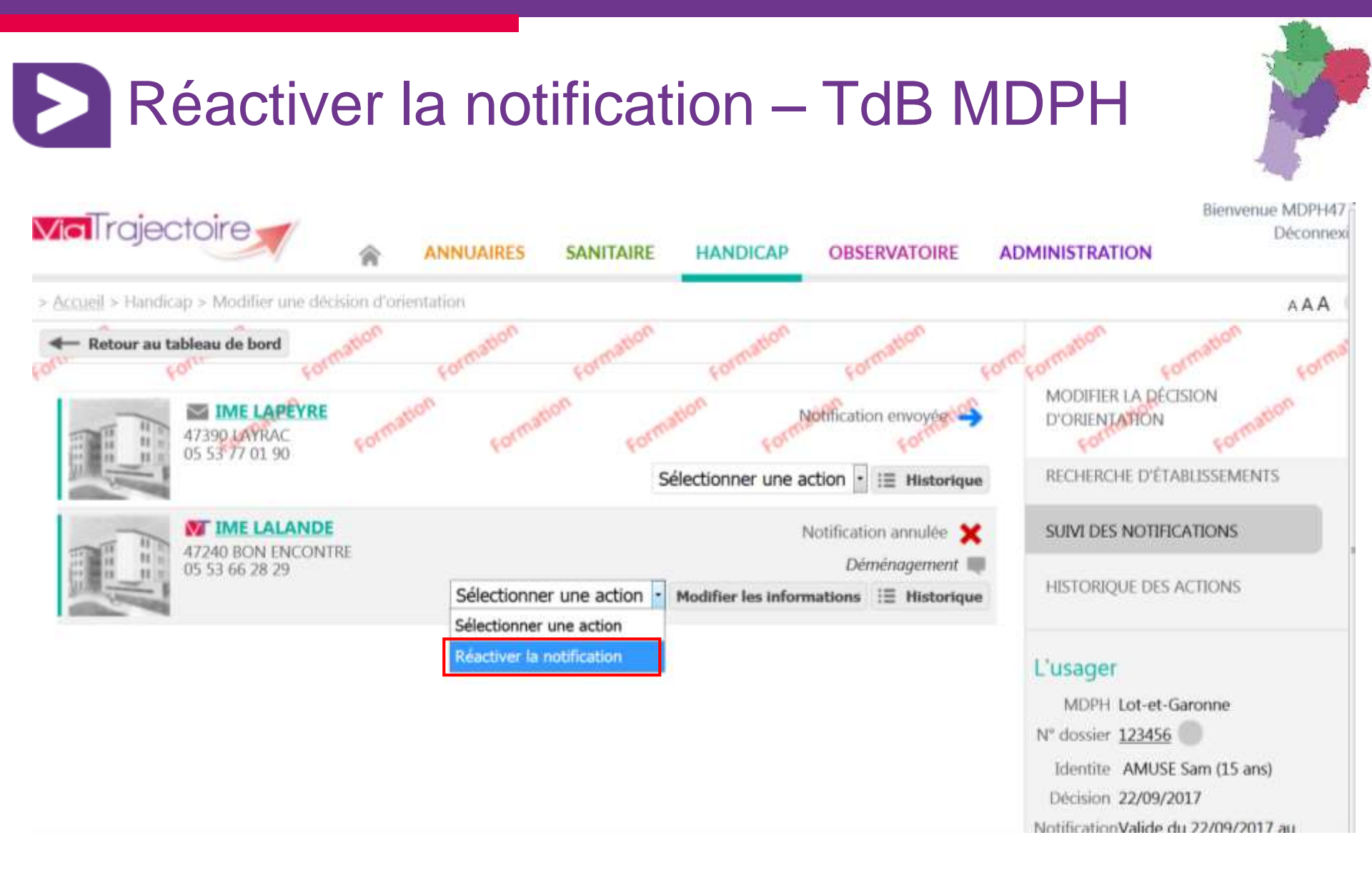

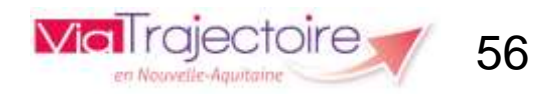

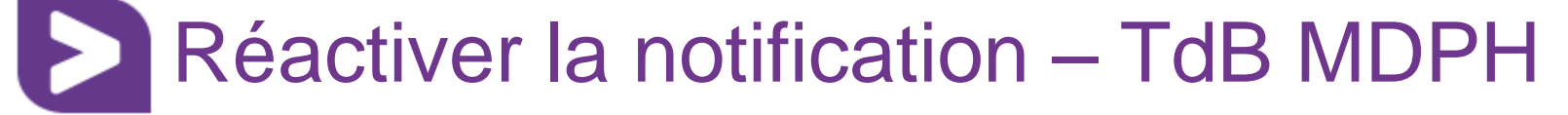

### Réactiver la notification

### Motif \*

- Erreur d'utilisation du logiciel
- Déménagement

### Précision \*

(Max. 1000 caractères)

🗸 Valider

Les champs marqués d'un \* sont obligatoires

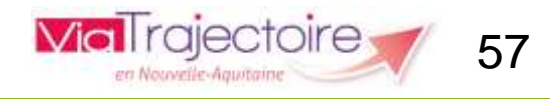

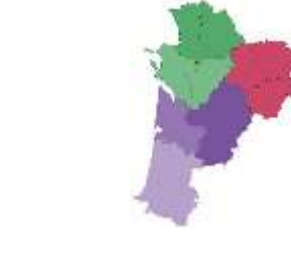

### Fermer X

<u>23/11/2017</u>

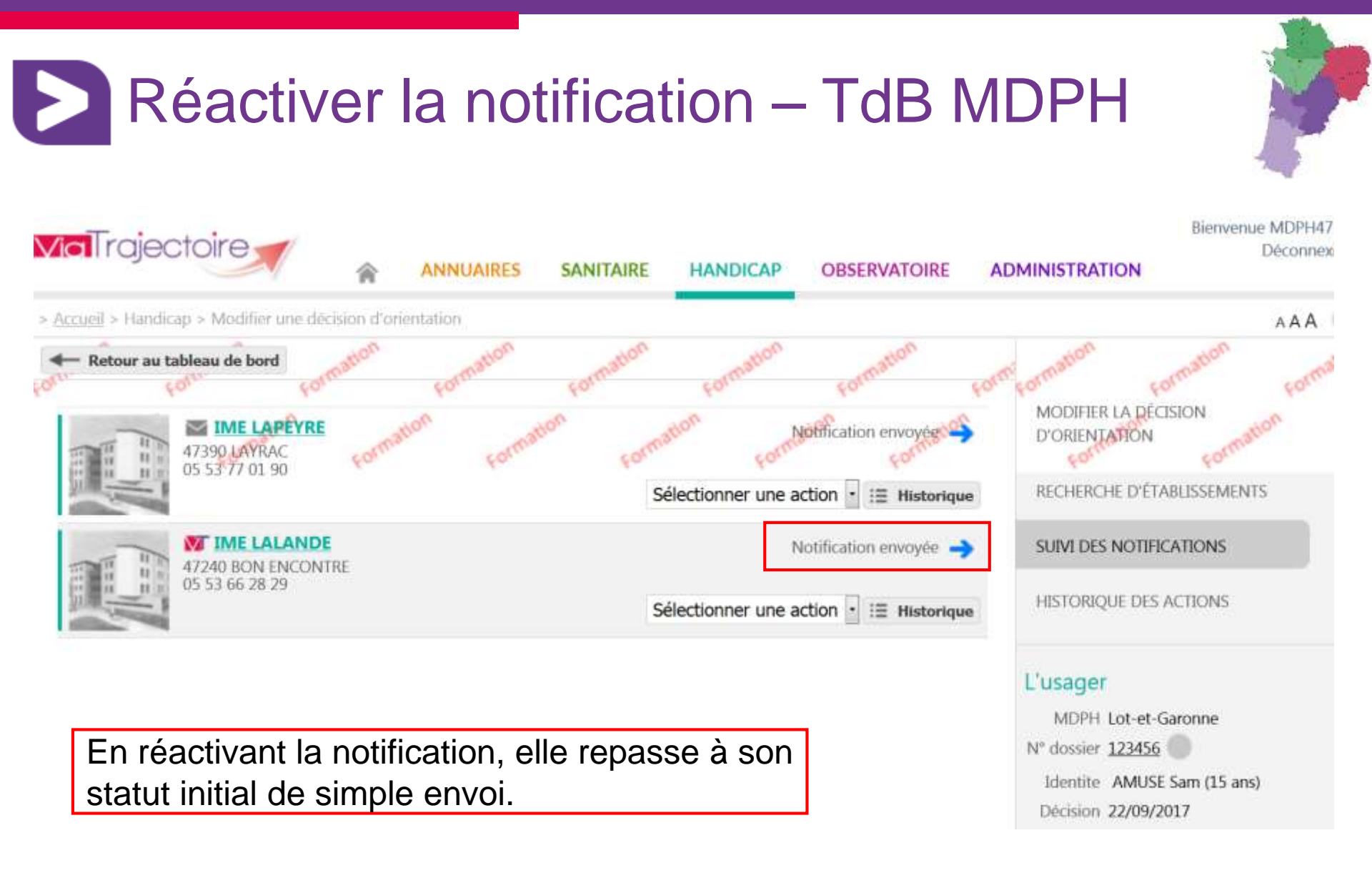

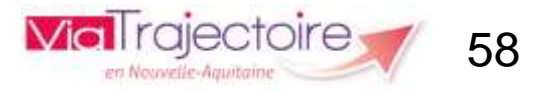

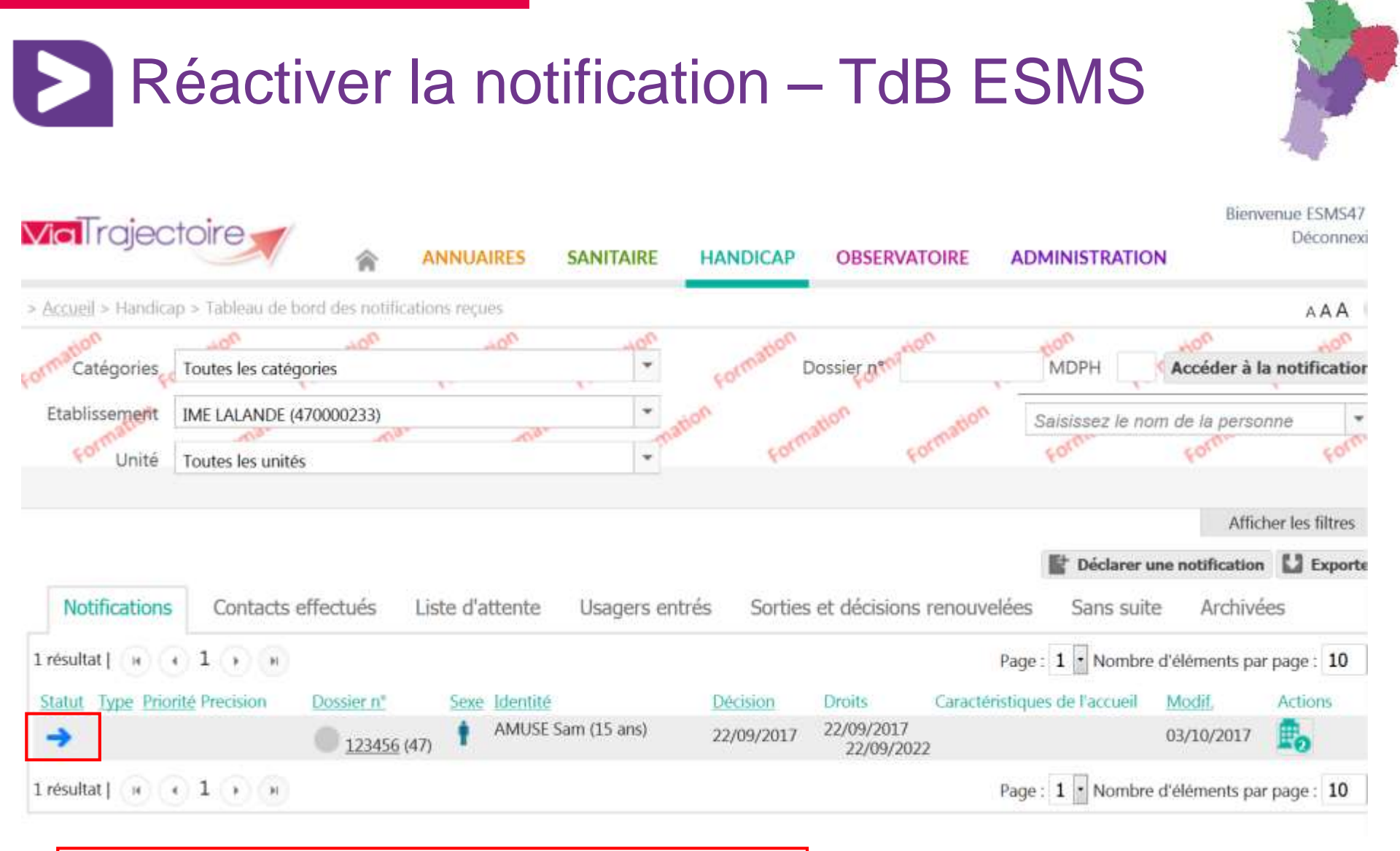

En réactivant la notification, elle repasse à son statut initial de simple envoi.

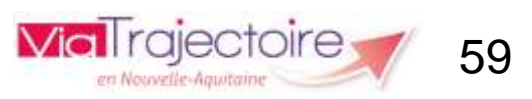

# Entériner l'admission impossible – TdB MDPH

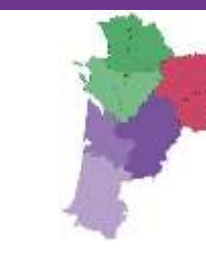

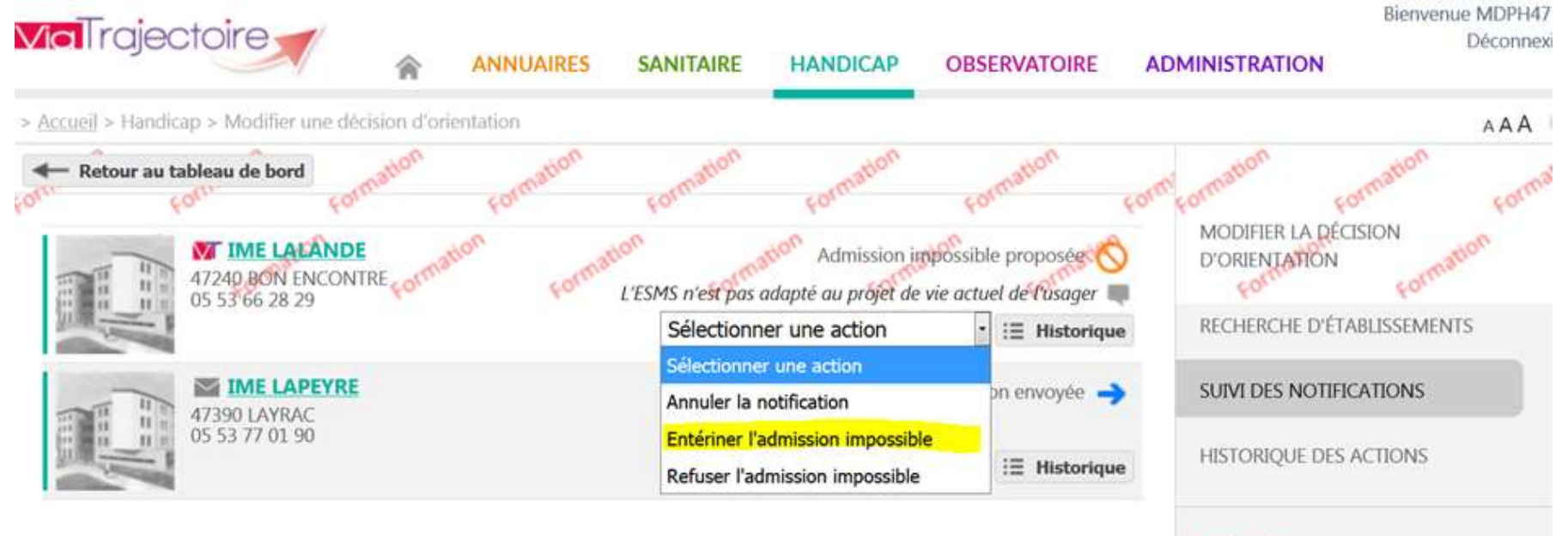

#### L'usager

MDPH Lot-et-Garonne N° dossier <u>123456</u> Identite AMUSE Sam (15 ans) Décision 22/09/2017

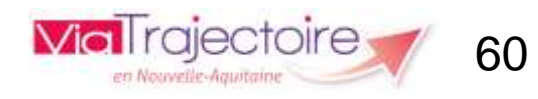

## Entériner l'admission impossible – TdB MDPH

### Entériner l'admission impossible

Motif choisi par l'ESMS : L'ESMS n'est pas adapté au projet de vie actuel de l'usager

Commentaire saisi par l'ESMS :

ppp

23/11/2017

Précision \*

Motif : L'ESMS n'est pas adapté au projet de vie actuel de l'usager Commentaire : ppp

Valider

Via Trajectoire 61

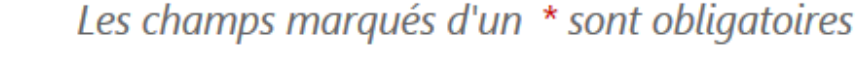

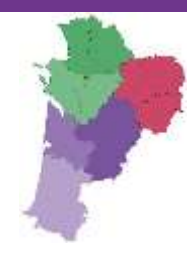

## \_\_\_\_\_

Fermer X

# Entériner l'admission impossible – TdB MDPH

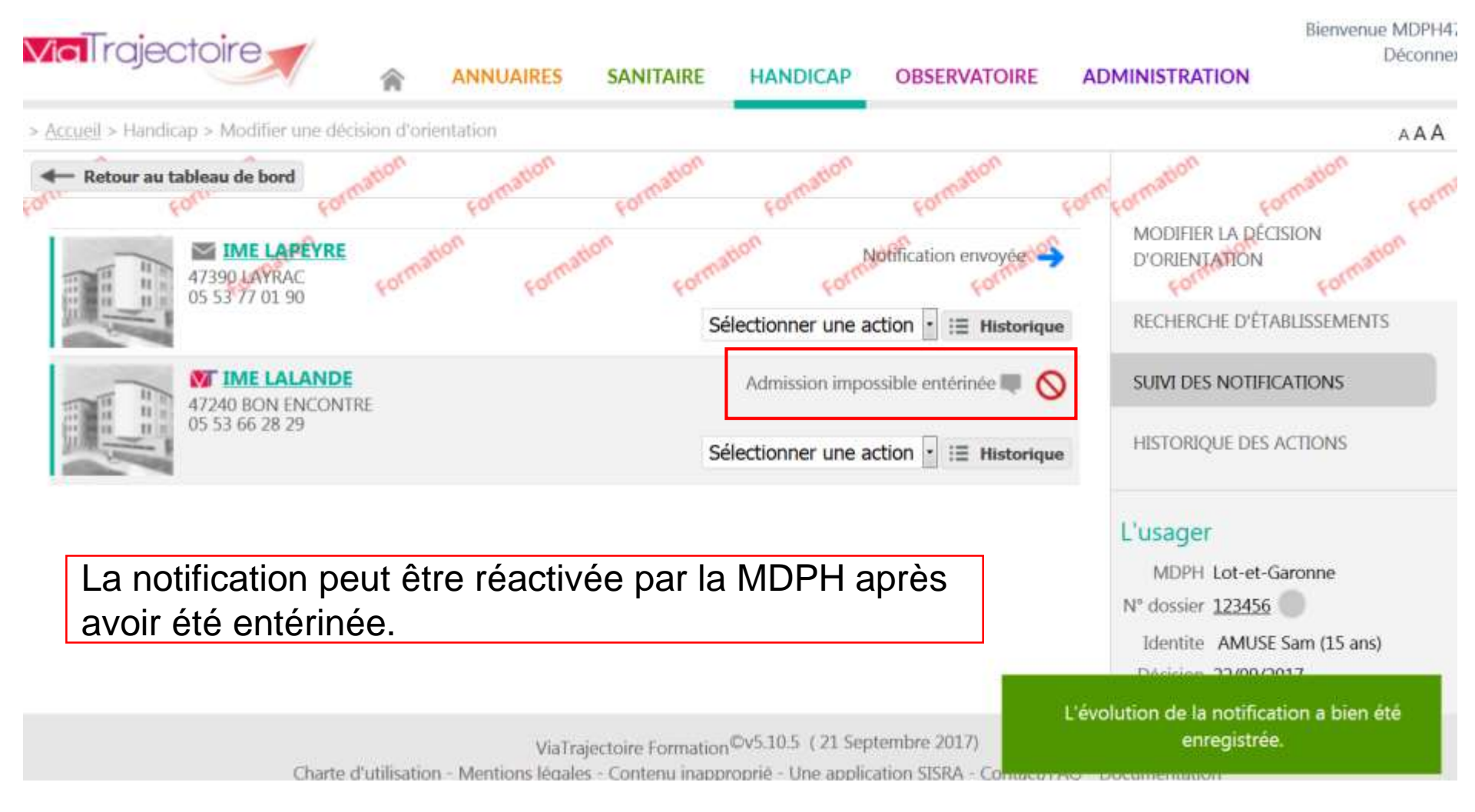

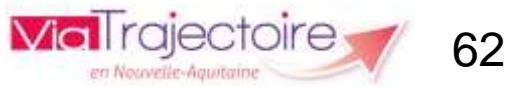

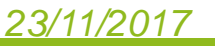

# Entériner l'admission impossible : mail reçu par l'ESMS

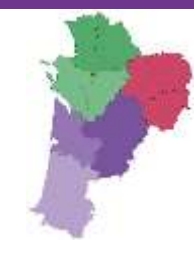

### [ViaTrajectoire Formation] Une admission impossible a été entérinée

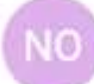

no\_reply.trajectoire@sante-ra.fr 03/10/2017 17:23 A : vanessa.fortage@viatrajectoire-na.fr

Madame, Monsieur,

La Maison Départementale des Personnes Handicapées du Lot-et-Garonne a entériné la proposition d'admission impossible concernant le dossier 123456.

Cordialement,

L'équipe ViaTrajectoire http://www.viatrajectoire.fr

Ceci est un message généré automatiquement, ne pas répondre.

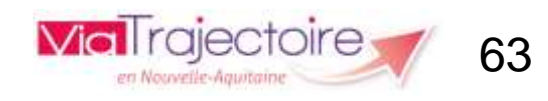

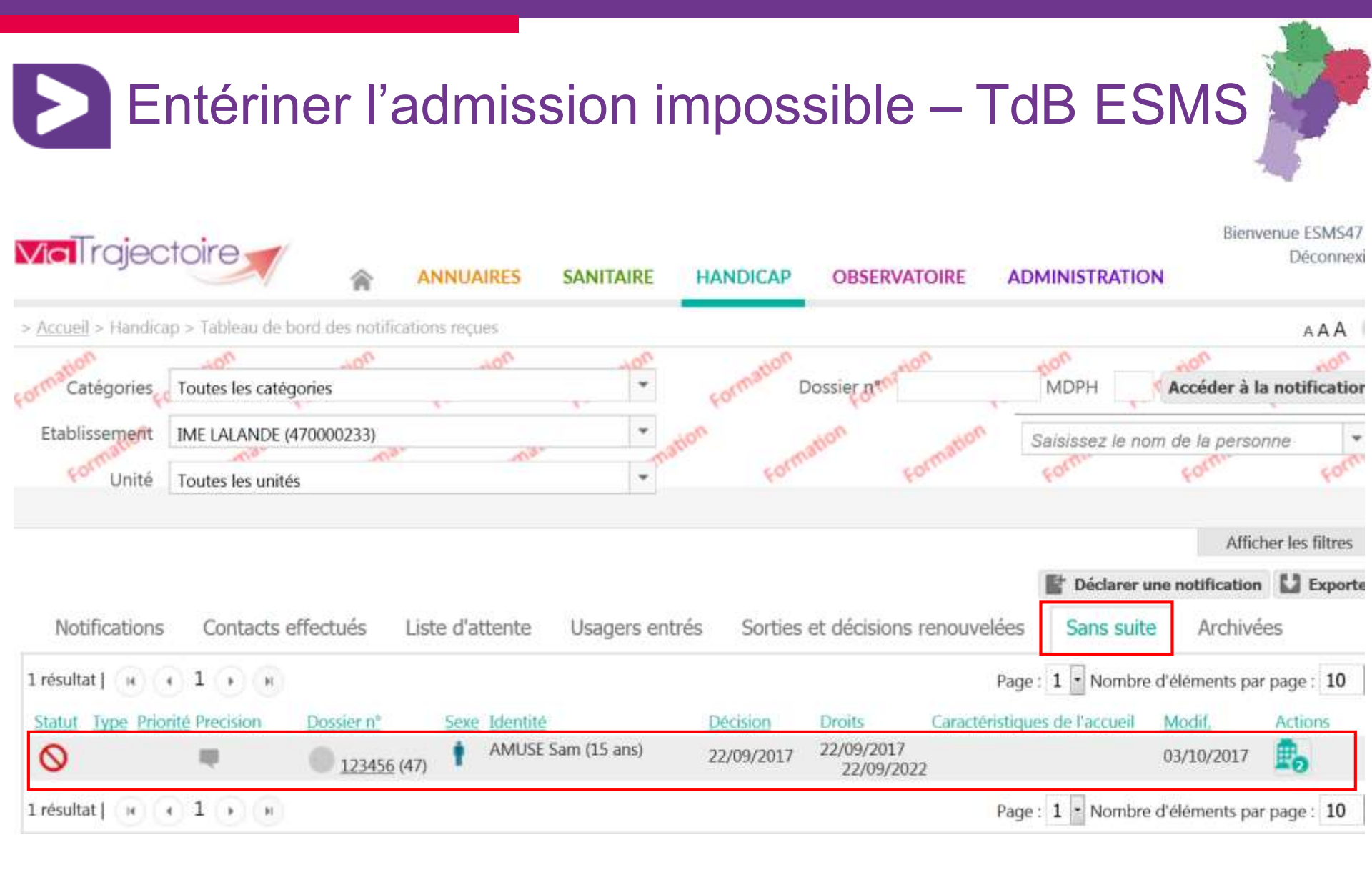

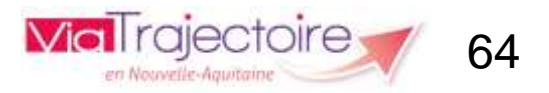

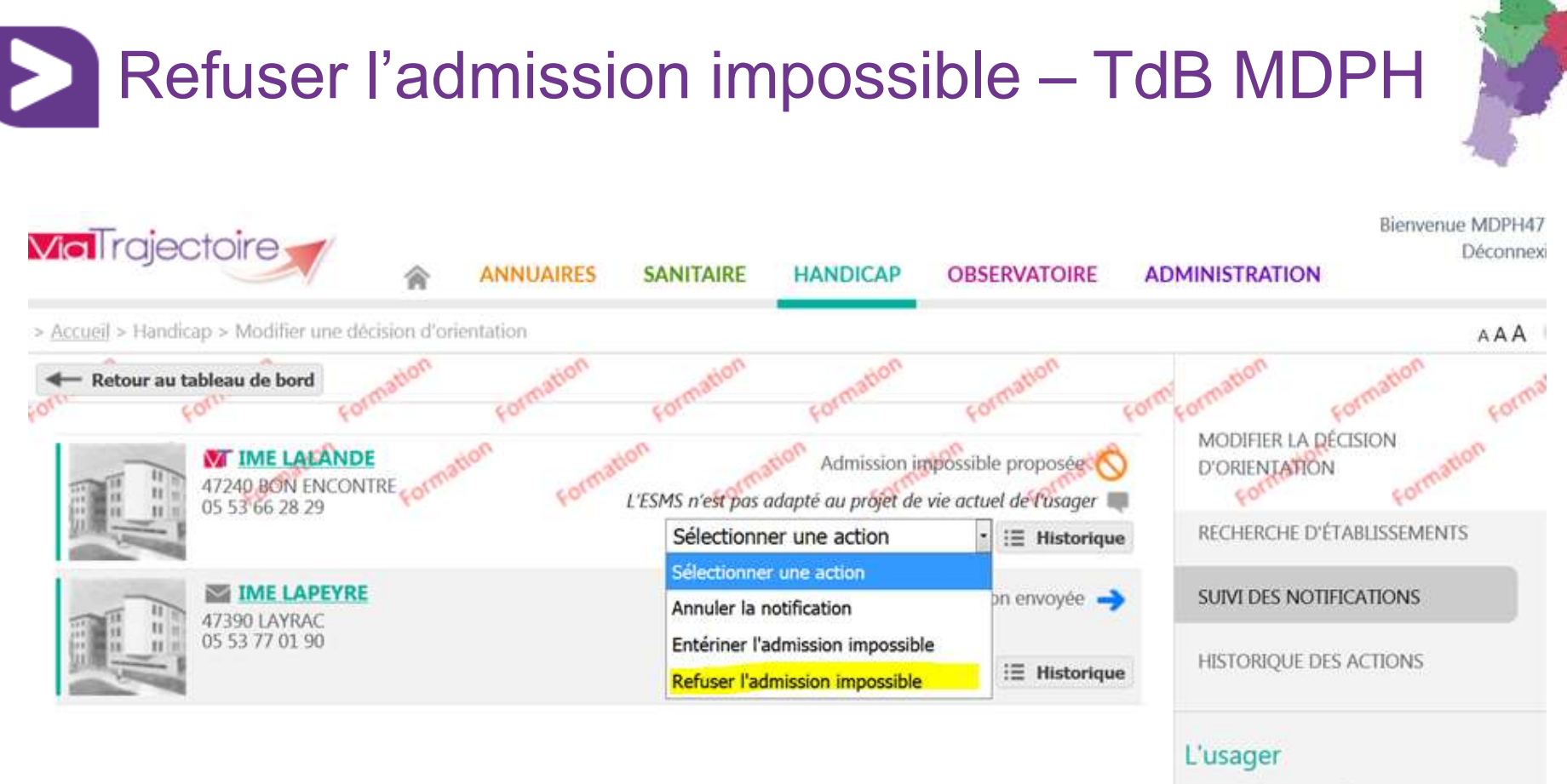

MDPH Lot-et-Garonne N° dossier <u>123456</u> Identite AMUSE Sam (15 ans) Décision 22/09/2017

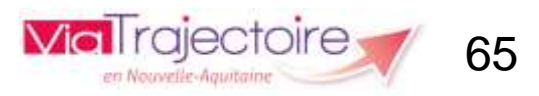

# Refuser l'admission impossible – TdB MDPH

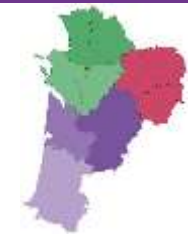

### Refuser l'admission impossible

Motif choisi par l'ESMS : L'ESMS n'est pas adapté au projet de vie actuel de l'usager

Commentaire saisi par l'ESMS :

рр

Précision \*

(Max. 1000 caractères)

🗸 Valider

Les champs marqués d'un \* sont obligatoires

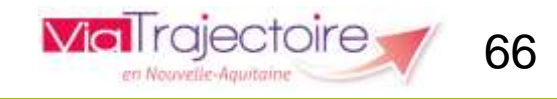

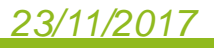

### Fermer X

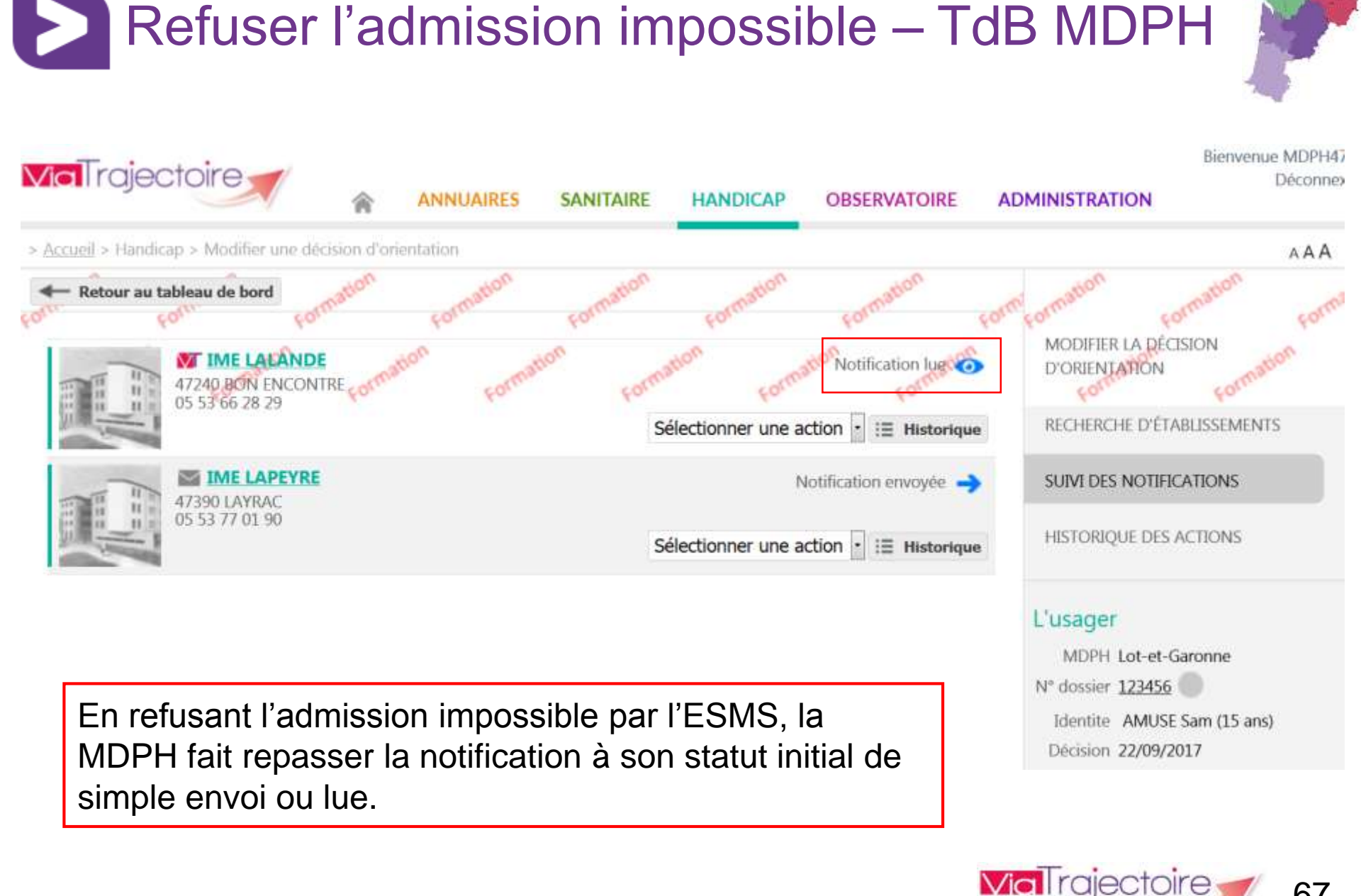

67

en Nouvelle-Agun

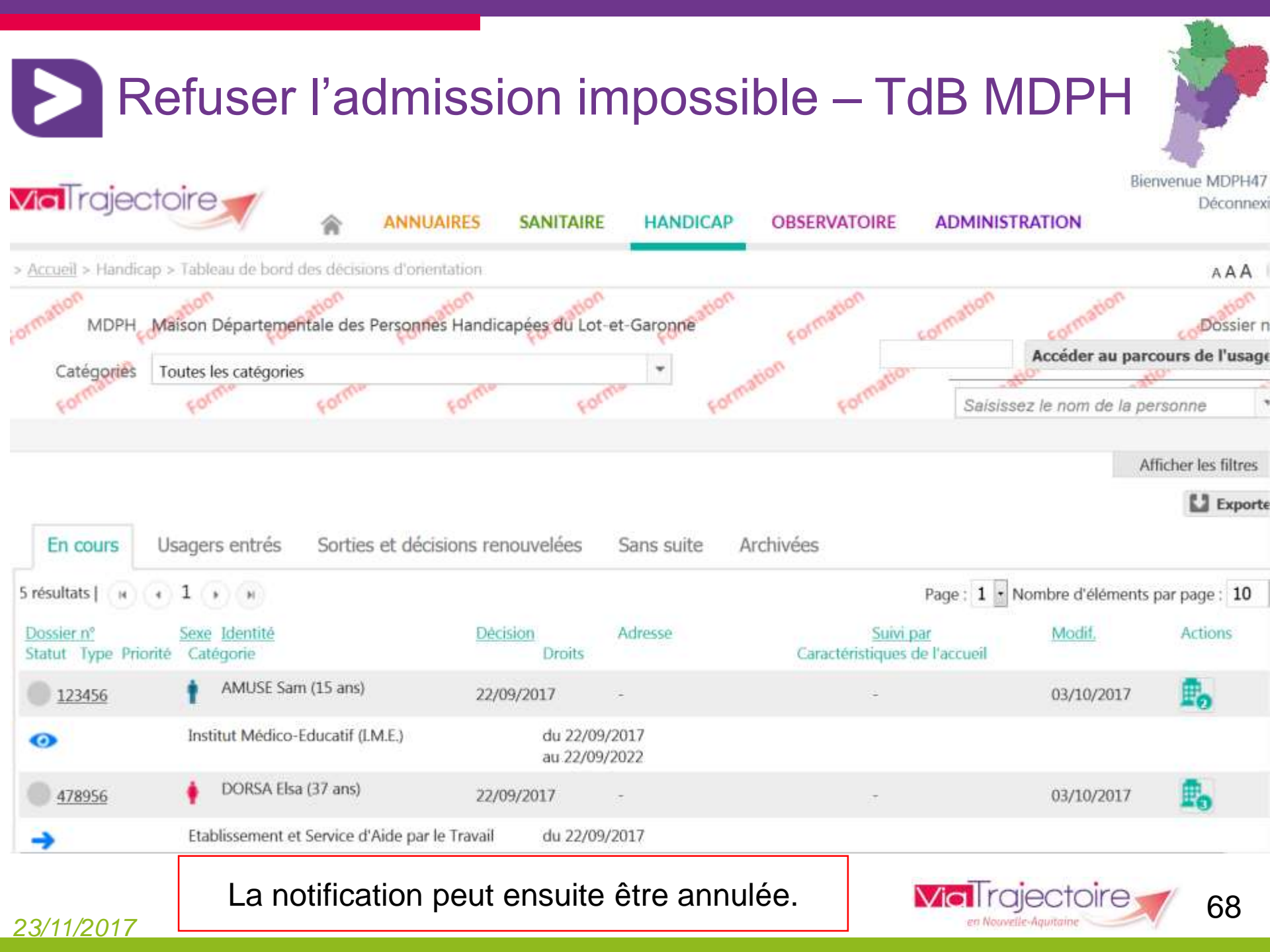

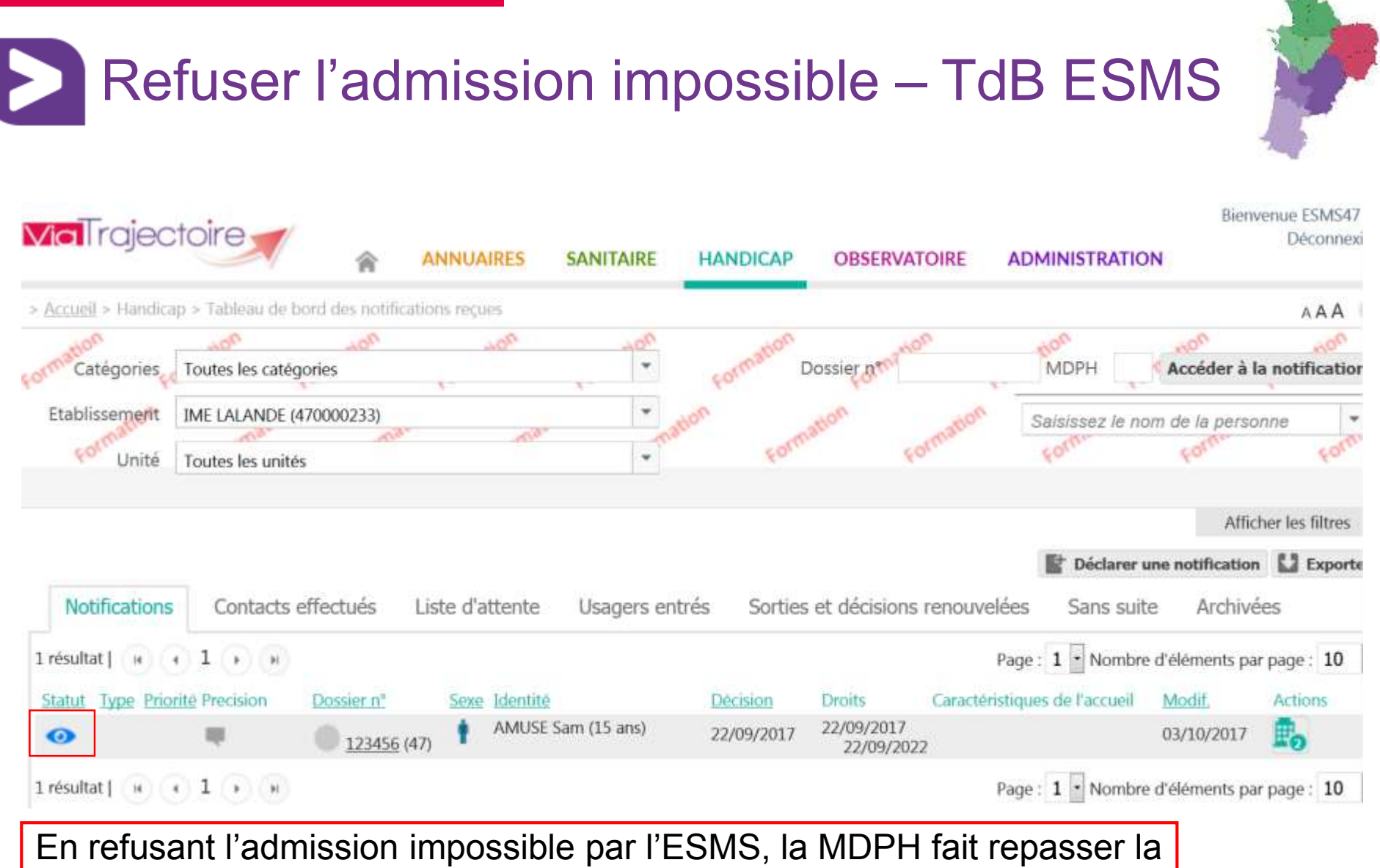

notification à son statut initial de simple envoi ou lue.

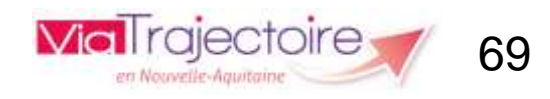

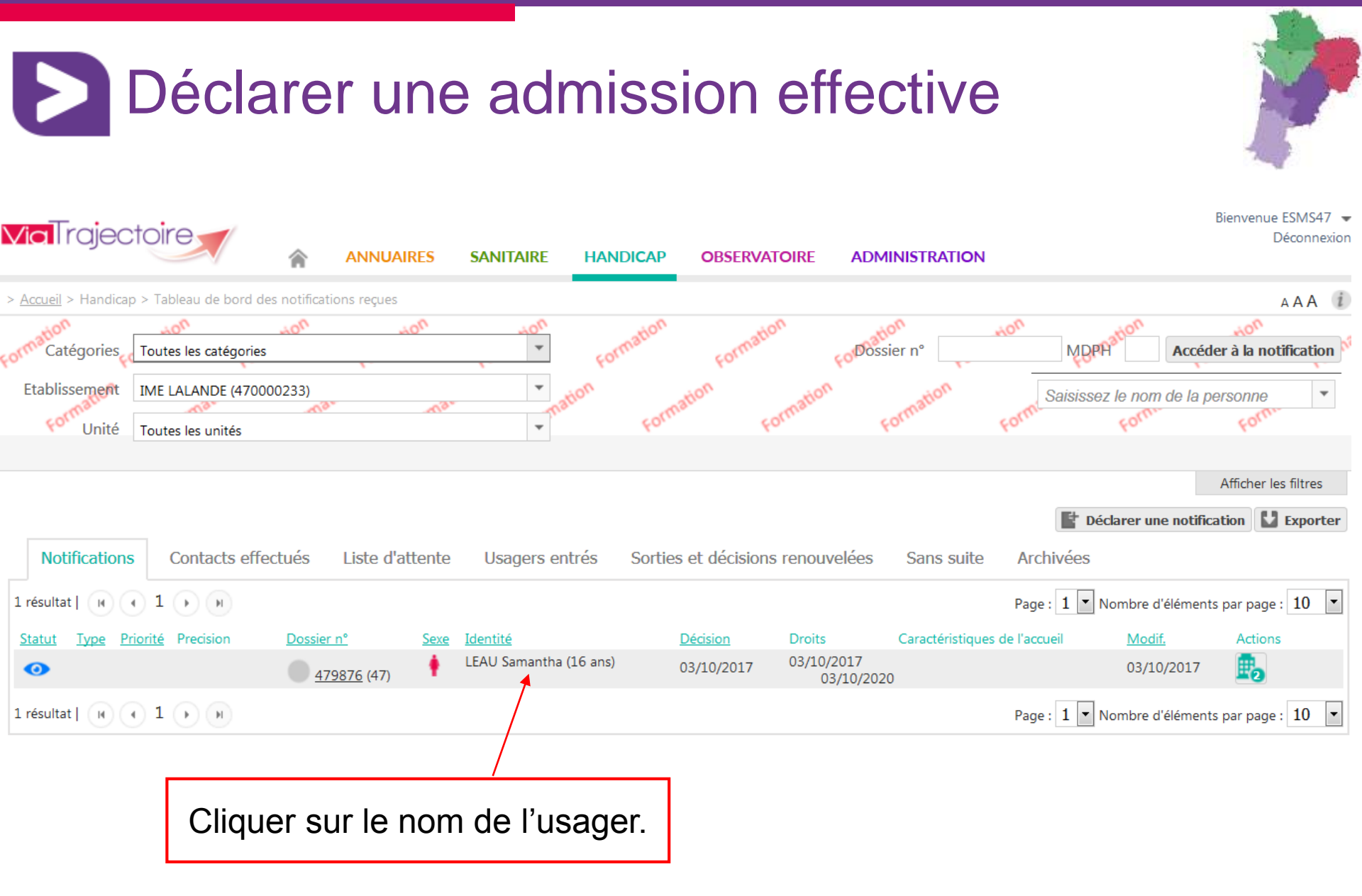

Via I rajectoire

en Nouvelle-Aquitain

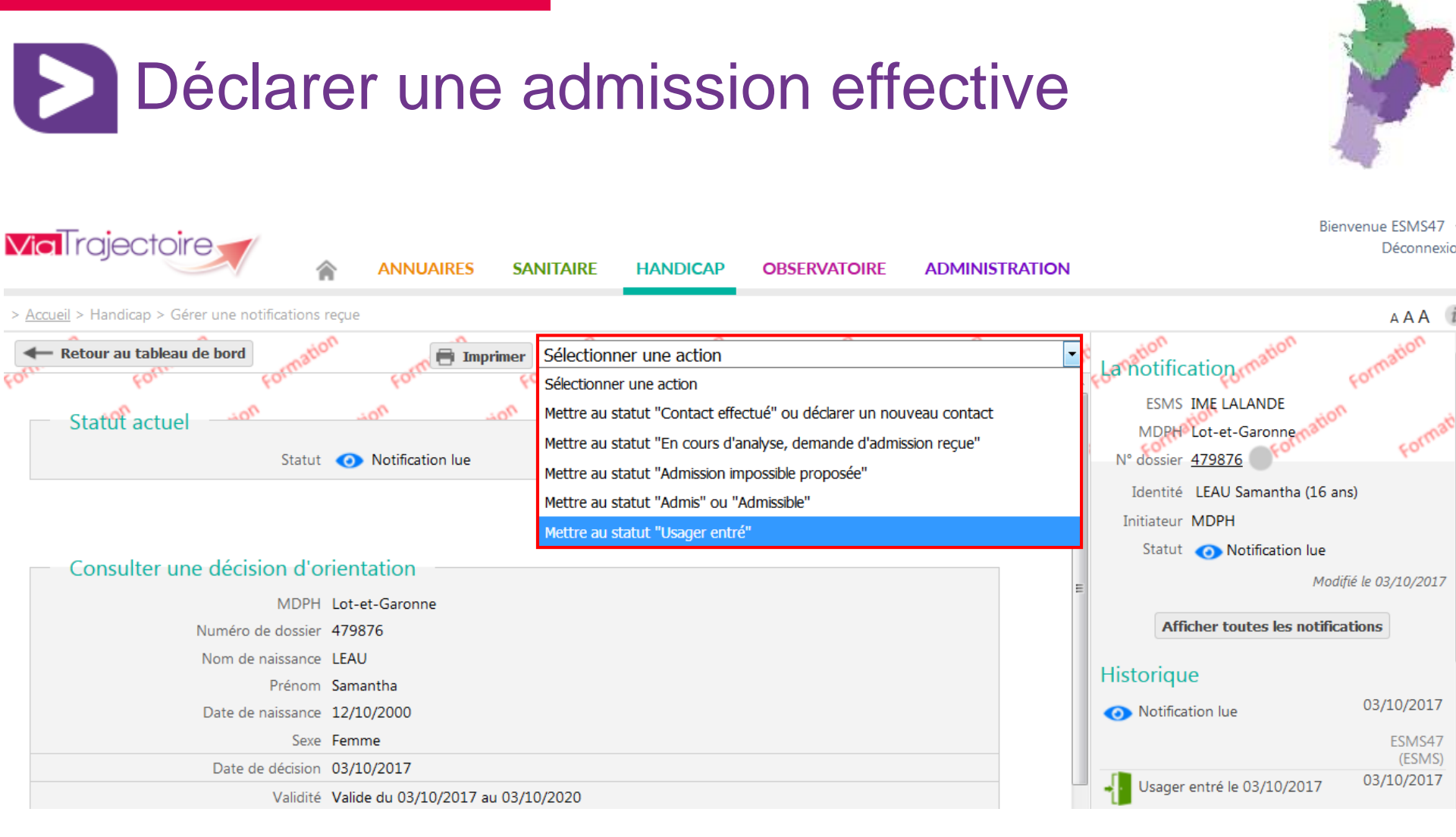

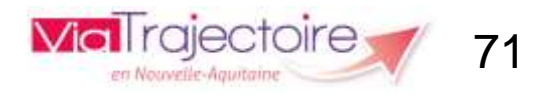

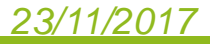

Déclarer une admission effective

### Mettre au statut "Usager entré"

Date de l'entrée de l'usager \*
03/10/2017

Unité \*

Unité A

Les champs marqués d'un \* sont obligatoires

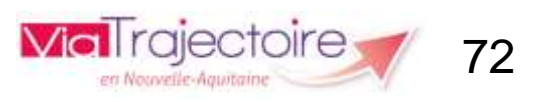

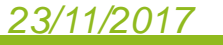

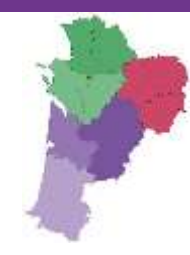

Fermer X

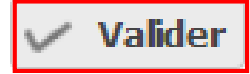

Ŧ
### Déclarer une admission effective

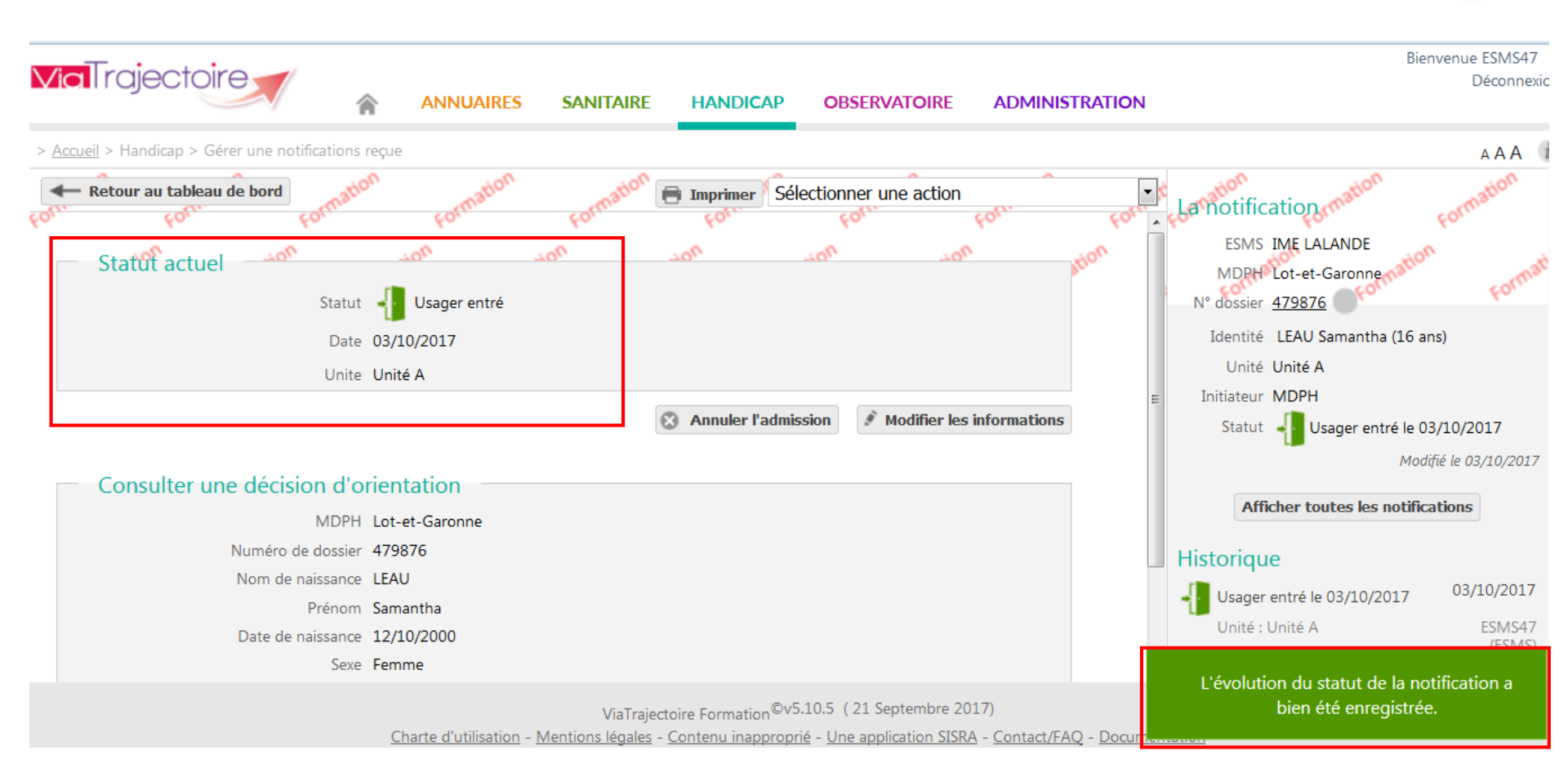

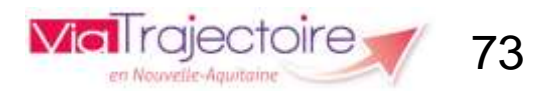

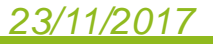

## Déclarer une admission effective

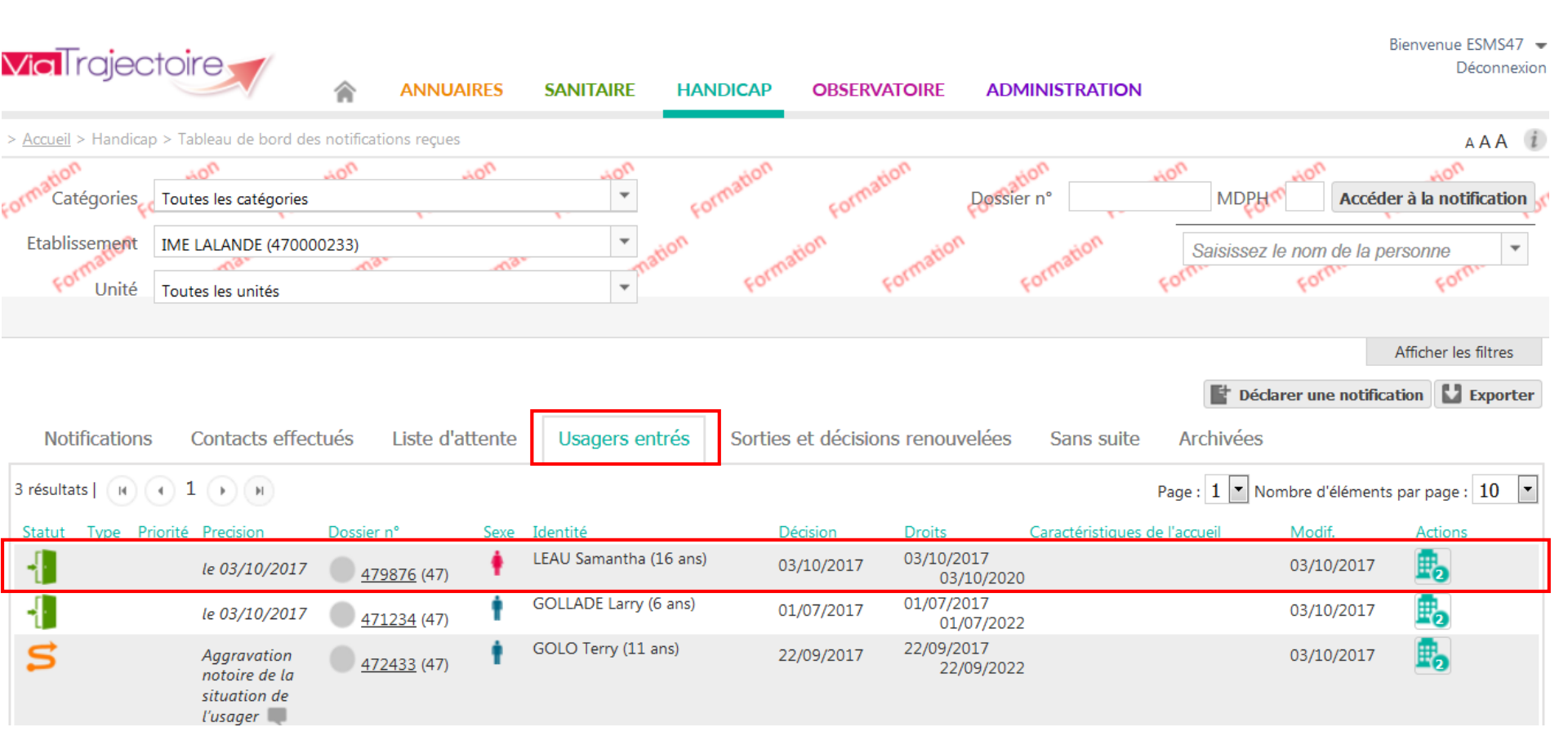

Via Trajectoire 74

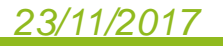

# Déclarer une admission effective : mail reçu par la MDPH

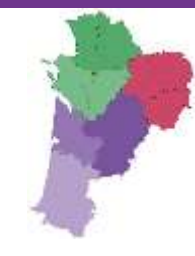

### [ViaTrajectoire Formation] Une admission effective a été déclarée

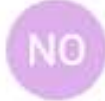

no\_reply.trajectoire@sante-ra.fr 03/10/2017 17:03 A : vanessa.fortage@viatrajectoire-na.fr

Madame, Monsieur,

Une admission effective a été déclarée par l'établissement IME LALANDE concernant le dossier 472433.

Pour consulter les demandes de ce dossier, vous pouvez vous rendre à l'adresse suivante : https://trajectoireformation.santera.fr/Trajectoire/pages/AccesRestreint/Handicap/ModifierDossier.aspx?orh\_iid=51476.

Cordialement,

L'équipe ViaTrajectoire http://www.viatrajectoire.fr

Ceci est un message généré automatiquement, ne pas répondre.

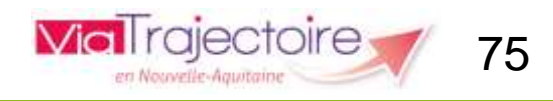

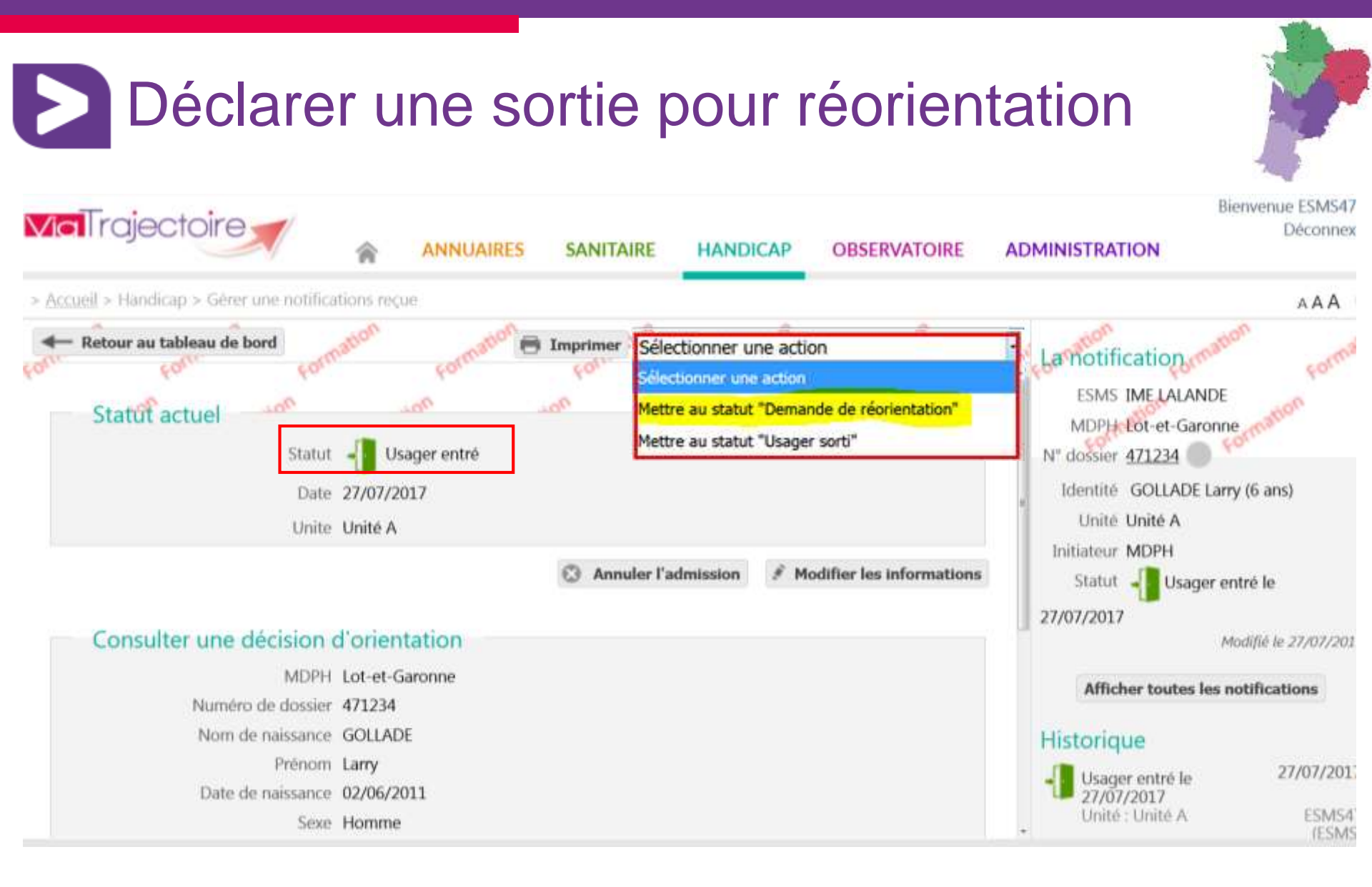

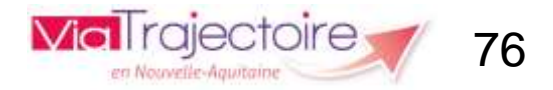

### Déclarer une sortie pour réorientation

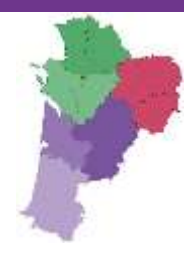

### Mettre au statut "Demande de réorientation"

Fermer X

Motif \*

- Amélioration notoire de la situation de l'usager
- Aggravation notoire de la situation de l'usager

Précision \*

(Max. 1000 caractères)

🗸 Valider

Les champs marqués d'un \* sont obligatoires

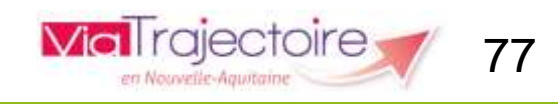

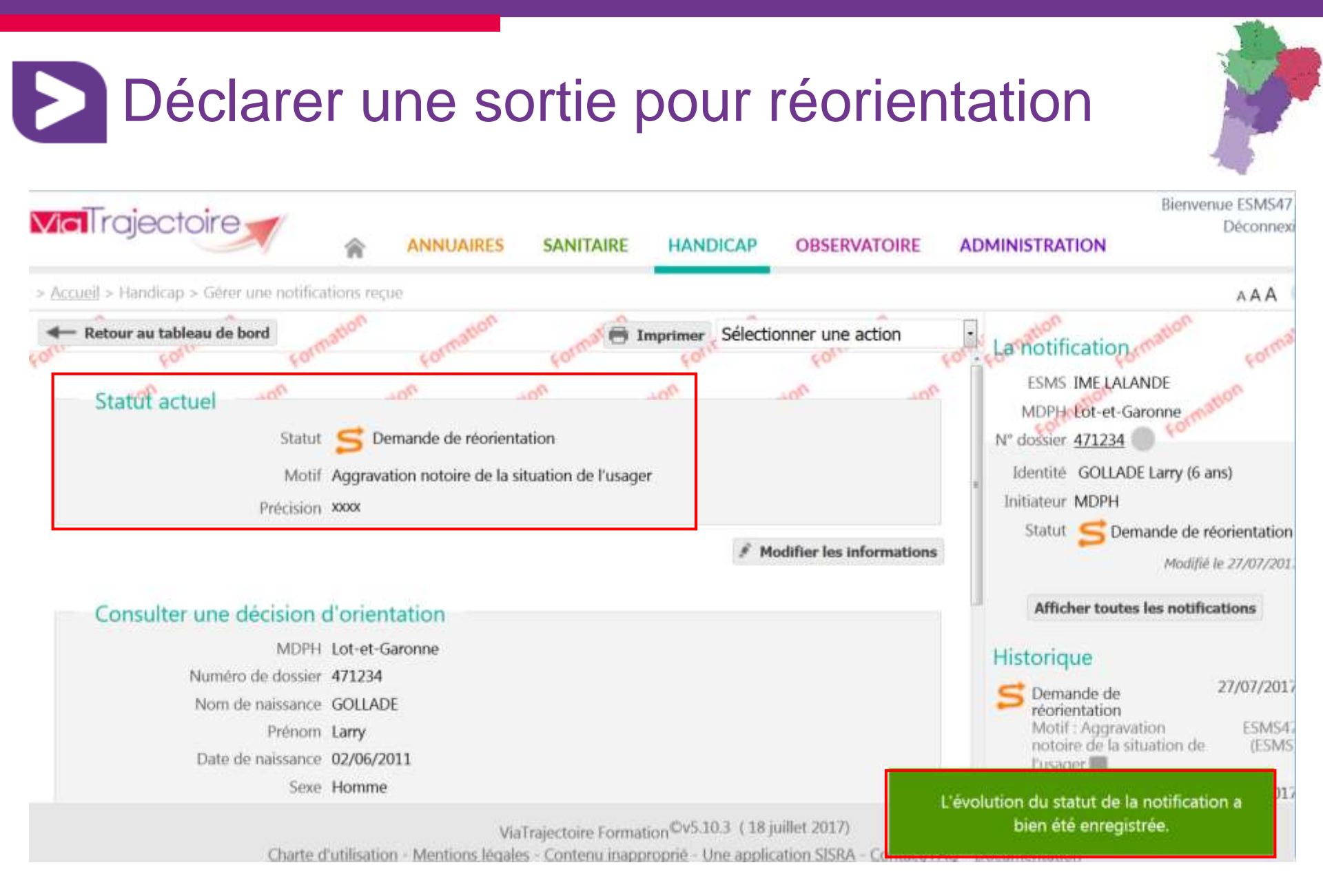

raiectoire 78

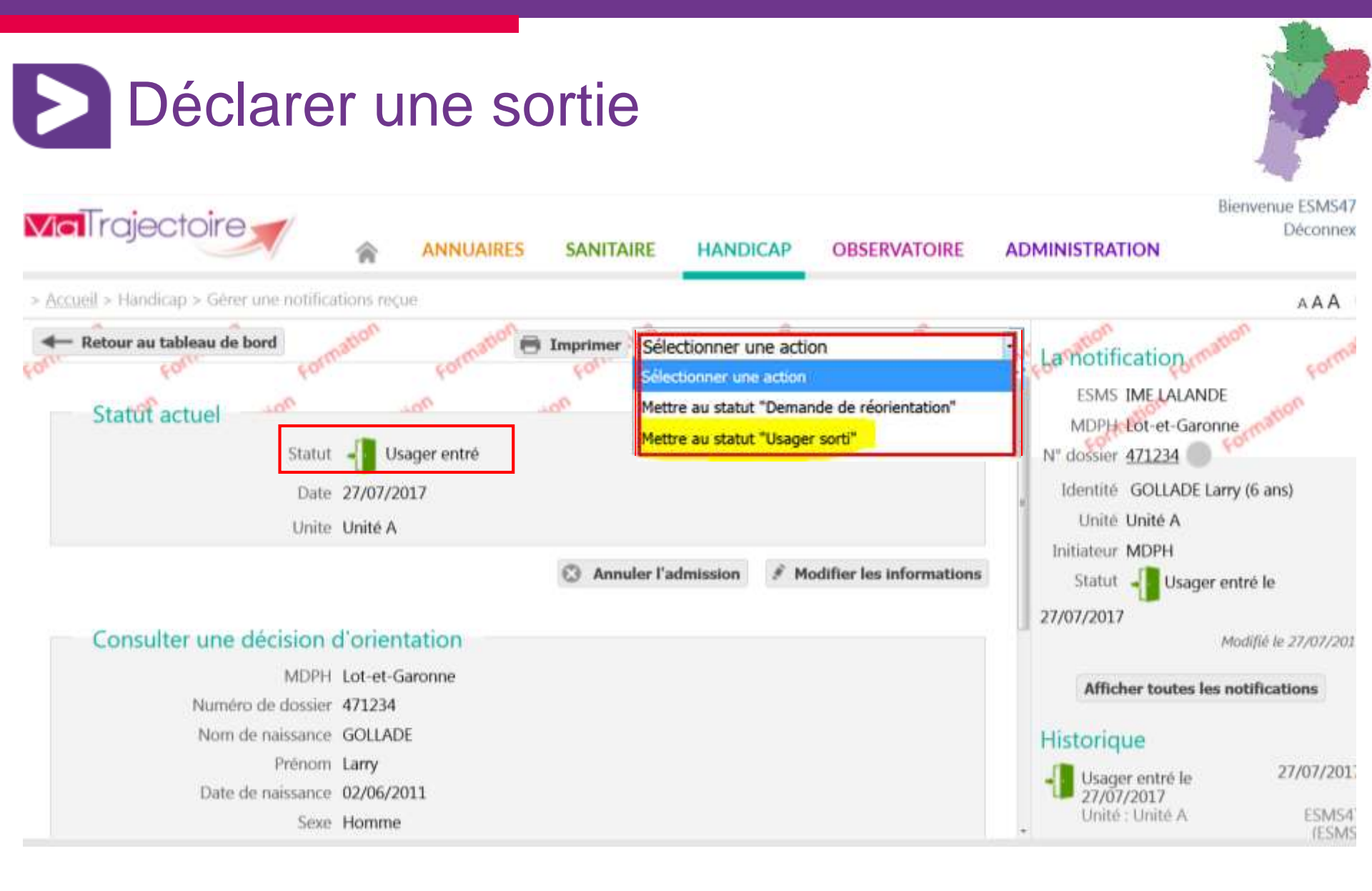

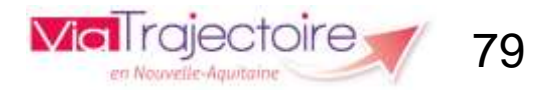

### Déclarer une sortie

#### Mettre au statut "Usager sorti" Fermer X Date de la sortie de l'établissement ou du renouvellement \* 31/08/2017 m Motif \* Suite à la décision de la CDAPH L'usager est admis dans un autre ESMS suite à un déménagement © L'usager est admis dans un autre ESMS suite à une réorientation L'usager ne souhaite plus être pris en charge par l'ESMS L'usager a démissionné (ESAT) © L'usager est pris en charge par la sécurité sociale au titre de l'invalidité (ESAT) © L'usager a fait valoir ses droits à la retraite (ESAT) L'usager est arrivé à la fin du contrat de prise en charge (SAVS/SAMSAH /SESSAD) L'usager est décédé Fin de période d'essai Renouvellement L'usager a pu entrer en apprentissage L'usager a pu se réinsérer en milieu ordinaire Précision \* XXX

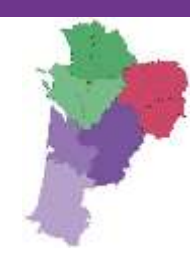

🗸 Valider

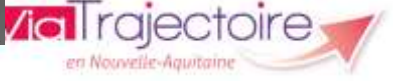

80

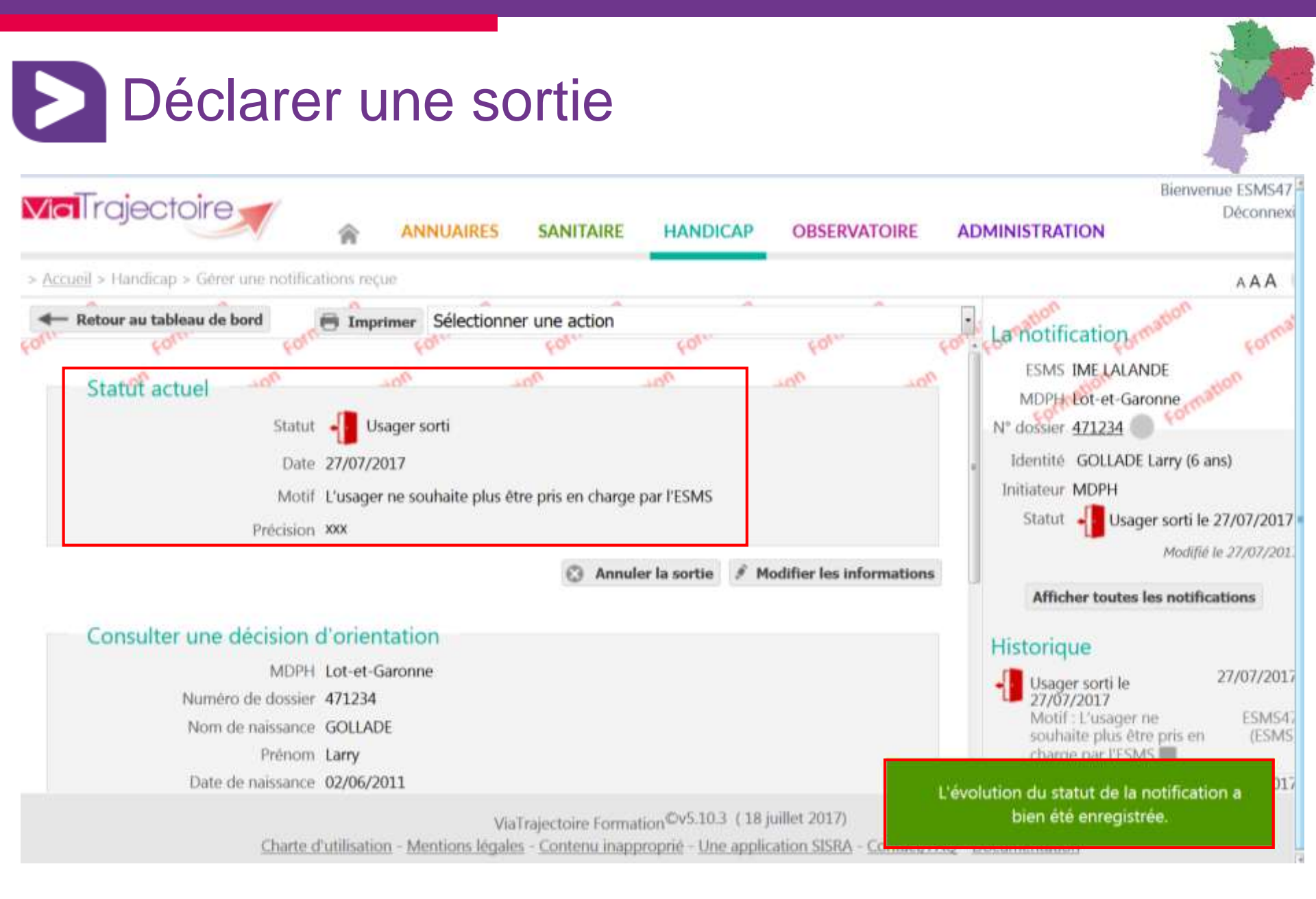

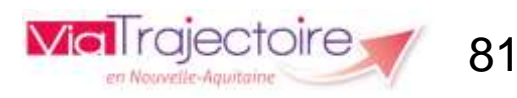

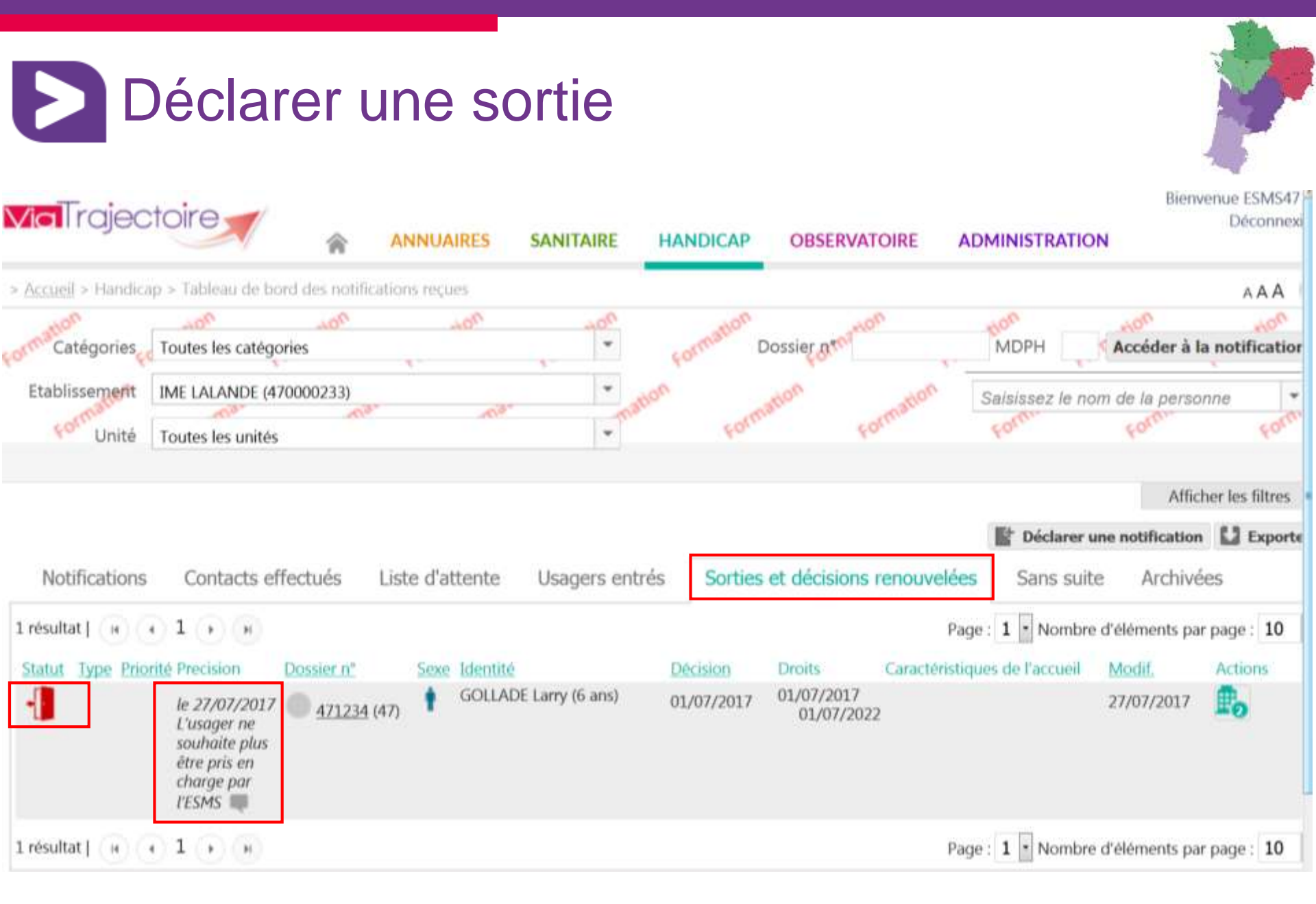

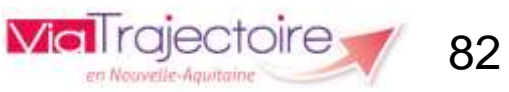

## Déclarer une sortie : mail envoyé à la MDPH

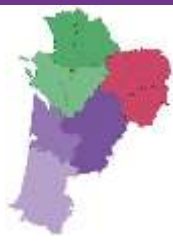

### [ViaTrajectoire Formation] Une sortie a été déclarée

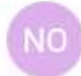

no\_reply.trajectoire@sante-ra.fr 27/07/2017 11:56

A : vanessa.fortage@viatrajectoire-na.fr

Madame, Monsieur,

Une sortie a été déclarée par l'établissement IME LALANDE concernant le dossier 471234.

Pour consulter les demandes de ce dossier, vous pouvez vous rendre à l'adresse suivante : https://trajectoireformation.sante-ra.fr/Trajectoire/pages/AccesRestreint/Handicap /ModifierDossier.aspx?orh\_iid=48468.

Cordialement,

L'équipe ViaTrajectoire http://www.viatrajectoire.fr

Ceci est un message généré automatiquement, ne pas répondre.

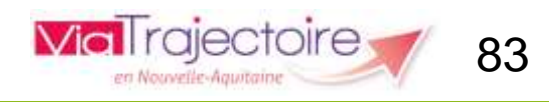

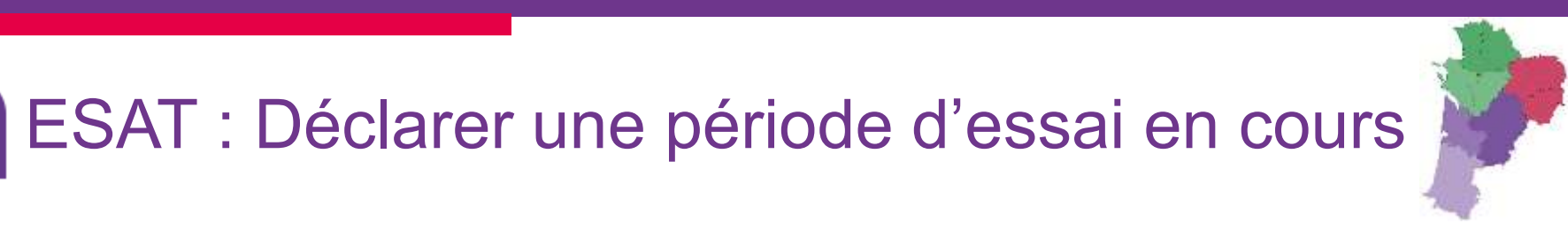

### Seuls les ESMS de la catégorie ESAT auront cette réponse possible.

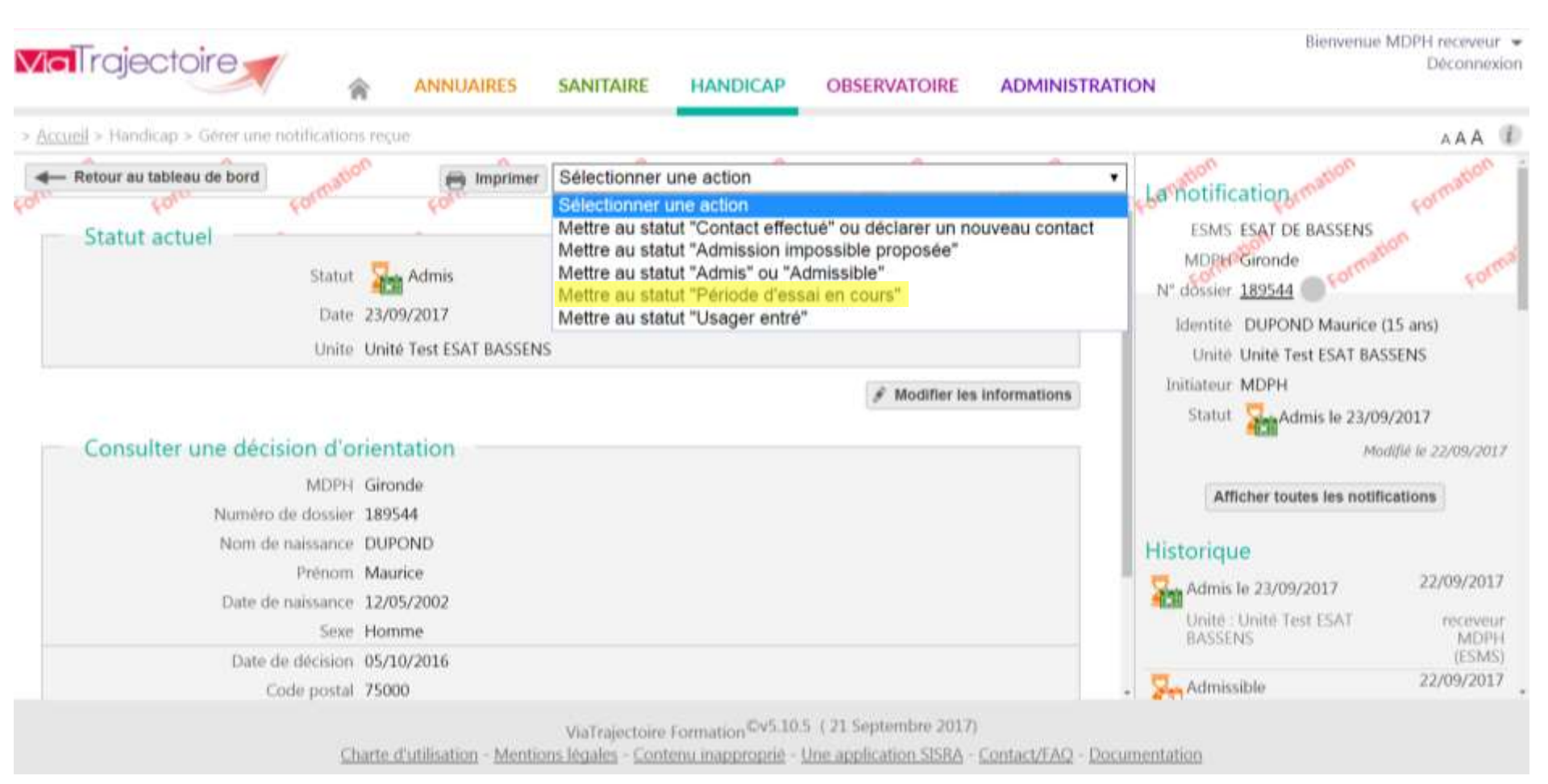

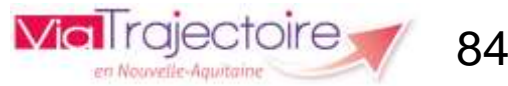

## ESAT : Déclarer une période d'essai en cours

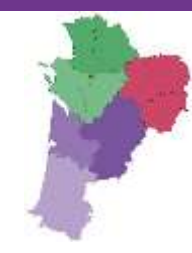

Mettre au statut "Période d'essai en cours"

Fermer X

Date de commencement de la période d'essai \*

Ô

18/09/2017

Unité \*

Unité Test ESAT BASSENS

▼

Valider

Les champs marqués d'un \* sont obligatoires

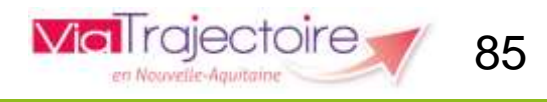

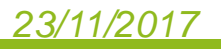

## ESAT : Déclarer une période d'essai en cours

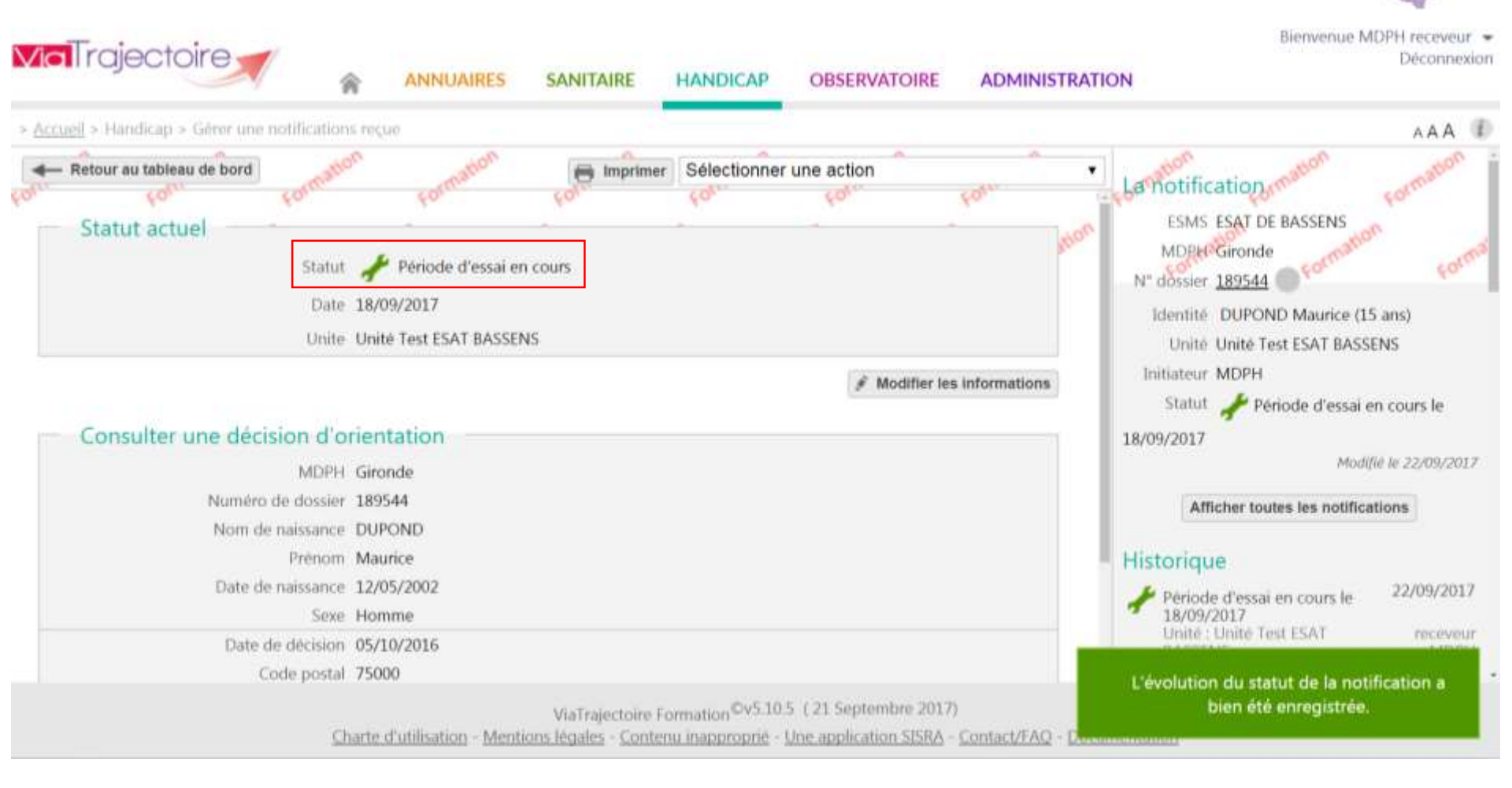

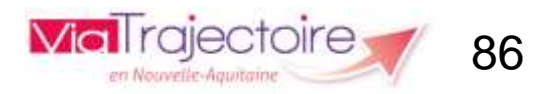

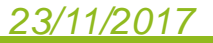

### ESAT : Déclarer une période d'essai en cours

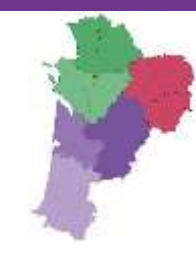

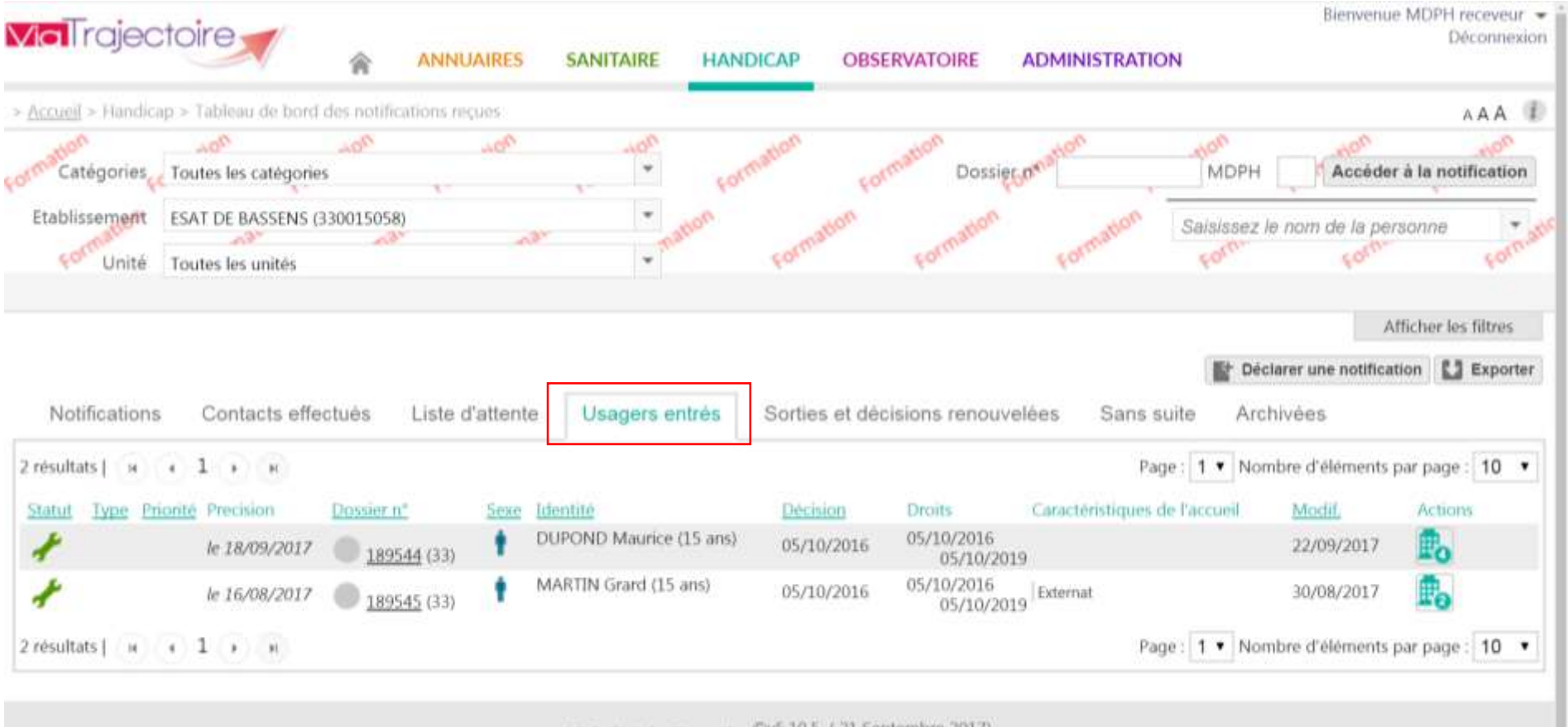

ViaTrajectoire Formation ©v5.10.5 (21 Septembre 2017)

Charte d'utilisation - Mentions légales - Contenu inapproprié - Une application SISRA - Contact/FAQ - Documentation

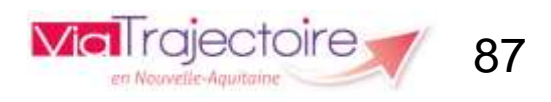

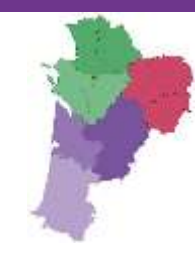

### Seuls les ESMS de la catégorie ESAT auront cette réponse possible.

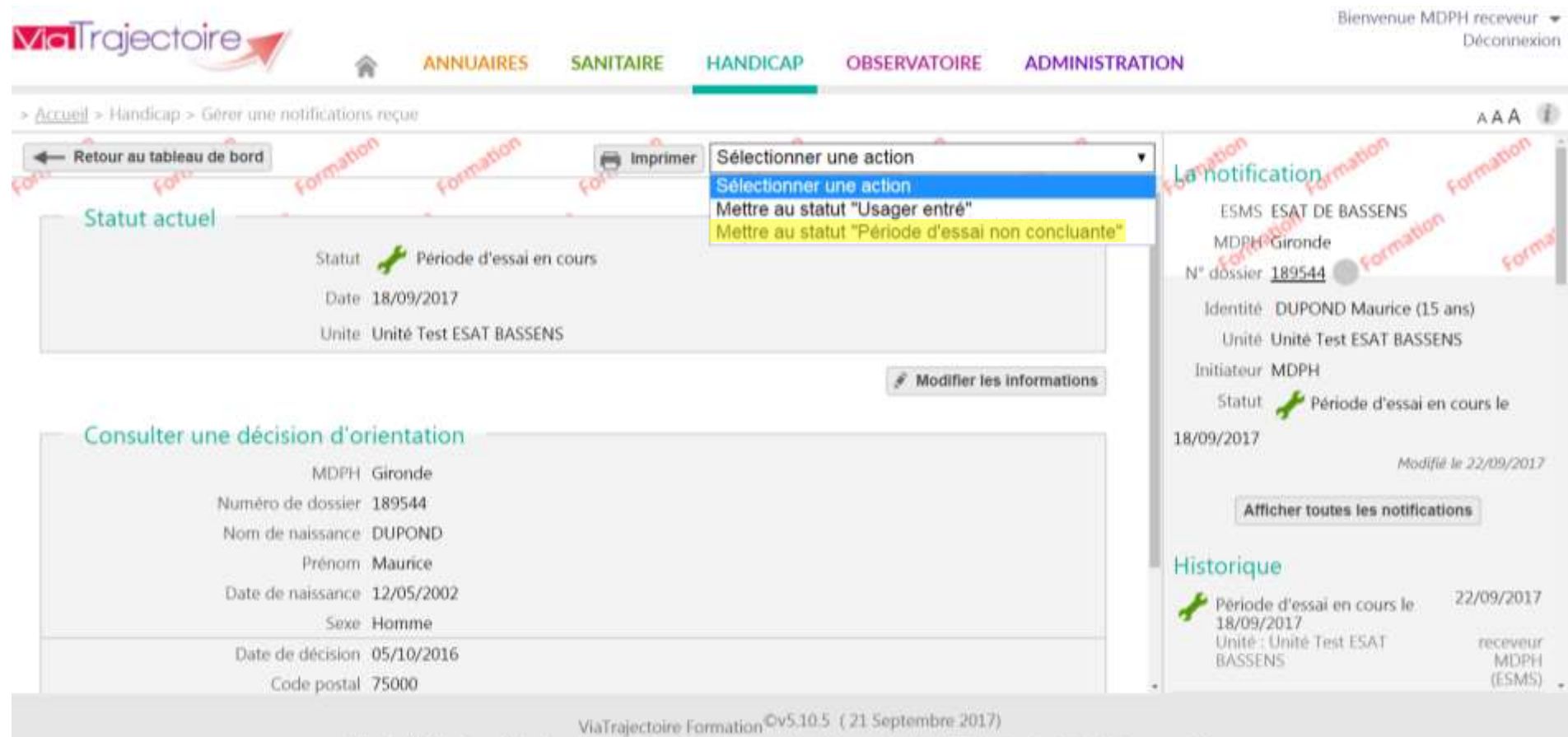

Charte d'utilisation - Mentions légales - Contenu inapproprié - Une application SISRA - Contact/FAQ - Documentation

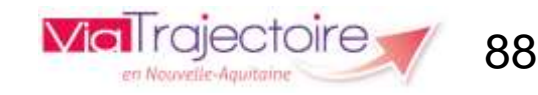

### Mettre au statut "Période d'essai non concluante"

Date de sortie de la période d'essai \* 22/09/2017

Motif \*

Le demandeur ne remplit pas les exigences d'admission

Volonté du demandeur

Précision \*

(Max. 1000 caractères)

Les champs marqués d'un \* sont obligatoires

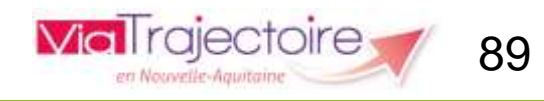

Fermer X

Valider

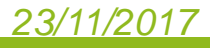

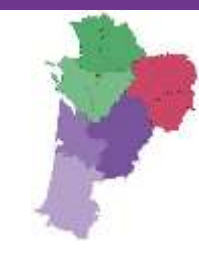

90

en Nouvelle-Aguitai

Une fois la période d'essai non concluante déclarée, plus aucune action n'est possible sur la notification.

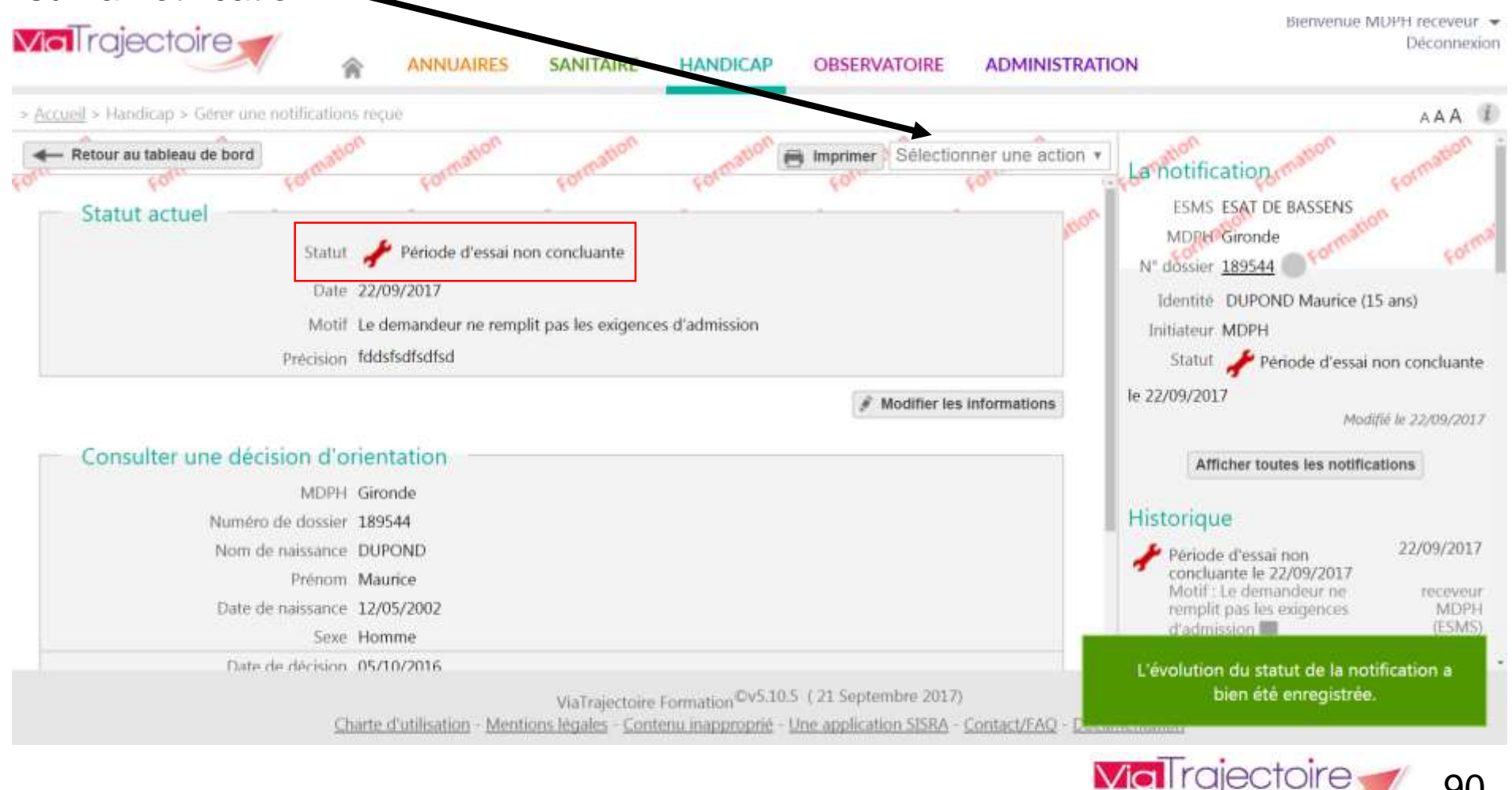

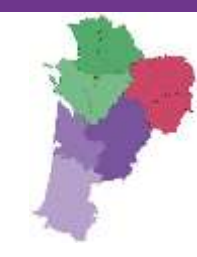

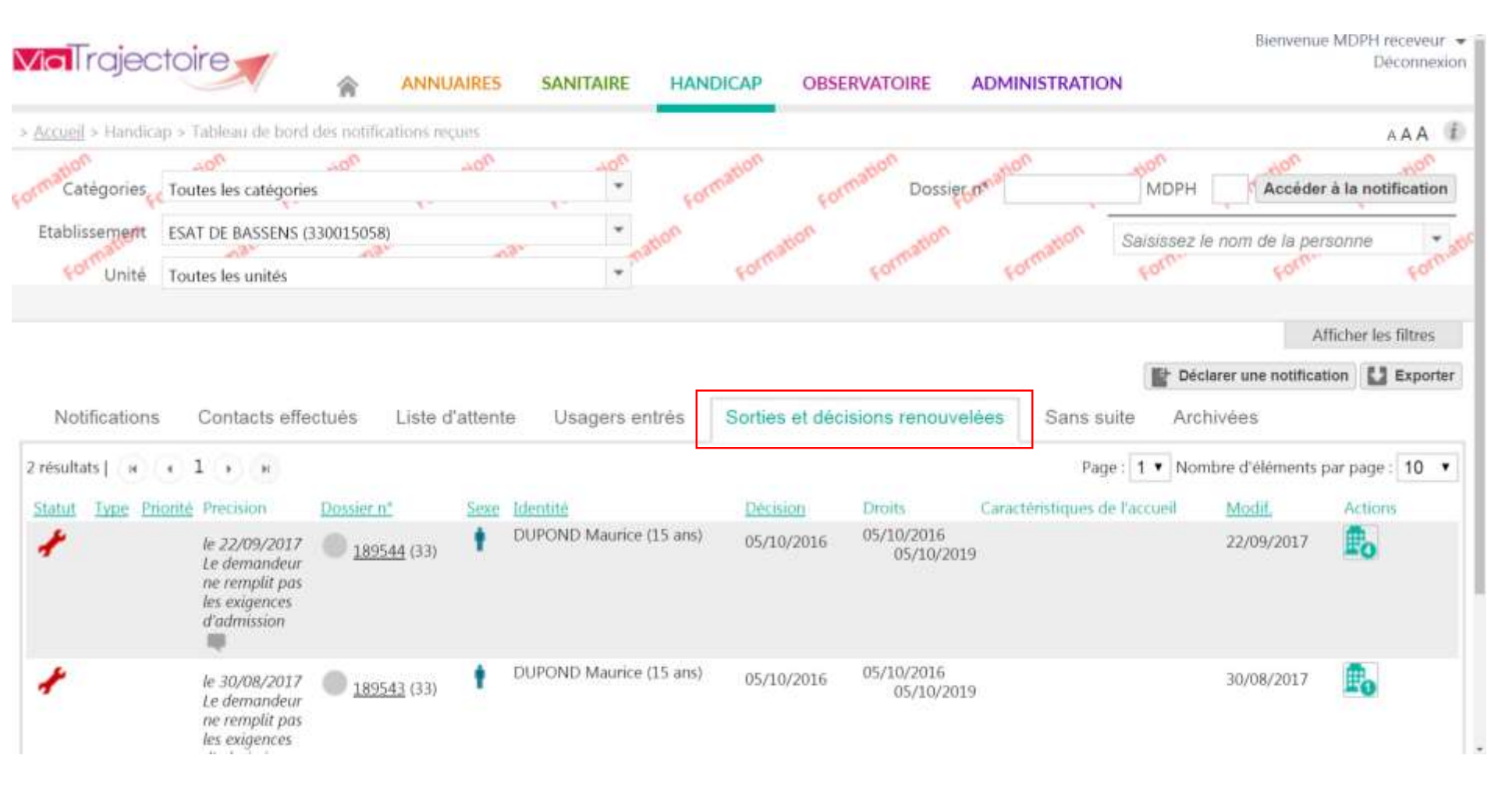

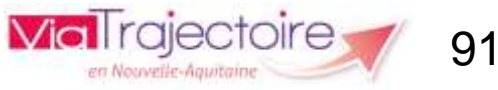

#### Mise à jour automatique des places disponibles Fiche établissement Fermer X ESAT LA GANZAU - ARSEA Télécharger la documentation 📕 Imprimer Infos générales Unités ESAT DE LA GANZAU Aide par le travail pour Adultes Handicapés Discipline Mode de fonctionnement Semi-Internat Déficience Intellectuelle (sans autre indication) Clientèle Annuaire en mode Capacité d'accueil 155 déconnecté Nom du responsable **KRETZ Véronique** Tél 03 88 79 72 00 Fax 03 88 79 72 01 accueil.catganzau@arsea.fr E-mail Fiche établissement Fermer X ESAT LA GANZAU - ARSEA 📑 Imprimer Infos générales Unités Unité 214 Annuaire en mode Aide par le travail pour Adultes Handicapés Discipline Mode de fonctionnement Semi-Internat connecté Clientèle Déficience Intellectuelle (sans autre indication) Capacité d'accueil i 155 Nombre de places disponibles 🧃 155 Nombre de demandes en liste d'attente 🧃 0 Mentalectoire

### 23/11/2017

en Nouvelle-Aguitain

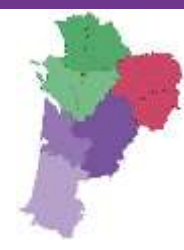

## Merci pour votre attention

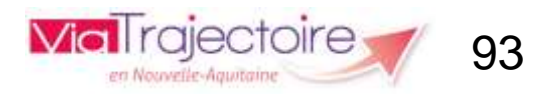

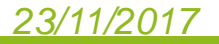